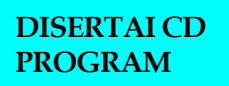

 $\leq$ 

## MODEL SISTEM INFORMASI UNTUK APLIKASI PENGOLAHAN CITRA

## Search FADLISYAH

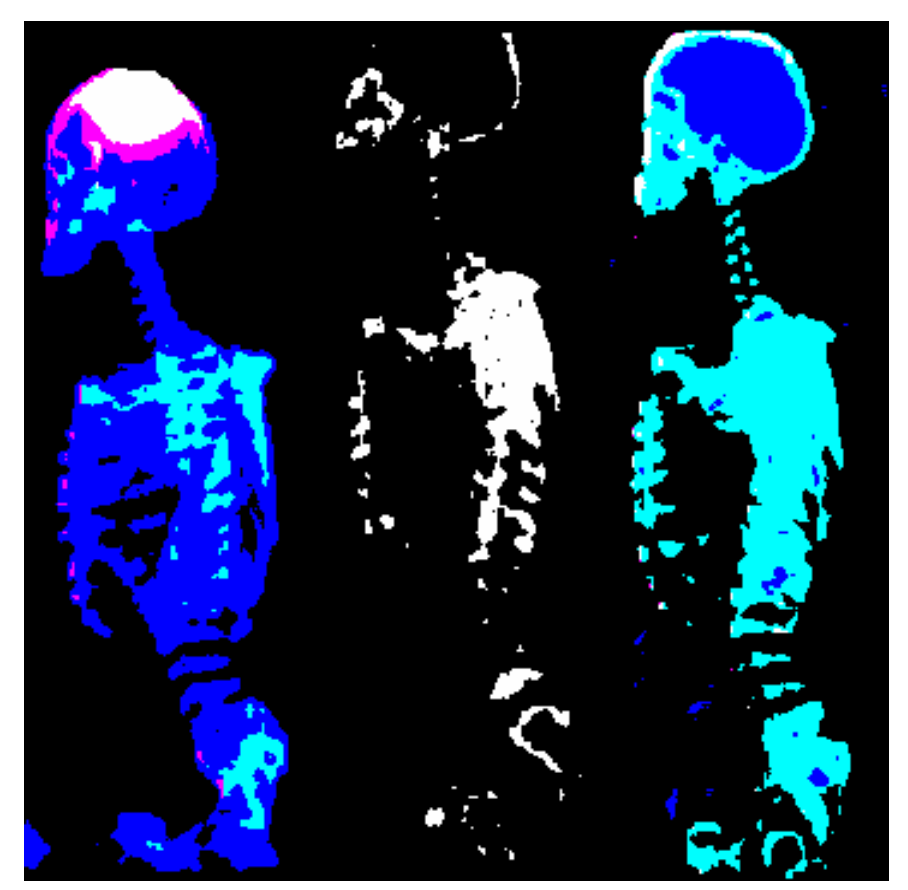

## PENERBIT

 $\geq$ 

## **DAFTAR ISI**

#### Kata Pengantar Daftar Isi

| BAB 1 – <b>PERSIAPAN AWAL</b>              |     |
|--------------------------------------------|-----|
| 1.1 Pendahuluan                            | 1   |
| 1.2 Tentang IDE Delphi                     | 1   |
| BAB 2 – PROGRAM SEDERHANA                  |     |
| 2.1 Kalkulator Primitif                    | 11  |
| 2.2 Bilangan Prima                         | 17  |
| BAB 3 – DATABASE DESKTOP                   |     |
| 3.1 Pendahuluan                            | 27  |
| 3.2 Database Desktop                       | 28  |
| 3.3 Menciptakan Tabel                      | 31  |
| 3.4 Membuat Program                        | 35  |
| BAB 4 – FIELD KALKULASI                    |     |
| 4.1 Pendahuluan                            | 41  |
| 4.2 Program Field Kalkulasi                | 41  |
| BAB 5 – DATABASE MULTI TABEL               |     |
| 5.1 Pendahuluan                            | 47  |
| 5.2 Program Multi Tabel                    | 48  |
| BAB 6 – DATABASE HISTOGRAM                 |     |
| 6.1 Pendahuluan                            | 55  |
| 6.2 Program Database Histogram             | 57  |
| BAB 7 – DATABASE KONVOLUSI                 |     |
| 7.1 Pendahuluan                            | 65  |
| 7.2 Program Database Konvolusi             | 69  |
| 7.3 Petunjuk Penggunaan Database Konvolusi | 77  |
| 7.4 Edge-Detection                         | 78  |
| 7.5 Program Database Edge-Detection        | 83  |
| BAB 8 – SEARCHING BERBASIS CITRA           |     |
| 8.1 Pendahuluan                            | 85  |
| 8.2 Program Searching Citra                | 85  |
| 8.3 Menampilkan Nilai Greylevel            | 98  |
| BAB 9 – REPORT DATABASE                    |     |
| 9.1 Pendahuluan                            | 101 |

| 9.2 Rave Reports                                 | 103 |
|--------------------------------------------------|-----|
| 9.3 IDE Rave Reports                             | 104 |
| 9.4 Proyek Database Sederhana untuk Rave Reports | 105 |
| BAB 10 – REPORT DATABASE CITRA                   |     |
| 10.1 Pendahuluan                                 | 121 |
| 10.2 Program Database Citra Sederhana Untuk      |     |
| Kebutuhan Perancangan Laporan                    | 122 |
| BAB 11 – <b>PENGURUTAN DATA</b>                  |     |
| 11.1 Program Pengurutan Data                     | 127 |
| 11.2 Pondasi Pengurutan Citra                    | 128 |
| 11.3 Program Pengurutan Citra                    | 132 |
| Lampiran                                         |     |
| Daftar Pustaka                                   |     |

## KATA PENGANTAR

Dengan nama Allah SWT, yang telah memberi saya petunjuk dan pencerahannya sehingga tabah dan termotivasi untuk menyelesaikan karya yang hampir mustahil ini.

Buku ini merupakan warna baru di dalam dunia database. Lazim kita temui sistem database yang muncul ke dalam bentuk perancangan, selalu mengandalkan pengolahan untuk datadatanya berbasis teks. Berdasarkan kejenuhan akan keadaan tersebut penulis memberanikan diri meluncurkan buku-buku database yang dibekali oleh sistem pengolahan datanya berbasis citra, dan ke depan bahkan penulis akan mencoba meneliti tentang database berbasis pengolahan suara. Penulis telah menghabiskan waktu bertahun-tahun untuk meneliti dan mengkaji database alternatif berdasarkan pengolahan citra., dan kendala utama di dalam penelitian tersebut adalah penulis sulit menemui rekan seprofesi vang mengerti benar tentang konsep database pengolahan citra yang bisa diajak berdiskusi. Sehingga buku yang berada di tangan pembaca ini, benar-benar murni hasil kerja sendiri tanpa konsultasi dari para peneliti-peneliti bidang informatika di universitas. Kualitas dari buku ini dapat pembaca nilai sendiri, dan yang pastinya kekurangan tetap menjadi bagian dari penulisan, bukankah kita belajar sempurna dari akumulasi kekurangan yang diperbaiki. Penulis hanya mengakhiri kata pengantar ini dengan selamat membaca dan semoga buku ini tetap bermanfaat bagi para pembaca sekalian.

## Bab 1 PERSIAPAN AWAL

## 1.1 Pendahuluan

Ada dua terminologi yang akan kita bahas di dalam buku ini : (1) Database (Basis Data), dan Pengolahan Citra (Image Processing). Database merupakan suatu bentuk pengelolaan data yang ditujukan agar pengaksesan terhadap data dapat dilakukan dengan mudah (Abdul Kadir, 2005). Secara umum, dapat kita katakan bahwa pengolahan citra merupakan suatu proses manipulasi "satu atau lebih" citra menjadi citra yang lain menggunakan teknik-teknik khusus di dalam komputer. Berdasarkan definisi tersebut, maka buku ini akan membahas secara terperinci dasar-dasar membangun database untuk berbagai operasi pengolahan citra. Bahasa pemrograman yang dipilih oleh penulis untuk pemanipulasian citra adalah Borland Delphi, dan untuk perancangan database, penulis memilih Database Desktop.

## 1.2 Tentang IDE Delphi

Delphi merupakan suatu bahasa pemrograman yang memberikan berbagai fasilitas pembuatan aplikasi visual. Keunggulan bahasa pemrograman ini terletak pada produktivitas, kualitas, software development, kecepatan kompilasi, pola desain yang menarik serta diperkuat dengan pemrogramannya yang terstruktur. IDE atau Integrated Development Environment merupakan lingkungan kerja yang disediakan oleh Delphi untuk para user dalam mengembangkan proyek aplikasi. IDE dalam program Delphi (ver 7) terbagi menjadi delapan bagian utama : Main Menu, ToolBar, Componen Palette, Form Designer, Code Editor, Object Inspector, Code Explorer, dan Object Treeview.

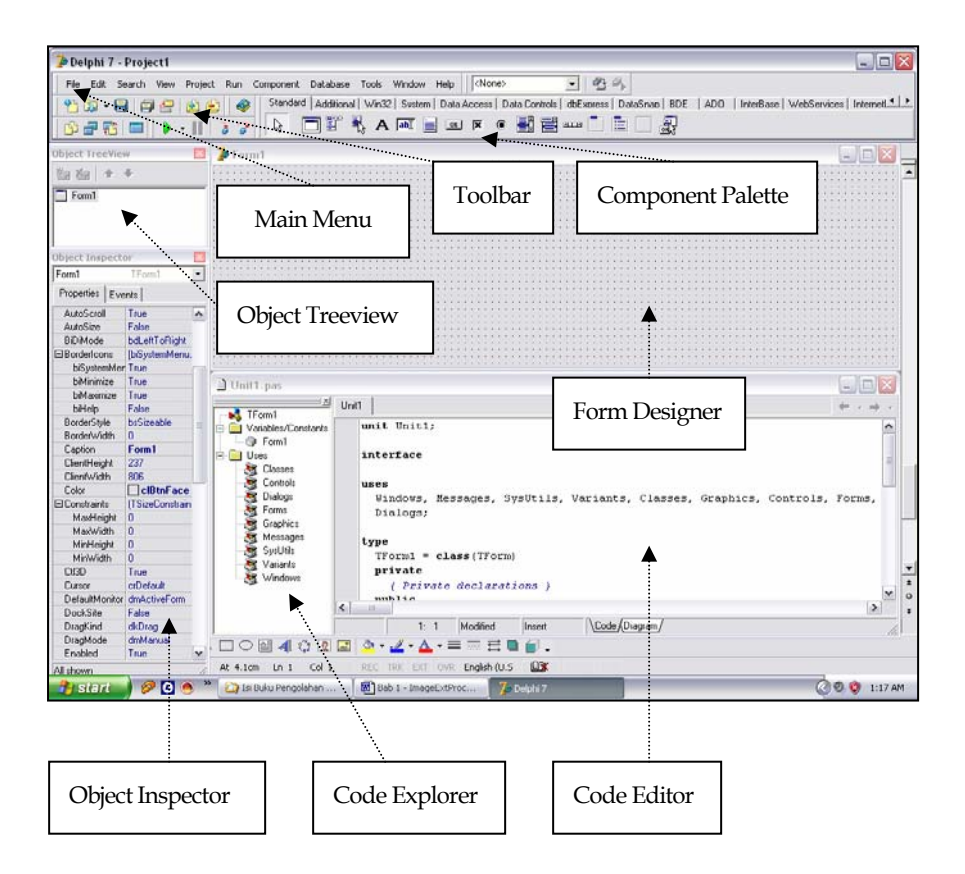

Gambar 1.1 IDE Delphi

| Main Menu | - |
|-----------|---|
|-----------|---|

| ToolBar              | Memuat<br>pengoperas               | sejumlah<br>sian deng | i icon<br>an cepa | ı untuk<br>ıt          | keperluan                 |
|----------------------|------------------------------------|-----------------------|-------------------|------------------------|---------------------------|
| Component<br>Palette | Memuat se<br>komponen<br>Library). | kumpula<br>pada       | n repro<br>VCL    | esentatif i<br>(Visual | con berbagai<br>Component |

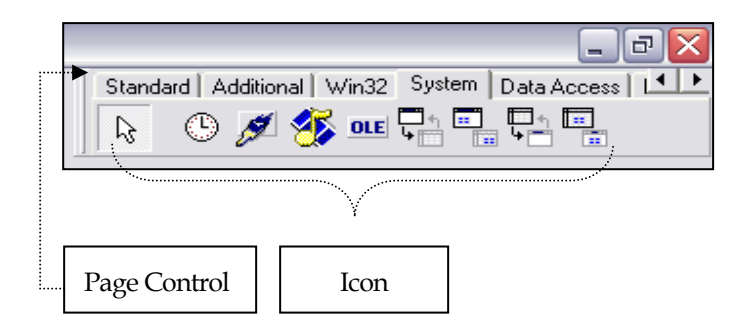

Gambar 1.2 Component Palette

| Object Inspector | Memuat tab property dan events,                                                                                                    |  |  |
|------------------|----------------------------------------------------------------------------------------------------|--|--|
| Code Editor      | Tempat penulisan listing program                                                                                                    |  |  |
| Form Designer    | Tempat perancangan tampilan program                                                                                                    |  |  |
| Object Treeview  | Diagram pohon berbagai komponen yang digunakan                                                                                                    |  |  |
| Code Explorer    | Memudahkan pemakai untuk berpindah<br>antar file unit                                                                                                    |  |  |
|                  | Memuat diagram pohon yang<br>merepresentasikan semua type, class,<br>property, method, global dan routine global<br>variable yang telah didefinisikan di dalam<br>unit |  |  |

Pada awal kita menjalankan software Delphi (ver 7), secara default Code Editor akan memberikan sebarisan kode program berikut dalam bagian unit :

unit Unit1;

#### interface

#### uses

Windows, Messages, SysUtils, Variants, Classes, Graphics, Controls, Forms, Dialogs;

#### type

```
TForm1 = class(TForm)
private
{ Private declarations }
public
{ Public declarations }
end;
```

#### var

Form1: TForm1;

#### implementation

{\$R \*.dfm}

end.

Penjelasan untuk masing-masing kode di atas adalah sebagai berikut :

**Header unit**. Dinyatakan dengan kata unit yang diikuti dengan nama unit yang juga merupakan nama file unit yang disimpan dengan ekstensi.pas.

**Interface**. Merupakan bagian yang dapat berisi deklarasi tipe data (termasuk kelas), konstanta, variabel, procedure atau function. Segala sesuatu yang dideklarasikan pada bagian ini dapat diakses oleh unit lain.

**Uses**. Merupakan klausa yang menyatakan library yang akan dikompilasi menjadi file eksekusi.

**Type**. Merupakan bagian yang digunakan untuk mendeklarasikan variabel.

**Private**. Modul dalam suatu private tidak dapat dipanggil dari modul lain. Properti dalam suatu private tidak dapat dibaca atau dituliskan pada modul lain.

**Public**. Modul dalam suatu public dapat dipanggil dari modul lain. Properti dalam suatu public dapat dibaca atau dituliskan pada modul lain.

Var. Bagian yang dapat digunakan untuk mendeklarasikan variabel.

**Implementation**. Bagian yang berisikan implementasi kelas, procedure dan function yang telah dideklarasikan pada bagian interface. Bagian ini juga dapat berisikan deklarasi tipe data, variabel, konstanta, procedure atau function yang bersifat internal terhadap unit.

{\$R \*. DFM}. Direktif ini berfungsi sebagai pengikat form ke file .dfm.

## 1.3 Tipe Data Dalam Lingkungan Delphi

Tipe data yang dikenal dalam bahasa pemrograman Delphi antara lain adalah : integer, real, boolean, character, string, array, record, tipe terbilang dan subrange, increment dan decrement, varian, dan himpunan.

| Sub Tipe | Rentang Nilai            | Byte |
|----------|--------------------------|------|
| Byte     | 0-255                    | 1    |
| Word     | 0-65535                  | 2    |
| Shortint | -128 – 127               | 1    |
| Smallint | -32768 – 32767           | 2    |
| Integer  | -2147483648 - 2147483647 | 4    |

#### Tipe integer

| Cardinal | 0 - 2147483647           | 4 |
|----------|--------------------------|---|
| Longint  | -2147483648 - 2147483647 | 4 |
| Longword | 0 - 4294967295           | 4 |

### Tipe real

| Sub Tipe | Rentang Nilai                                          | Byte |
|----------|--------------------------------------------------------|------|
| Real48   | $\pm 2,9 \times 10^{-39} - \pm 1,7 \times 10^{38}$     | 6    |
| Single   | $\pm 1,5 \times 10^{-45} - \pm 3,4 \times 10^{38}$     | 4    |
| Double   | $\pm 5,0 \times 10^{-324} - \pm 1,7 \times 10^{308}$   | 8    |
| Extended | $\pm 3,6 \times 10^{-4951} - \pm 1,1 \times 10^{4932}$ | 10   |
| Comp     | $-2^{63}+1-2^{63}-1$                                   | 8    |
| Currency | -922337203685477,5808 - 922337203685477,5807           | 8    |

### Tipe boolean

| Sub Tipe | Byte |
|----------|------|
| Boolean  | 1    |
| ByteBool | 1    |
| WordBool | 2    |
| LongBool | 4    |

## Tipe character

| Sub Tipe | Byte | Jumlah Maksimum    |
|----------|------|--------------------|
| Char     | 1    | 1 karakter ANSI    |
| Ansichar | 1    | 1 karakter ANSI    |
| WideChar | 2    | 1 karakter Unicode |

### Tipe string

| Sub Tipe    | Byte  | Jumlah Maksimum |
|-------------|-------|-----------------|
| ShortString | 2-256 | 256 karakter    |

#### PERSIAPAN AWAL

| AnsiString | 4 byte – 2 GB  | 2 <sup>31</sup> karakter |
|------------|----------------|--------------------------|
| String     | 255 byte- 3 GB | 2 <sup>31</sup> karakter |
| WideString | 4 byte – 2 GB  | 2 <sup>30</sup> karakter |

#### Tipe array

Array adalah suatu variabel tunggal yang digunakan untuk menyimpan sekumpulan data yang sejenis.

Contoh : Var a : array[1..7] of strings;

#### Tipe record

Tipe data record digunakan untuk menyimpan sekumpulan data yang mungkin mempunyai tipe yang berbeda tetapi saling berkaitan. Elemen-elemen dalam array mempunyai tipe yang sama, tetapi elemen-elemen record dapat mempunyai tipe yang berbeda.

Contoh:

```
Type
```

```
Rbarang = record
Kode : string[4];
Nama : string[20];
Harga : integer;
End;
```

#### Tipe terbilang dan subrange

Tipe data terbilang dan subrange digunakan untuk menyatakan data berurutan yang bertipe sama. Tipe subrange adalah range dari nilainilai tertentu. Subrange harus memiliki nilai-nilai terkecil dan nilai terbesar.

Contoh:

Hari = (senin, selasa, rabu, kamis, jumat, sabtu, minggu);

```
Var
Namahari : Hari;
Type
Hari1 ='selasa'..'jumat';
Huruf ='A'..'B';
Var Nil_Hari1 : Hari1;
Nil_Huruf : Huruf;
```

#### Increment dan decrement

Digunakan untuk melakukan penambahan (Inc) dan pengurangan (dec), biasanya muncul di dalam tubuh ekspresi looping untuk melakukan operasi secara tetap dan kontinu.

#### Tipe varian

Tipe varian adalah tipe data acak yang dapat berubah-rubah tergantung dari operasi program.

Contoh:

Var x : variant; Begin x := 7; x := false;

#### Tipe himpunan

Tipe himpunan digunakan untuk menyimpan sekumpulan nilai atau elemen yang bertipe sama.

Contoh:

```
Type
Himp_angka = set of integer;
Var angka : Himp_Angka;
Begin
Angka := [1,2,3,4,5];
```

## 1.4 Operator Dalam Lingkungan Delphi

Dalam melaksanakan proses pengolahan data, Delphi menyediakan berbagai operator dengan urutan atau derajat proses pengerjaan yang berbeda untuk beberapa operator yang dilibatkan pada suatu ekspresi matematis. Berikut ini adalah tabel derajat proses pengolahan data yang terdapat di dalam Delphi:

| Urutan | Operator                         |
|--------|----------------------------------|
| 1      | @, not                           |
| 2      | *,/, div, mod, and, shl, shr, as |
| 3      | +, -, or, xor                    |
| 4      | =, <, >, <=, >=, <>, in, is      |

Keterangan :

- Operator @ menghasilkan alamat variabel, function, procedure, atau method. @ mengkonstruksi pointer dengan operandnya.
- Operator *as* dan *is* menerima class dan instance objek sebagai operand; as bekerja pada interface dengan baik.
- Operator *in* merupakan operasi keanggotaan, contoh A in Himp1.

#### Referensi :

- Fadlisyah. 2007. Computer Vision & Pengolahan Citra., Penerbit Andi Yogyakarta, ISBN 978-979-29-0013-2.
- Fadlisyah, dkk. 2007. Pengantar Grafika Komputer., Penerbit Andi Yogyakarta, ISBN 978-979-29-0060-6.
- Fadlisyah, dkk. 2008. Pengolahan Citra Menggunakan Delphi., Penerbit Graha Ilmu Yogyakarta, ISBN 978-979-756-332-5.
- Kadir, Abdullah. 2001. Dasar Pemrograman Delphi 5.0, Penerbit Andi Yogyakarta
- Komputer, Wahana. 2003., *Panduan Praktis Pemrograman Delphi.*, Penerbit Andi Yogyakarta.
- Madcoms, 2003. Pemrograman Borland Delphi 7, Penerbit Andi Yogyakarta.

# Bab 2 PROGRAM SEDERHANA

## 2.1 Kalkulator Primitif

Untuk mengadaptasikan user terhadap lingkungan kerja Delphi, maka penulis membuka materi bab ini dengan pemrograman kalkulator primitif.

- 1. Jalankan Delphi
- 2. Tambahkan komponen Edit1<sup>ab</sup>, Button1<sup>OB</sup>, Button2<sup>OB</sup>, Button3<sup>OB</sup>, Button4<sup>OB</sup>, dan Button5<sup>OB</sup>.
- 3. Atur properti komponen di atas (pada Object Inspector) seperti berikut :

| Edit1      |           |
|------------|-----------|
| BevelInner | bvLowered |
| BevelKind  | bkFlat    |
| Text       |           |
| Button1    |           |
| Caption    | +         |
| Button2    |           |
| Caption    | -         |
|            |           |

| Button3 |   |
|---------|---|
| Caption | x |
| Button4 |   |
| Caption | / |
| Button5 |   |
| Caption | = |

4. Atur sedemikian hingga agar Form memiliki tampilan seperti :

| 🅻 For | m1 |   |  |
|-------|----|---|--|
|       |    |   |  |
| +     |    | = |  |
| ×     | 7  |   |  |
|       |    |   |  |

5. Langkah selanjutnya adalah memasukkan kode program ke dalam halaman kode editor.

Klik 2x pada Button1 (+), setelah muncul halaman kode editor maka tuliskan :

```
if buffer=1 then
begin
a:=strtofloat(edit1.Text);
operasi:=1;
edit1.Text:='';
end;
buffer:=buffer+1;
```

Klik 2x pada Button2 (-), setelah muncul halaman kode editor maka tuliskan:

if buffer=1 then

```
begin
a:=strtofloat(edit1.Text);
operasi:=2;
edit1.Text:='';
end;
buffer:=buffer+1;
```

Klik 2x pada Button3 (\*), setelah muncul halaman kode editor maka tuliskan:

```
if buffer=1 then
begin
a:=strtofloat(edit1.Text);
operasi:=3;
edit1.Text:='';
end;
buffer:=buffer+1;
```

Klik 2x pada Button4 (/), setelah muncul halaman kode editor maka tuliskan:

```
if buffer=1 then
begin
a:=strtofloat(edit1.Text);
operasi:=4;
edit1.Text:='';
end;
buffer:=buffer+1;
```

Klik 2x pada Button5 (=), setelah muncul halaman kode editor maka tuliskan:

```
b:=strtofloat(edit1.Text);
if operasi=1 then edit1.Text:=floattostr(a+b);
if operasi=2 then edit1.Text:=floattostr(a-b);
if operasi=3 then edit1.Text:=floattostr(a*b);
if operasi=4 then edit1.Text:=floattostr(a/b);
buffer:=1;
```

Kembali ke Form1, klik 1x pada halaman Form, lalu arahkan mouse ke jendela Object Inspector, klik tab Events, dan klik 2x pada sel item OnActivate :

| Object Inspecto | ar 🔀                                     |
|-----------------|------------------------------------------|
| Form1           | TForm1                                   |
| Properties Eve  | nts                                      |
| Action          | ~                                        |
| ActiveControl   |                                          |
| Menu            |                                          |
| ObjectMenulter  |                                          |
| OnActivate      | FormActiv 💌 👘                            |
| OnCanResize     | an an an an an an an an an an an an an a |
| OnClick         |                                          |
| OnClose         |                                          |
| OnCloseQuery    |                                          |
| OnConstrained   | Laterarenerererererer                    |
| OnContextPopu   | Statemateratore                          |
| OnCreate        |                                          |
| OnDblClick      |                                          |
| OnDeactivate    |                                          |
| OnDestroy       |                                          |
| OnDockDrop      |                                          |
| OnDockOver      | ×                                        |
| All shown       | 10                                       |

Setelah muncul halaman kode editor, tuliskan :

buffer:=1; Keseluruhan listing yang terbentuk adalah: unit Unit1; interface uses Windows, Messages, SysUtils, Variants, Classes, Graphics, Controls, Forms, Dialogs, StdCtrls; type TForm1 = class(TForm)

```
Edit1: TEdit;
    Button1: TButton;
    Button2: TButton;
    Button3: TButton;
    Button4: TButton;
    Button5: TButton;
    procedure Button1Click(Sender: TObject);
    procedure Button3Click(Sender: TObject);
    procedure Button2Click(Sender: TObject);
    procedure Button5Click(Sender: TObject);
    procedure Button4Click(Sender: TObject);
    procedure FormActivate(Sender: TObject);
  private
    { Private declarations }
  public
    { Public declarations }
  end;
var
  Form1: TForm1;
  buffer:byte;
  a,b,c:real;
  operasi: integer;
implementation
{$R *.dfm}
procedure TForm1.Button1Click(Sender: TObject);
begin
if buffer=1 then
begin
a:=strtofloat(edit1.Text);
operasi:=1;
edit1.Text:='';
end;
buffer:=buffer+1;
end;
procedure TForm1.Button3Click(Sender: TObject);
begin
if buffer=1 then
begin
a:=strtofloat(edit1.Text);
operasi:=3;
edit1.Text:='';
end;
buffer:=buffer+1;
```

```
end;
procedure TForm1.Button2Click(Sender: TObject);
begin
if buffer=1 then
begin
a:=strtofloat(edit1.Text);
operasi:=2;
edit1.Text:='';
end;
buffer:=buffer+1;
end;
procedure TForm1.Button5Click(Sender: TObject);
begin
b:=strtofloat(edit1.Text);
if operasi=1 then edit1.Text:=floattostr(a+b);
if operasi=2 then edit1.Text:=floattostr(a-b);
if operasi=3 then edit1.Text:=floattostr(a*b);
if operasi=4 then edit1.Text:=floattostr(a/b);
buffer:=1;
end;
procedure TForm1.Button4Click(Sender: TObject);
begin
if buffer=1 then
begin
a:=strtofloat(edit1.Text);
operasi:=4;
edit1.Text:='';
end;
buffer:=buffer+1;
end;
procedure TForm1.FormActivate(Sender: TObject);
begin
buffer:=1;
end;
end.
```

6. Eksekusi program dengan menekan tombol F9.

Tampilan eksekusi untuk kasus 1976 + 1976.

| 💕 For | m1                     | . 🗆 🔀 |
|-------|------------------------|-------|
| 3952  |                        |       |
| +     | $\left[ \cdot \right]$ | =     |
| ×     |                        |       |

## 2.2 Bilangan Prima

Sebelum menuliskan program bilangan prima, maka alangkah baiknya kita terlebih dahulu mengetahui sifat-sifat bilangan prima. Untuk itu perhatikan tabel modulus berikut :

| Mod | 13 | 12 | 11 | 10 | 9 | 8 | 7 | 6 | 5 | 4 | 3 | 2 | 1 |
|-----|----|----|----|----|---|---|---|---|---|---|---|---|---|
| 2   |    |    |    |    |   |   |   |   |   |   |   | 0 | 0 |
| 3   |    |    |    |    |   |   |   |   |   |   | 0 | 1 | 0 |
| 5   |    |    |    |    |   |   |   |   | 0 | 1 | 1 | 1 | 0 |
| 7   |    |    |    |    |   |   | 0 | 1 | 2 | 3 | 1 | 1 | 0 |
| 11  |    |    | 0  | 1  | 2 | 3 | 4 | 5 | 1 | 3 | 2 | 1 | 0 |
| 13  | 0  | 1  | 2  | 3  | 4 | 5 | 6 | 1 | 2 | 1 | 1 | 1 | 0 |

Dari tabel modulus di atas, maka kita dapat mendefinisikan bilangan prima n sebagai bilangan yang memiliki dua nol hasil dari modulus n dengan 1 hingga n.

#### 2.2.1 Program Prima Untuk Pengujian Satu Bilangan

Untuk program prima pertama, program hanya menerima input sebuah bilangan dan memproses bilangan tersebut sehingga diketahui apakah bilangan yang diinput merupakan bilangan prima atau bukan bilangan prima. Untuk itu langkah-langkah perancangan program yang harus ditempuh adalah sebagai berikut :

- 1. Jalankan Delphi.
- 2. Tambahkan komponen Edit1<sup>■bĭ</sup>, Button1<sup>™</sup>, Label1<sup>A</sup>, dan Memo1<sup>■</sup> pada Form.
- 3. Atur properti komponen di atas (pada Object Inspector) seperti berikut :

| Edit1    |          |
|----------|----------|
| Text     |          |
| Button1  |          |
| Caption  | &Mulai   |
| Label1 A |          |
| Caption  | Pembatas |

4. Atur sedemikian hingga agar Form memiliki tampilan seperti :

| <b>7</b> 0 F | orm1 🔲 🗖 🖾     |
|--------------|----------------|
|              |                |
| Mei          | 101            |
|              |                |
|              |                |
|              |                |
|              |                |
|              |                |
|              |                |
|              |                |
|              |                |
|              |                |
|              |                |
|              |                |
|              |                |
|              |                |
|              |                |
|              | Mulai Pembatas |
|              |                |

5. Klik 2x pada Button1 (Mulai), lalu tuliskan :

procedure TForm1.Button1Click(Sender: TObject);
var F : TextFile;

```
FadliFile : string;
   n,a,b,i
                : integer;
begin
FadliFile:='matriks.txt';
AssignFile(F,FadliFile);
rewrite(F);
writeln(F, 'matriks dirancang oleh Fadlisyah');
memo1.Clear;
b:=0;
//-----
n:=strtoint(edit1.Text);
writeln(F,'pembatas=', n);
for i:=1 to n do
begin
a:=n mod i;
if a=0 then b:=b+1;
end;
if b=2 then write(F,n,' adalah bilangan prima')
      else write(F,n, ' adalah bukan bilangan
prima');
CloseFile(F);
Memol.Lines.LoadFromFile(FadliFile);
end;
```

6. Eksekusi program. Uji apakan bilangan 11131 merupakan bilangan prima atau tidak ?.

#### 2.2.2 Program Prima Untuk Pengujian Beberapa Bilangan

Masih menggunakan langkah-langkah kerja 2.2.1, cuma pada properti

Memol atur sedemikian hingga,

Memo1

| ScrollBars | ssBoth |
|------------|--------|
| Scrollbars | ssboth |

Klik 2x pada Button1 (Mulai), maka tuliskan kode berikut :

```
procedure TForm1.Button1Click(Sender: TObject);
var F : TextFile;
FadliFile : string;
n,a,b,c,d,i,j : integer;
```

```
begin
FadliFile:='matriks.txt';
AssignFile(F,FadliFile);
rewrite(F);
writeln(F, 'matriks dirancang oleh Fadlisyah');
memo1.Clear;
//-----
n:=strtoint(edit1.Text);
writeln(F,'pembatas=', n);
d:=0;
for j:=2 to n do begin
c:=j;b:=0;
for i:=1 to c do
begin
a:=c mod i;
if a=0 then b:=b+1;
end;
if b=2 then begin if d<=19 then
                  begin
                  write(F,c,' ');
                  d:=d+1;
                  end
                  else begin
                  writeln(F,c,' ');
                  d:=0;
                  end;
              end;
end;
CloseFile(F);
Memol.Lines.LoadFromFile(FadliFile);
end;
```

Setelah selesai menuliskan kode di atas, maka langkah selanjutnya adalah pengeksekusian program. Hasil eksekusi program untuk berbagai bilangan prima antara 1 hingga 20000 adalah :

2 3 5 7 11 13 17 19 23 29 31 37 41 43 47 53 59 61 67 71 73 79 83 89 97 101 103 107 109 113 127 131 137 139 149 151 157 163 167 173 179 181 191 193 197 199 211 223 227 229 233 239 241 251 257 263 269 271 277 281 283 293 307 311 313 317 331 337 347 349 353 359 367 373 379 383 389 397 401 409 419 421 431 433 439 443 449 457 461 463

| 467 4 | 479 48       | 37 491 | 499          | 503 5        | 509 52       | 21 523       | 3 541        |              |              |
|-------|--------------|--------|--------------|--------------|--------------|--------------|--------------|--------------|--------------|
| 547 ! | 557 56       | 53 569 | 9 571        | 577 5        | 587 59       | 93 599       | 9 601        |              |              |
| 607 ( | 613 61       | L7 619 | 9 631        | 641 6        | 543 64       | 47 653       | 3 659        |              |              |
| 661 ( | 673 6        | 77 683 | 8 691        | 701 7        | 709 71       | 19 72        | 7 733        |              |              |
| 739 ' | 743 75       | 51 757 | 761          | 769 7        | 773 78       | 37 79        | 7 809        |              |              |
| 811 8 | 821 82       | 23 827 | 829          | 839 8        | 353 85       | 57 859       | 863          |              |              |
| 877 8 | 881 88       | 33 887 | 907          | 911 9        | 919 92       | 29 93        | 7 941        |              |              |
| 947 9 | 953 96       | 57 971 | 977          | 983 9        | 991 99       | 97 100       | )9 101       | 13           |              |
| 1019  | 1021         | 1031   | 1033         | 1039         | 1049         | 1051         | 1061         | 1063         | 1069         |
| 1087  | 1091         | 1093   | 1097         | 1103         | 1109         | 1117         | 1123         | 1129         | 1151         |
| 1153  | 1163         | 1171   | 1181         | 1187         | 1193         | 1201         | 1213         | 1217         | 1223         |
| 1229  | 1231         | 1237   | 1249         | 1259         | 1277         | 1279         | 1283         | 1289         | 1291         |
| 1297  | 1301         | 1303   | 1307         | 1319         | 1321         | 1327         | 1361         | 1367         | 1373         |
| 1381  | 1399         | 1409   | 1423         | 1427         | 1429         | 1433         | 1439         | 1447         | 1451         |
| 1453  | 1459         | 1471   | 1481         | 1483         | 1487         | 1489         | 1493         | 1499         | 1511         |
| 1523  | 1531         | 1543   | 1549         | 1553         | 1559         | 1567         | 1571         | 1579         | 1583         |
| 1597  | 1601         | 1607   | 1609         | 1613         | 1619         | 1621         | 1627         | 1637         | 1657         |
| 1663  | 1667         | 1669   | 1693         | 1697         | 1699         | 1709         | 1721         | 1723         | 1733         |
| 1741  | 1747         | 1753   | 1759         | 1067         | 1783         | 1787         | 1789         | 1801         | 1811         |
| 1823  | 1831         | 184/   | 1861         | 186/         | 18/1         | 18/3         | 18//         | 18/9         | 1889         |
| 1901  | 1907         | 1913   | 1931         | 1933         | 1949         | 1951         | 1973         | 1979         | 1987         |
| 1993  | 1997         | 1999   | 2003         | 2011         | 2017         | 2027         | 2029         | 2039         | 2053         |
| 2063  | 2069         | 2081   | 2083         | 2087         | 2089         | 2099         | 2111         | 2113         | 2129         |
| 2131  | 2137         | 2141   | 2143         | 2153         | 2161         | 21/9         | 2203         | 2207         | 2213         |
|       | 2237         | 2239   | 2243         | 2251         | 2267         | 2269         | 22/3         | 2281         | 2287         |
| 2293  | 2297         | 2309   | 2311         | 2333         | 2339         | 2341         | 2347         | 2351<br>2417 | 2357         |
| 23/1  | 23//         | 2381   | 2383         | 2389         | 2393         | 2399         | 2411         | 241/         | 2423         |
| 2437  | 2441         | 2447   | 2459         | 2467         | 24/3         | 24//         | 2503         | 2521         | 2531<br>2617 |
| 2539  | 2543         | 2549   | 2001         | 2557         | 25/9         | 2591         | 2593         | 2609         | 2017         |
| 2621  | 2033         | 2647   | 2057         | 2059         | 2003         | 2071<br>0710 | 2077         | 2003         | 208/         |
| 2089  | 2093         | 2099   | 2707         | 2711         | 2713         | 2719         | 2/29         | 2/31         | 2/41         |
| 2/49  | 2/53         | 2/0/   | 2///         | 2/89         | 2/91         | 2/9/         | 2801<br>2007 | 2803         | 2013         |
| 2033  | 2037         | 2043   | 2031         | 2057         | 2001         | 20/9         | 2007         | 2097         | 2903         |
| 2909  | 2917         | 292/   | 2939         | 2900         | 2957         | 2903         | 2909         | 29/1         | 2999         |
| 2001  | 2000         | 2100   | 2110         | 2121         | 3041<br>3137 | 2162         | 3001<br>2167 | 2160         | 2101         |
| 2103  | 2101         | 2202   | 2200         | 3121<br>2017 | $3 \pm 37$   | 2220         | 2251         | 2762         | 2257         |
| 3701  | 3191<br>2071 | 2203   | 3209<br>2201 | 2207         | 3221<br>2212 | 2210         | 3201         | 2222         | 2227         |
| 32/3  | 32/1         | 3299   | 3301<br>3361 | 2271         | 2272         | 2280         | 2201         | 3329         | 3/12         |
| 2/22  | 3110         | 3/57   | 3461         | 3163         | 3767         | 3160         | 3/01         | 3/00         | 2511         |
| 2517  | 2527         | 3520   | 3233         | 3230         | 35/1         | 3547         | 3557         | 3550         | 3511         |
| 3591  | 3583         | 3223   | 3607         | 3613         | 2617         | 3633         | 3631         | 2627         | 3643         |
| 3659  | 3671         | 3593   | 3677         | 3691         | 3697         | 3701         | 3709         | 3037         | 3043         |
| 2722  | 3739         | 3761   | 3767         | 3769         | 3779         | 3792         | 3797         | 3803         | 3821         |
| 3822  | 3822         | 3847   | 3851         | 3853         | 3863         | 3877         | 3881         | 3880         | 3907         |
| 3911  | 3917         | 3919   | 3923         | 3929         | 3931         | 3943         | 3947         | 3967         | 3989         |
| 4001  | 4003         | 4007   | 4013         | 4019         | 4021         | 4027         | 4049         | 4051         | 4057         |
| 4073  | 4079         | 4091   | 4093         | 4099         | 4111         | 4127         | 4129         | 4133         | 4139         |
|       |              |        |              |              |              |              |              |              |              |

| 4153 | 4157 | 4159 | 4177 | 4201 | 4211 | 4217 | 4219 | 4229   | 4231 |
|------|------|------|------|------|------|------|------|--------|------|
| 4241 | 4243 | 4253 | 4259 | 4261 | 4271 | 4273 | 4283 | 4289   | 4297 |
| 4327 | 4337 | 4339 | 4349 | 4357 | 4363 | 4373 | 4391 | 4397   | 4409 |
| 4421 | 4423 | 4441 | 4447 | 4451 | 4457 | 4463 | 4481 | 4483   | 4493 |
| 4507 | 4513 | 4517 | 4519 | 4523 | 4547 | 4549 | 4561 | 4567   | 4583 |
| 4591 | 4597 | 4603 | 4621 | 4637 | 4639 | 4643 | 4649 | 4651   | 4657 |
| 4663 | 4673 | 4679 | 4691 | 4703 | 4721 | 4723 | 4729 | 4733   | 4751 |
| 4759 | 4783 | 4787 | 4789 | 4793 | 4799 | 4801 | 4813 | 4817   | 4831 |
| 4861 | 4871 | 4877 | 4889 | 4903 | 4909 | 4919 | 4931 | 4933   | 4937 |
| 4943 | 4951 | 4957 | 4967 | 4969 | 4973 | 4987 | 4993 | 4999   | 5003 |
| 5009 | 5011 | 5021 | 5023 | 5039 | 5051 | 5059 | 5077 | 5081   | 5087 |
| 5099 | 5101 | 5107 | 5113 | 5119 | 5147 | 5153 | 5167 | 5171   | 5179 |
| 5189 | 5197 | 5209 | 5227 | 5231 | 5233 | 5237 | 5261 | 5273   | 5279 |
| 5281 | 5297 | 5303 | 5309 | 5323 | 5333 | 5347 | 5351 | 5381   | 5387 |
| 5393 | 5399 | 5407 | 5413 | 5417 | 5419 | 5431 | 5437 | 5441   | 5443 |
| 5449 | 5471 | 5477 | 5479 | 5483 | 5501 | 5503 | 5507 | 5519   | 5521 |
| 5527 | 5531 | 5557 | 5563 | 5569 | 5573 | 5581 | 5591 | 5623   | 5639 |
| 5641 | 5647 | 5651 | 5653 | 5657 | 5659 | 5669 | 5683 | 5689   | 5693 |
| 5701 | 5711 | 5717 | 5737 | 5741 | 5743 | 5749 | 5779 | 5783   | 5791 |
| 5801 | 5807 | 5813 | 5821 | 5827 | 5839 | 5843 | 5849 | 5851   | 5857 |
| 5861 | 5867 | 5869 | 5879 | 5881 | 5897 | 5903 | 5923 | 5927   | 5939 |
| 5953 | 5981 | 5987 | 6007 | 6011 | 6029 | 6037 | 6043 | 6047   | 6053 |
| 6067 | 6073 | 6079 | 6089 | 6091 | 6101 | 6113 | 6121 | 6131   | 6133 |
| 6143 | 6151 | 6163 | 6173 | 6197 | 6199 | 6203 | 6211 | 6217   | 6221 |
| 6229 | 6247 | 6257 | 6263 | 6269 | 6271 | 6277 | 6287 | 6299   | 6301 |
| 6311 | 6317 | 6323 | 6329 | 6337 | 6343 | 6353 | 6359 | 6361   | 6367 |
| 6373 | 6379 | 6389 | 6397 | 6421 | 6427 | 6449 | 6451 | 6469   | 6473 |
| 6481 | 6491 | 6521 | 6529 | 6547 | 6551 | 6553 | 6563 | 6569   | 6571 |
| 6577 | 6581 | 6599 | 6607 | 6619 | 6637 | 6653 | 6659 | 6661   | 6673 |
| 6679 | 6689 | 6691 | 6701 | 6703 | 6709 | 6719 | 6733 | 6737   | 6761 |
| 6763 | 6779 | 6781 | 6791 | 6793 | 6803 | 6823 | 6827 | 6829   | 6833 |
| 6841 | 6857 | 6863 | 6869 | 6871 | 6883 | 6899 | 6907 | 6911   | 6917 |
| 6947 | 6949 | 6959 | 6961 | 6967 | 6971 | 6977 | 6983 | 6991   | 6997 |
| 7001 | 7013 | 7019 | 7027 | 7039 | 7043 | 7057 | 7069 | 7079   | 7103 |
| 7109 | 7121 | 7127 | 7129 | 7151 | 7159 | 7177 | 7187 | 7193   | 7207 |
| 7211 | 7213 | 7219 | 7229 | 7237 | 7243 | 7247 | 7253 | 7283   | 7297 |
| 7307 | 7309 | 7321 | 7331 | 7333 | 7349 | 7351 | 7369 | 7393   | 7411 |
| 7417 | 7433 | 7451 | 7457 | 7459 | 7477 | 7481 | 7487 | 7489   | 7499 |
| 7507 | 7517 | 7523 | 7529 | 7537 | 7541 | 7547 | 7549 | 7559   | 7561 |
| 7573 | 7577 | 7583 | 7589 | 7591 | 7603 | 7607 | 7621 | 7639   | 7643 |
| 7649 | 7669 | 7673 | 7681 | 7687 | 7691 | 7699 | 7703 | 7717   | 7723 |
| 7727 | 7741 | 7753 | 7757 | 7759 | 7789 | 7793 | 7817 | 7823   | 7829 |
| 7841 | 7853 | 7867 | 7873 | 7877 | 7879 | 7883 | 7901 | 7907   | 7919 |
| 7927 | 7933 | 7937 | 7949 | 7951 | 7963 | 7993 | 8009 | 8011   | 8017 |
| 8030 | 8053 | 8059 | 8069 | 8081 | 8087 | 8080 | 8093 | 8101   | 8111 |
| 8117 | 8122 | 8147 | 8161 | 8167 | 8171 | 8179 | 8191 | 8209   | 8219 |
| 8221 | 8231 | 8233 | 8237 | 8243 | 8263 | 8269 | 8273 | 8287   | 8291 |
| 8293 | 8297 | 8311 | 8317 | 8329 | 8353 | 8363 | 8369 | 8377   | 8387 |
|      | /    |      |      | ~~~/ | 2223 | 2205 | 2202 | ~~ / / | 2201 |

#### PROGRAM SEDERHANA

| 8389  | 8419             | 8423        | 8429           | 8431         | 8443   | 8447   | 8461             | 8467               | 850          | )1     |        |
|-------|------------------|-------------|----------------|--------------|--------|--------|------------------|--------------------|--------------|--------|--------|
| 8513  | 8521             | 8527        | 8537           | 8539         | 8543   | 8563   | 8573             | 8581               | 859          | 97     |        |
| 8599  | 8609             | 8623        | 8627           | 8629         | 8641   | 8647   | 8663             | 8669               | 867          | 7      |        |
| 8681  | 8689             | 8693        | 8699           | 8707         | 8713   | 8719   | 8731             | 8737               | 874          | 1      |        |
| 8747  | 8753             | 8761        | 8779           | 8783         | 8803   | 8807   | 8819             | 8821               | 883          | 31     |        |
| 8837  | 8839             | 8849        | 8861           | 8863         | 8867   | 8887   | 8893             | 8923               | 892          | 29     |        |
| 8933  | 8941             | 8951        | 8963           | 8969         | 8971   | 8999   | 9001             | 9007               | 901          | .1     |        |
| 9013  | 9029             | 9041        | 9043           | 9049         | 9059   | 9067   | 9091             | 9103               | 910          | 9      |        |
| 9127  | 9133             | 9137        | 9151           | 9157         | 9161   | 9173   | 9181             | 9187               | 919          | 9      |        |
| 9203  | 9209             | 9221        | 9227           | 9239         | 9241   | 9257   | 9277             | 9281               | 928          | 3      |        |
| 9293  | 9311             | 9319        | 9323           | 9337         | 9341   | 9343   | 9349             | 9371               | 937          | 7      |        |
| 9391  | 9397             | 9403        | 9413           | 9419         | 9421   | 9431   | 9433             | 9437               | 943          | 19     |        |
| 9461  | 9463             | 9467        | 9473           | 9479         | 9491   | 9497   | 9511             | 9521               | 953          | 3      |        |
| 9539  | 9547             | 9551        | 9587           | 9601         | 9613   | 9619   | 9623             | 9629               | 963          | 1      |        |
| 9643  | 9649             | 9661        | 9677           | 9679         | 9689   | 9697   | 9719             | 9721               | 973          | 13     |        |
| 9739  | 9743             | 9749        | 9767           | 9769         | 9781   | 9787   | 9791             | 9803               | 981          | 1      |        |
| 9817  | 9829             | 9833        | 9839           | 9851         | 9857   | 9859   | 9871             | 9883               | 988          | 27     |        |
| 9901  | 9907             | 9923        | 9929           | 9931         | 9941   | 9949   | 9967             | 9973               | 100          | 07     |        |
| 10009 | 1003             | 7 10        | 039 1          | 0061         | 10067  | 10069  | 1007             | 9 100              | 191          | 10093  | 10099  |
| 10103 | 1011             | 1 10        | 133 1          | 0139         | 10141  | 10151  | 1015             | 9 101              | 63           | 10169  | 10177  |
| 10181 | 1011             | 3 10        | 211 1          | 0223         | 10243  | 10247  | 1025             | 3 100              | 59           | 10267  | 10271  |
| 10273 | 1019             | 9 10        | 301 1          | 0223         | 10243  | 10247  | 1023             | 1 102              | 177          | 10207  | 10271  |
| 10273 | 1020             | 9 10        | 201 1<br>201 1 | 0303         | 10427  | 10420  | 1043             | 3 102              | 153          | 10457  | 10459  |
| 10463 | 1030             | 7 10        | 487 1          | 0399         | 10501  | 10513  | 1045             | 9 105              | 33           | 10559  | 10567  |
| 10580 | ) 104/<br>1059   | 7 10        | 407 I<br>601 1 | 0400         | 10613  | 10627  | 1052             | 1 100              | 30           | 10651  | 10657  |
| 10663 | 1055<br>1066     | 7 10        | 601 1<br>607 1 | 0601         | 10700  | 10711  | 1072             | 2 100              | 120          | 10733  | 10730  |
| 10753 | 2 1077           | 1 10        | 791 1          | 0720         | 10700  | 10021  | 1072             | 7 100              | 29           | 10953  | 10759  |
| 10861 | 1086             | 7 10        | 983 1          | 0702         | 10891  | 100031 | 1005             | 9 100              | 127          | 10033  | 10035  |
| 10051 | 1 1 1 9 7        | 3 100       | 979 1          | 0000         | 10000  | 11003  | 11020 1102       | 7 110              | 147          | 11057  | 11059  |
| 11060 | 1107             | 1 11        | 083 1          | 1087         | 11093  | 11113  | , 1102<br>1111   | 7 111              | 19           | 11131  | 11149  |
| 11150 | , 1116<br>1116   | 1 11        | 171 1          | 1172         | 11177  | 11107  | , 1101           | 2 110              | 20           | 112/2  | 11251  |
| 11257 | , 1126<br>1126   | 1 11        | 171 I<br>272 1 | 1270         | 11207  | 11200  | 1121             | 1 117              | 217          | 11221  | 11220  |
| 11251 | 1125             | 2 11        | 269 1          | 1202         | 11202  | 11200  | , 1171           | 1 11/              | 1.7.2        | 11/27  | 11//2  |
| 11447 | 11146            | 7 11        | 471 1          | 1483         | 11489  | 11491  | 1149             | 7 115              | 503          | 11519  | 11527  |
| 11540 | 1155             | 1 11        | 579 1          | 1587         | 11593  | 11597  | 1161             | 7 116              | 505          | 11633  | 11657  |
| 11677 | , 1160           | 1 11        | 575 I<br>689 1 | 1600         | 11701  | 11717  | 1171             | 0 11 <sup>-</sup>  | 721          | 117/3  | 11777  |
| 11770 | 1170             | 2 11        | 789 1          | 1000         | 11007  | 11012  | 1102             | 1 110              | 227          | 11021  | 11022  |
| 11020 | , 1106           | 2 11        | 709 I<br>067 1 | 1001         | 11007  | 11003  | ) 1102<br>) 1100 | 0 110              | ) <u>2</u> / | 11007  | 11022  |
| 11020 | , 1100<br>1104   | 1 110       | 007 I<br>052 1 | 1050         | 11060  | 11071  | 1100             | 9 II3              | 22           | 12007  | 12011  |
| 12027 | , 1194<br>1 1204 | 1 1 1 1 1   | 012 1          | 2040         | 12071  | 12072  | . 1190<br>1200   | 1 1 1 1<br>7 1 0 1 | 01           | 12107  | 12011  |
| 10110 | 1011             | · 1 1 2 1   | 143 I          | 2049         | 10157  | 10101  | 1010             | 7 I 2 I            | 07           | 12207  | 10011  |
| 12213 | 1211             | 9 12.       | 143 I<br>241 1 | 2149         |        | 12101  | . 1210<br>1226   | 3 IZI              | -97<br>-97   | 12203  | 12211  |
| 1222/ | 1223             | 9 IZ.       | 241 I<br>220 1 | 2251         | 10247  | 10070  | ) 1220<br>1227   | 9 122<br>7 107     | 4//<br>070   | 12201  | 12289  |
| 12301 | . 1232<br>1241   | $3 \perp 2$ | 329 ⊥<br>401 1 | 2343         | 10427  | 10451  | 1045             | / 123              | 5/9          | 12391  | 12401  |
| 12409 | ' ⊥∠4⊥<br>1240   | 5 12'       | 4∠⊥ ⊥<br>⊏op 1 | ∠433<br>2F11 | 10517  | 12451  | . ⊥∠45<br>/ 1052 | / 124              | E/3          | 105479 | 1248/  |
| 10500 | . 1249<br>. 1055 | 1 12        | 5U3 1          | 2511<br>2500 | 12607  | 10611  | 1253             | 9 125              | 04⊥<br>-10   | 10000  | 12641  |
| 10645 | , 125/<br>, 1065 | / 12        | 503 I          | 2589         | 12601  | 10007  | . 1201           | 5 120              | 019<br>71 7  | 10001  | 100220 |
| 12647 | 1265             | 3 120       | 059 l          | 26/1         | 12689  | 12697  | 1270             | 3 127              | 213          | 12/21  | 12/39  |
| 12743 | s 1275           | / 12'       | /63 1          | 2781         | T5./91 | T7./88 | ) T380           | 9 128              | 321          | T7873  | T787ð  |

| 12841           | 12853                | 12889 | 12893 | 12899                | 12907  | 12911 | 12917 | 12919 | 12923 |
|-----------------|----------------------|-------|-------|----------------------|--------|-------|-------|-------|-------|
| 12941           | 12953                | 12959 | 12967 | 12973                | 12979  | 12983 | 13001 | 13003 | 13007 |
| 13009           | 13033                | 13037 | 13043 | 13049                | 13063  | 13093 | 13099 | 13103 | 13109 |
| 13121           | 13127                | 13147 | 13151 | 13159                | 13163  | 13171 | 13177 | 13183 | 13187 |
| 13217           | 13219                | 13229 | 13241 | 13249                | 13259  | 13267 | 13291 | 13297 | 13309 |
| 13313           | 13327                | 13331 | 13337 | 13339                | 13367  | 13381 | 13397 | 13399 | 13411 |
| 13417           | 13421                | 13441 | 13451 | 13457                | 13463  | 13469 | 13477 | 13487 | 13499 |
| 13513           | 13523                | 13537 | 13553 | 13567                | 13577  | 13591 | 13597 | 13613 | 13619 |
| 13627           | 13633                | 13649 | 13669 | 13679                | 13681  | 13687 | 13691 | 13693 | 13697 |
| 13709           | 13711                | 13721 | 13723 | 13729                | 13751  | 13757 | 13759 | 13763 | 13781 |
| 12780           | 13700                | 13807 | 12020 | 12021                | 139/1  | 13850 | 12072 | 12977 | 12070 |
| 12002           | 12001                | 13007 | 12007 | 12012                | 12021  | 12021 | 12022 | 13063 | 12067 |
| 12005           | 12000                | 14000 | 14011 | 14020                | 1/022  | 14051 | 14057 | 14071 | 1/001 |
| 14002           | 14007                | 14107 | 14011 | 14140                | 14153  | 14051 | 14057 | 14071 | 14107 |
| 14003           | 1400/                | 14107 | 14143 | 14149                | 141001 | 14109 | 141/3 | 14201 | 14197 |
| 14207           |                      | 14243 | 14249 | 14201                | 14281  | 14293 | 14303 | 14321 | 14323 |
| 1432/           | 14341                | 1434/ | 14369 | 1438/                | 14389  | 14401 | 1440/ | 14411 | 14419 |
| 14423           | 14431                | 1443/ | 1444/ | 14449                | 14461  | 144/9 | 14489 | 14503 | 14519 |
| 14533           | 14537                | 14543 | 14549 | 14551                | 14557  | 14561 | 14563 | 14591 | 14593 |
| 14621           | 14627                | 14629 | 14633 | 14639                | 14653  | 14657 | 14669 | 14683 | 14699 |
| 14713           | 14717                | 14723 | 14731 | 14737                | 14741  | 14747 | 14753 | 14759 | 14767 |
| 14771           | 14779                | 14783 | 14797 | 14813                | 14821  | 14827 | 14831 | 14843 | 14851 |
| 14867           | 14869                | 14879 | 14887 | 14891                | 14897  | 14923 | 14929 | 14939 | 14947 |
| 14951           | 14957                | 14969 | 14983 | 15013                | 15017  | 15031 | 15053 | 15061 | 15073 |
| 15077           | 15083                | 15091 | 15101 | 15107                | 15121  | 15131 | 15137 | 15139 | 15149 |
| 15161           | 15173                | 15187 | 15193 | 15199                | 15217  | 15227 | 15233 | 15241 | 15259 |
| 15263           | 15269                | 15271 | 15277 | 15287                | 15289  | 15299 | 15307 | 15313 | 15319 |
| 15329           | 15331                | 15349 | 15359 | 15361                | 15373  | 15377 | 15383 | 15391 | 15401 |
| 15413           | 15427                | 15439 | 15443 | 15451                | 15461  | 15467 | 15473 | 15493 | 15497 |
| 15511           | 15527                | 15541 | 15551 | 15559                | 15569  | 15581 | 15583 | 15601 | 15607 |
| 15619           | 15629                | 15641 | 15643 | 15647                | 15649  | 15661 | 15667 | 15671 | 15679 |
| 15683           | 15727                | 15731 | 15733 | 15737                | 15739  | 15749 | 15761 | 15767 | 15773 |
| 15787           | 15791                | 15797 | 15803 | 15809                | 15817  | 15823 | 15859 | 15877 | 15881 |
| 15887           | 15889                | 15901 | 15907 | 15913                | 15919  | 15923 | 15937 | 15959 | 15971 |
| 15973           | 15991                | 16001 | 16007 | 16033                | 16057  | 16061 | 16063 | 16067 | 16069 |
| 16073           | 16087                | 16091 | 16097 | 16103                | 16111  | 16127 | 16139 | 16141 | 16183 |
| 16187           | 16189                | 16193 | 16217 | 16223                | 16229  | 16231 | 16249 | 16253 | 16267 |
| 16273           | 16301                | 16319 | 16333 | 16339                | 16349  | 16361 | 16363 | 16369 | 16381 |
| 16411           | 16417                | 16421 | 16427 | 16433                | 16447  | 16451 | 16453 | 16477 | 16481 |
| 16487           | 16493                | 16519 | 16529 | 16547                | 16553  | 16561 | 16567 | 16573 | 16603 |
| 16607           | 16619                | 16631 | 16633 | 16649                | 16651  | 16657 | 16661 | 16673 | 16691 |
| 16693           | 16699                | 16703 | 16729 | 16741                | 16747  | 16759 | 16763 | 16787 | 16811 |
| 16823           | 16829                | 16831 | 16843 | 16871                | 16879  | 16883 | 16889 | 16901 | 16903 |
| 16921           | 16927                | 16931 | 16937 | 16943                | 16963  | 16979 | 16981 | 16987 | 16993 |
| 17011           | 17021                | 17027 | 17029 | 17033                | 17041  | 17047 | 17053 | 17077 | 17093 |
| 17099           | 17107                | 17117 | 17122 | 17127                | 17159  | 17167 | 17182 | 17189 | 17191 |
| 17203           | 17207                | 17209 | 17231 | 17239                | 17257  | 17291 | 17293 | 17299 | 17317 |
| 17201           | 17207                | 17222 | 17241 | 17251                | 17250  | 17277 | 17282 | 17227 | 17280 |
| 17202           | 17401                | 17/17 | 17/10 | 17/21                | 17442  | 17440 | 17467 | 17471 | 17477 |
| - 1 - 2 - 2 - 2 | - / <del>-</del> U - | - / / | エノユエジ | - 1 <del>-</del> J - | - 1    | エノエエノ |       |       |       |

#### **PROGRAM SEDERHANA**

| 17483 | 17489 | 17491 | 17497 | 17509 | 17519 | 17539 | 17551 | 17569 | 17573 |
|-------|-------|-------|-------|-------|-------|-------|-------|-------|-------|
| 17579 | 17581 | 17597 | 17599 | 17609 | 17623 | 17627 | 17657 | 17659 | 17669 |
| 17681 | 17683 | 17707 | 17713 | 17729 | 17737 | 17747 | 17749 | 17761 | 17783 |
| 17789 | 17791 | 17807 | 17827 | 17837 | 17839 | 17851 | 17863 | 17881 | 17891 |
| 17903 | 17909 | 17911 | 17921 | 17923 | 17929 | 17939 | 17957 | 17959 | 17971 |
| 17977 | 17981 | 17987 | 17989 | 18013 | 18041 | 18043 | 18047 | 18049 | 18059 |
| 18061 | 18077 | 18089 | 18097 | 18119 | 18121 | 18127 | 18131 | 18133 | 18143 |
| 18149 | 18169 | 18181 | 18191 | 18199 | 18211 | 18217 | 18223 | 18229 | 18233 |
| 18251 | 18253 | 18257 | 18269 | 18287 | 18289 | 18301 | 18307 | 18311 | 18313 |
| 18329 | 18341 | 18353 | 18367 | 18371 | 18379 | 18397 | 18401 | 18413 | 18427 |
| 18433 | 18439 | 18443 | 18451 | 18457 | 18461 | 18481 | 18493 | 18503 | 18517 |
| 18521 | 18523 | 18539 | 18541 | 18553 | 18583 | 18587 | 18593 | 18617 | 18637 |
| 18661 | 18671 | 18679 | 18691 | 18701 | 18713 | 18719 | 18731 | 18743 | 18749 |
| 18757 | 18773 | 18787 | 18793 | 18797 | 18803 | 18839 | 18859 | 18869 | 18899 |
| 18911 | 18913 | 18917 | 18919 | 18947 | 18959 | 18973 | 18979 | 19001 | 19009 |
| 19013 | 19031 | 19037 | 19051 | 19069 | 19073 | 19079 | 19081 | 19087 | 19121 |
| 19139 | 19141 | 19157 | 19163 | 19181 | 19183 | 19207 | 19211 | 19213 | 19219 |
| 19231 | 19237 | 19249 | 19259 | 19267 | 19273 | 19289 | 19301 | 19309 | 19319 |
| 19333 | 19373 | 19379 | 19381 | 19387 | 19391 | 19403 | 19417 | 19421 | 19423 |
| 19427 | 19429 | 19433 | 19441 | 19447 | 19457 | 19463 | 19469 | 19471 | 19477 |
| 19483 | 19489 | 19501 | 19507 | 19531 | 19541 | 19543 | 19553 | 19559 | 19571 |
| 19577 | 19583 | 19597 | 19603 | 19609 | 19661 | 19681 | 19687 | 19697 | 19699 |
| 19709 | 19717 | 19727 | 19739 | 19751 | 19753 | 19759 | 19763 | 19777 | 19793 |
| 19801 | 19813 | 19819 | 19841 | 19843 | 19853 | 19861 | 19867 | 19889 | 19891 |
| 19913 | 19919 | 19927 | 19937 | 19949 | 19961 | 19963 | 19973 | 19979 | 19991 |
| 19993 | 19997 |       |       |       |       |       |       |       |       |

# Bab 3 DATABASE DESKTOP

## 3.1 Pendahuluan

Database atau pangkalan data merupakan suatu bentuk pengorganisasian data pada storage yang bertujuan mempermudah pengaksesan data. Database berisikan tabel-tabel, di mana setiap tabel akan terdiri dari berbagai record dan setiap record akan memiliki berbagai field yang sama. Hubungan tabel, record dan field direpresentasikan pada gambar berikut :

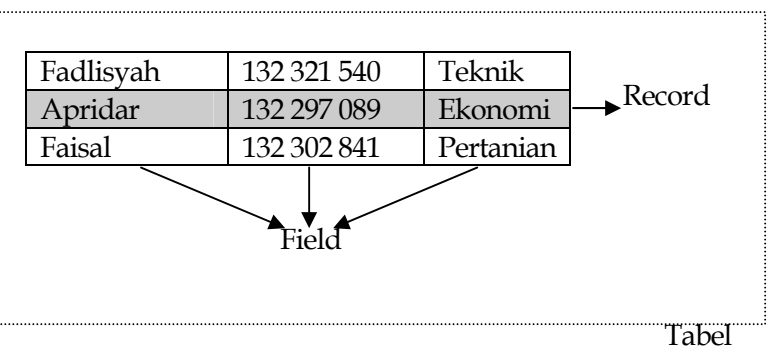

Gambar 3.1 Relasi Tabel, Record, dan Field

Database yang akan kita bentuk di dalam materi perkuliahan kita saat ini bukan database yang lazim. Biasanya pengolahan data dalam database konvensional selalu berlandaskan teks atau berlandaskan perhitungan matematis dengan berbagai operator primitif. Fokus database kita kali ini adalah citra, sehingga setiap kita merancang tabel selalu melibatkan field input gambar dan field output gambar. Dan untuk menghasilkan output gambar maka para mahasiswa sudah terlebih dahulu menguasai Kalkulus, Komputer Grafik, Aljabar Linier Vektor, dan berbagai operasi Pengolahan Citra. Hubungan pengolahan citra dengan berbagai materi kuliah lainnya dapat direpresentasikan sebagai :

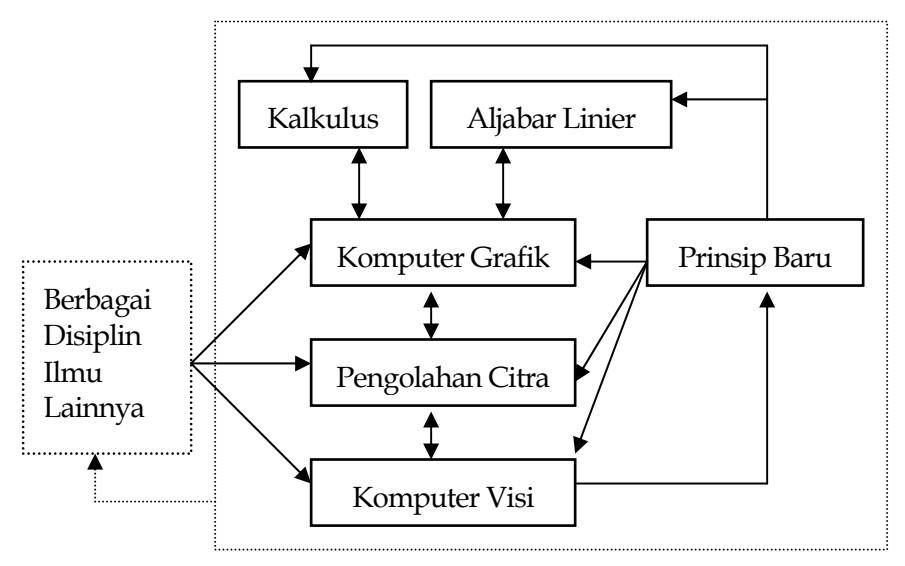

Gambar 3.2 Relasi Pengolahan Citra dengan berbagai disiplin ilmu lainnya

Untuk tugas pemanipulasian data, Delphi menyediakan tool yang disebut Database Desktop.

## 3.2 Database Desktop

Database Desktop merupakan tool fasilitas untuk pemanipulasian database yang telah tersedia satu paket dengan software Borland Delphi. Untuk masuk ke Database Desktop, klik tombol Start Windows lalu Programs | Borland Delphi 7 | Database Desktop. Beberapa saat kemudian akan muncul tampilan berikut :

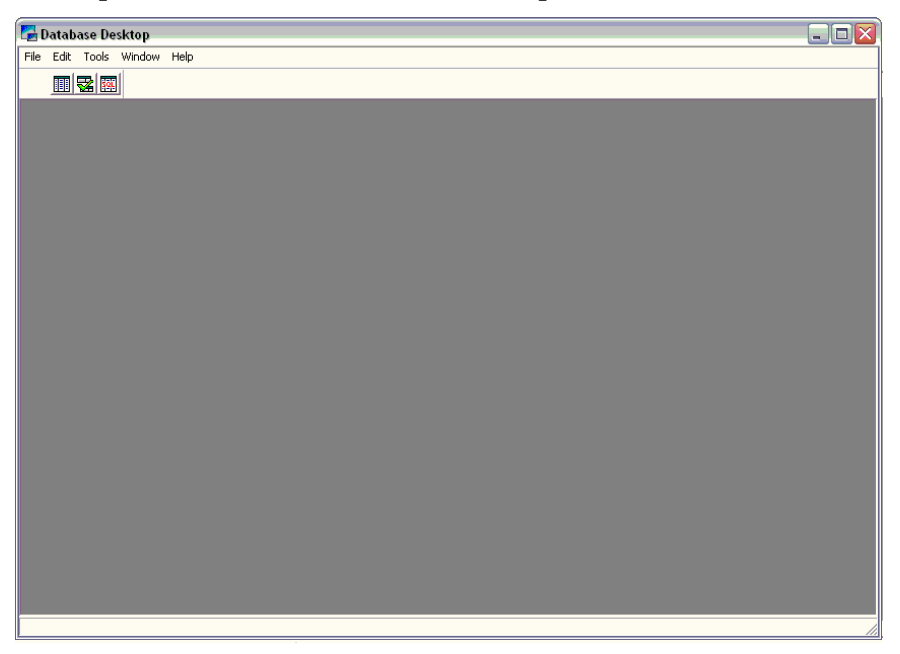

Sebelum kita bekerja dengan Database Desktop, maka terlebih dahulu kita tentukan direktori kerja kita, ikuti langkah-langkah berikut :

- 1. Buat Folder, misalkan D:\#Data Fadlisyah\~EX Delphi\--Database.
- 2. Pada halaman Database Desktop pilih File | Working Directory.

| Set Working Directory                  | X |
|----------------------------------------|---|
| Working Directory:                     |   |
| D:\#Data Fadlisyah\~EX Delphi\Database |   |
| Browse                                 |   |
| Aliases:                               |   |
|                                        | - |
| OK Cancel Help                         |   |

- 3. Melalui Button Browse, atur sedemikian hingga folder kerja yang akan menjadi Working Directory anda, pada contoh kita saat ini adalah D:\#Data Fadlisyah\~EX Delphi\--Database.
- 4. Klik Button OK, jika sudah selesai.

Setelah kita menentukan Working Directory, selanjutnya kita dapat menentukan alias direktori kerja agar penyebutan path direktori kerja yang panjang dapat disingkat dengan nama alias yang diberikan. Cara untuk memberi nama alias :

1. Pilih Tools | Alias Manager

| Alias Manager                                                                                                    |                                                                                                    | $\mathbf{X}$ |
|----------------------------------------------------------------------------------------------------|----------------------------------------------------------------------------------------------------|--------------|
| ✓       Public alias         Database alias:       □ttra         Driver type:       STANDARD         Path:       D:\#Data Fadlisyah\~E | Database is not currently in use.         Show public aliases only         Show project aliases only         Show all aliases         Browse         New         Remove         Save As |              |

- 2. Klik pada ComboBox Database alias, lalu klik Button New, dan isikan Citra.
- 3. Klik pada ComboBox Driver type, lalu pilih STANDARD.

- 4. Klik pada ComboBox Path, lalu klik Button Browse, atur direktori kerja menjadi : D:\#Data Fadlisyah\~EX Delphi\--Database.
- 5. Klik OK, jika sudah selesai.

| Public Aliases Have Changed 🛛 🔀 |                      |                |                  |                       |  |
|---------------------------------|----------------------|----------------|------------------|-----------------------|--|
| Okay to save Public Alia        | ases to C:\Program F | Files\Common I | Files\Borland Sh | ared\BDE\IDAPI32.CFG? |  |
|                                 | Yes                  | No             | Cancel           |                       |  |

6. Pilih Yes jika muncul kotak dialog di atas.

## 3.3 Menciptakan Tabel

Sebelum kita merancang tabel, terlebih dahulu kita mengetahui berbagai tipe field yang disediakan oleh Paradox. Pada berbagai latihan ke depan kita akan terus menggunakan tipe tabel Paradox, sehingga standar tipe data yang digunakan adalah :

| Tipe Data    | Simbol | Keterangan                                        |
|--------------|--------|---------------------------------------------------|
| Alpha        | А      | Dapat berupa karakter apa saja. Panjang           |
|              |        | maksimal 255 karakter.                            |
| Number       | Ν      | Bilangan (+ atau -) dengan jangkauan dari         |
|              |        | $-10^{307}$ sampai $10^{308}$ . Ketelitian hingga |
|              |        | 15 digit.                                         |
| Money        | \$     | Digunakan untuk menyatakan uang.                  |
| Short        | S      | Bilangan bulat antara -32.767 hingga              |
|              |        | 32.767.                                           |
| Long integer | 1      | Bilangan bulat antara 2147483648 hingga           |
|              |        | 2147483647.                                       |
| BCD          | #      | Untuk menyimpan data numerik dalam                |
|              |        | format BCD (Binary Coded Decimal).                |
| Date         | D      | Data tanggal.                                     |
| Time         | Т      | Untuk menyimpan data waktu dimulai                |

|               |   | dari tengah malam.                      |
|---------------|---|-----------------------------------------|
| Timestamp     | @ | Untuk menyimpan data tanggal dan jam.   |
| Memo          | М | Untuk menyimpan data alphanumerik       |
|               |   | yang terlalu panjang kalau disimpan     |
|               |   | dengan menggunakan tipe Alpha. Data     |
|               |   | disimpan pada file dengan ekstensi .MB. |
| Formatted     | F | Seperti tipe Memo, tetapi dapat         |
| Memo          |   | menyimpan format teks seperti jenis,    |
|               |   | bentuk, ukuran, dan warna.              |
| Graphic       | G | Berguna untuk menyimpan data gambar.    |
| _             |   | Format yang didukung .BMP, .PCX, .TIF,  |
|               |   | .GIF, dan .EPS.                         |
| OLE           | 0 | Untuk menyimpan data OLE.               |
| Logical       | L | Untuk menyimpan data yang nilainya      |
|               |   | True atau False.                        |
| Autoincrement | + | Nilai akan automatis bertambah satu     |
|               |   | setiap penambahan record dilakukan.     |
| Binary        | В | Penyimpanan data dalam format biner     |
| -             |   | (misal data suara)                      |
| Bytes         | Y | Biasanya digunakan untuk menyimpan      |
|               |   | kode kartu magnetik atau barcode.       |

Misalkan diketahui suatu data seperti berikut :

| Nama      | NIP       | Tanggal Mulai<br>Tugas | Jenis Kelamin |  |
|-----------|-----------|------------------------|---------------|--|
| Fadlisyah | 132321540 | 1/10/2004              | Pria          |  |
| Taufiq    | 132321541 | 1/10/2005              | Pria          |  |
| Fitri     | 132321542 | 1/10/2005              | Wanita        |  |
| Bahrum    | 132321543 | 1/10/2007              | Pria          |  |

Struktur tabel berkenaan yang dapat dibentuk, misalkan :

| Nama Field | Tipe  | Size |
|------------|-------|------|
| Nama       | Alpha | 25   |
| Nip        | Alpha | 9    |

#### DATABASE DESKTOP

| TMT     | Date    |  |
|---------|---------|--|
| Kelamin | Logical |  |

Untuk menciptakan tabel secara fisik, maka lakukan langkah-langkah berikut :

1. Pilih menu File | New | Table, maka muncul kotak dialog berikut:

| Create Table |        |      |
|--------------|--------|------|
| Table type:  |        |      |
| Paradox 7    |        | •    |
| ОК           | Cancel | Help |

klik OK, maka akan muncul tampilan,

| Field roster:   |                          |       |      |     | Table properties:     |  |
|-----------------|--------------------------|-------|------|-----|-----------------------|--|
| 1               | Field Name               | Туре  | Size | Кеу | Validity Checks       |  |
| Enter a field n | name up to 25 characters | long. |      |     | 5. Picture:<br>Assist |  |

2. Setelah muncul tampilan di atas, maka input struktur tabel, sehingga tampilan menjadi :
| Restructure Paradox 7 Table: Tabelawal. db 🛛 🛛 🔀 |                                                          |                       |                 |                |                                                                                                    |
|--------------------------------------------------|----------------------------------------------------------|-----------------------|-----------------|----------------|----------------------------------------------------------------------------------------------------|
| Field rost                                       | er:<br>Field Name<br>NIP<br>TMT<br>Kelamin               | Type S<br>A<br>D<br>L | Size<br>25<br>6 | Кеу            | Table properties:<br>Validity Checks  Define  1. Required Field 2. Minimum value:  3. Maximum value:  4. Default value: |
| Enter a I                                        | Enter a field name up to 25 characters long. 5. Picture: |                       |                 |                |                                                                                                    |
|                                                  | T Pack Table                                             |                       |                 |                | Assist                                                                                                    |
|                                                  |                                                          | <u>S</u> ave          |                 | ave <u>A</u> s | Cancel Help                                                                                                    |

lalu simpan dengan mengklik Button Save As. Misalkan nama tabel yang diberikan adalah Tabelawal.

3. Selanjutnya buka tabel yang telah disimpan dengan nama file Tabelawal.db, pilih menu File | Open | Table. Lalu muncul kotak dialog berikut :

| Open Table     |                     |       | ? 🔀    |
|----------------|---------------------|-------|--------|
| Look in: 🗀     | Database            | • + 1 | -™ -   |
| 🛐 Tabelawal    |                     |       |        |
|                |                     |       |        |
|                |                     |       |        |
|                |                     |       |        |
|                |                     |       |        |
|                |                     |       |        |
| File name:     | ļ                   |       | Open   |
| Files of type: | Tables (*.db;*.dbf) | -     | Cancel |
| Alias:         | WORK:               | •     | Help   |

klik pada Tabelawal dan akhiri dengan mengklik Button Open, maka tampilan sekarang :

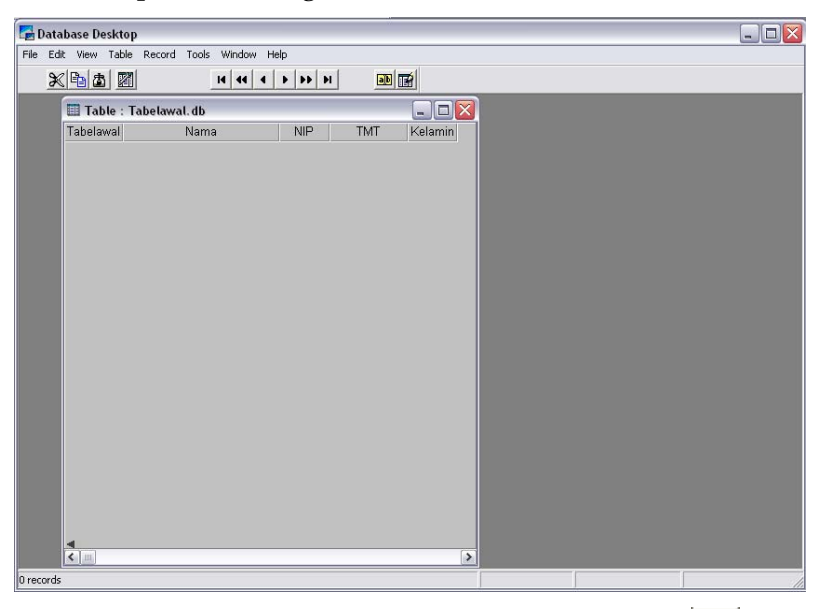

4. Untuk menambah data, maka klik 1x pada icon **I**, dan lengkapi data hingga membentuk tampilan berikut :

| 🖽 Table : Tabelawal. db 📃 🗖 🔀 |           |           |           |         |
|-------------------------------|-----------|-----------|-----------|---------|
| Tabelawal                     | Nama      | NIP       | TMT       | Kelamin |
| 1                             | Fadlisyah | 132321540 | 1/10/2004 | True    |
| 2                             | Taufiq    | 132321541 | 1/10/2005 | True    |
| 3                             | Fitri     | 132321542 | 1/10/2005 | False   |
| 4                             | Bahrum    | 132321543 | 1/10/2007 | True    |
| 5                             |           |           |           |         |

## 3.4 Membuat Program

Perancang program database untuk menampilkan isi tabel yang telah dirancang di atas, ikuti langkah-langkah berikut :

1. Jalankan Delphi.

- 2. Lalu sorot mouse ke menu utama dan klik File | Close.
- 3. Sorot mouse ke menu dan klik pada Database | Form Wizard. Sehingga muncul tampilan berikut :

| Database Form Wiza                                                                                                    | rd 🛛 🔀                                              |
|----------------------------------------------------------------------------------------------------|-----------------------------------------------------|
|                                                                                                    | What type of form do you want the wizard to create? |
| Image: 100 million         Image: 100 million         Image: | Form Options                                        |
|                                                                                                    | Help < Back Next > Cancel                           |

4. Klik Next, ketika muncul tampilan :

| Database Form Wiza | ard                                                   |                                              |
|--------------------|-------------------------------------------------------|----------------------------------------------|
|                    | Choose a table to use wit                             | n the form.                                  |
|                    | T <u>a</u> ble Name:<br>Tabelawal.DB                  | Directories:<br>d:\\~ex delphi\database      |
|                    | Π Tabelawal.DB                                        | D:\ ★Data Fadlisyah ★ *EX Delphi ★ -Database |
|                    | List Files of <u>Type:</u><br>All Tables (*.DBF;*.DB) | Drive or Alias name:                         |
|                    | <u>H</u> elp <                                        | Back Next > Cancel                           |

atur direktori di mana tabel yang dirancang disimpan. Misal klik pada Tabelawal.DB, dan klik Next. Maka tampilan berikut akan berbentuk :

| Database Form Wiza | rd                                                                                                    |                          |  |  |  |
|--------------------|----------------------------------------------------------------------------------------------------|--------------------------|--|--|--|
|                    | To add fields to the form, click each one in the<br>Available Fields list and then click the ">" button.<br>To choose all fields, click the ">>" button. |                          |  |  |  |
|                    | <u>A</u> vailable Fields:<br>INama<br>NIP<br>TMT<br>Kelamin                                                                                              | Ordered Selected Fields: |  |  |  |
|                    |                                                                                                    |                          |  |  |  |
|                    | <u>H</u> elp < <u>B</u> ack                                                                                                    | Cancel                   |  |  |  |

5. Klik pada Button >>>, sehingga tampilan selanjutnya adalah :

| Database Form Wiza | rd                                                                                                    | $\overline{\mathbf{X}}$                                   |  |  |  |
|--------------------|----------------------------------------------------------------------------------------------------|-----------------------------------------------------------|--|--|--|
|                    | To add fields to the form, click each one in the<br>Available Fields list and then click the ">" button.<br>To choose all fields, click the ">>" button. |                                                           |  |  |  |
|                    | Available Fields:                                                                                                    | Ordered Selected Fields:<br>Nama<br>NIP<br>TMT<br>Kelamin |  |  |  |
|                    |                                                                                                    | <b>† +</b>                                                |  |  |  |
|                    | <u>H</u> elp < <u>B</u> ack                                                                                                    | <u>N</u> ext > Cancel                                     |  |  |  |

6. Klik Next, maka tampilan sekarang adalah :

| Database Form Wiza | rd                                                                                                    |                                                                                                    |                                                                                                    | X                   |
|--------------------|----------------------------------------------------------------------------------------------------|----------------------------------------------------------------------------------------------------|----------------------------------------------------------------------------------------------------|---------------------|
|                    | How do you want t                                                                                                    | the fields arrang                                                                                                    | ged on the form?                                                                                      |                     |
|                    | <ul> <li>Horizontally<br/>Place each<br/>working tow</li> <li>Vertically<br/>Place each<br/>working from</li> <li>In a grid<br/>Place each f<br/>working from</li> </ul> | field side-by-sid<br>ards the bottorr<br>field directly bel<br>n the top down l<br>ield within its ov<br>left to right. | e starting at the left on<br>night.<br>Iow the previous one<br>to the bottom.<br>wn column inside a g | :omer<br>rid object |
|                    | <u>H</u> elp                                                                                                    | < <u>B</u> ack                                                                                                    | Next >                                                                                                | Cancel              |

7. Klik pada RadioButton In a Grid, lalu klik Next.

| Database Form Wiza | ırd 🛛 🔀                                                                                                    |
|--------------------|----------------------------------------------------------------------------------------------------|
|                    | You have now completed the form design. Click<br>the Finish button to generate the new form.                                   |
|                    | <ul> <li>☐ Generate a main form</li> <li>Form Generation</li> <li>④ Form <u>O</u>nly</li> <li>⑦ Form and DataModule</li> </ul> |
|                    | Help < Back Finish Cancel                                                                                                    |

8. Klik Finish. Maka akan muncul tampilan Form sebagai berikut :

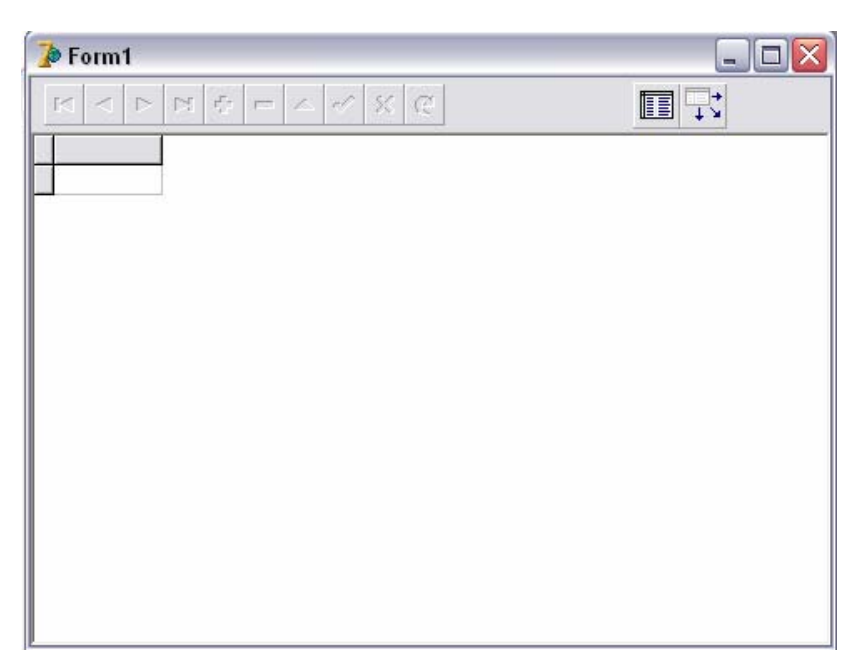

9. Eksekusi program dengan menekan tombol F9.

| Vama     | NIP       | тмт       | Kelamin |  |
|----------|-----------|-----------|---------|--|
| adlisyah | 132321540 | 1/10/2004 | True    |  |
| aufiq    | 132321541 | 1/10/2005 | True    |  |
| lahrum   | 132321543 | 1/10/2007 | True    |  |
| itri     | 132321542 | 1/10/2005 | False   |  |
|          |           |           |         |  |

## Bab 4 FIELD KALKULASI

### 4.1 Pendahuluan

Di dalam database seringkali terdapat suatu field yang datanya merupakan hasil kalkulasi dari berbagai data dari field-field tertentu. Misalnya :

| Nama Barang | Harga      | Harga Diskon |
|-------------|------------|--------------|
| Sepeda      | \$ 500,00  | \$425,00     |
| Meja        | \$100      | \$85,00      |
| Komputer    | \$ 1000,00 | \$ 850,00    |

Dari tabel di atas, field yang kita input adalah field Nama\_Barang, dan fiel Harga, sedangkan field Harga\_Diskon merupakan field kalkulasi. Nilai field Harga\_Diskon diperoleh dari :

Nilai field Harga\_Diskon - Nilai field Harga \* 15%.

Sebelum kita memasuki secara detail tentang kalkulasi pada citra, maka terlebih dahulu kita cobakan untuk membuat suatu program database yang mengandung field kalkulasi sederhana.

## 4.2 Program Field Kalkulasi

Ambil kasus sub bab 4.1, menjelang tahun baru sebuah supermarket memberi diskon 15% untuk seluruh barang-barang yang dijualnya,

maka rancang suatu program database untuk mendata harga-harga barang supermarket tersebut sebelum dan sesudah diberi potongan.

Dari tabel kita dapat memprediksikan struktur yang sesuai untuk perancangan tabel secara fisik, maka :

| Field        | Type | Size | Key |
|--------------|------|------|-----|
| Nama_Barang  | А    | 20   | *   |
| Harga        | \$   |      |     |
| Harga_Diskon | \$   |      |     |

Langkah-langkah pembuatan tabel menggunakan Database Desktop, adalah:

1. Tentukan direktori kerja dan alias.

| Direktori kerja | D:\#Data Fadlisyah\~EX |
|-----------------|------------------------|
|                 | Delphi\Database\Diskon |
| Alias           | Diskon                 |

2. Buat struktur tabel berikut :

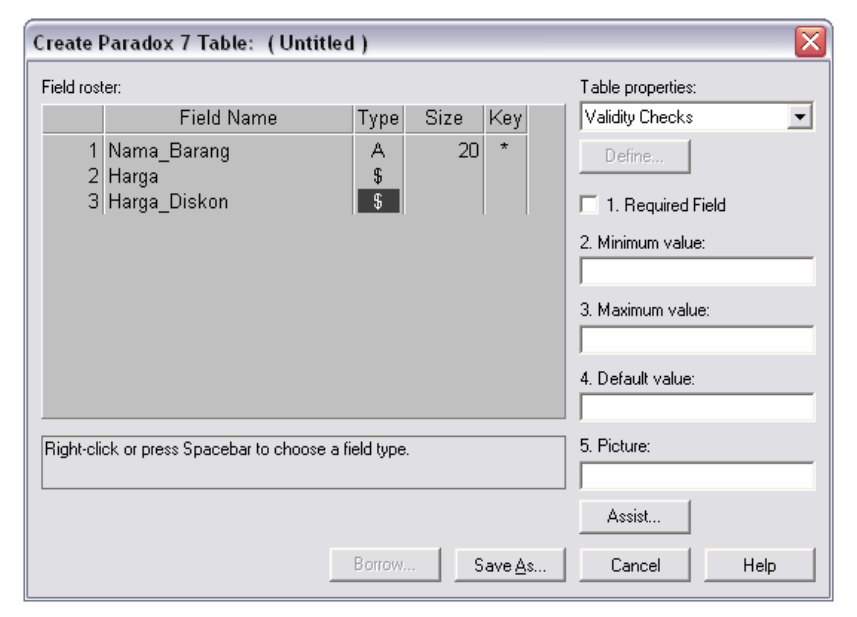

Simpan dengan nama file TabelDiskon.db.

- 3. Jalankan Delphi.
- 4. Tambahkan icon Table1 , DataSource1 , DBGrid1 , DBNavigator1 , DBEdit1 , DBEdit2 , DBEdit3 , DBEdit3 , Label1 , Label2 , Button1 , dan Button2 , pada Form1.
- 5. Atur properti berbagai icon di atas, sebagai :

| Komponen            | Properti     | Nilai Properti  |
|---------------------|--------------|-----------------|
|                     | DatabaseName | Diskon          |
| Table1              | TableName    | TabelDiskon.db  |
|                     | Active       | True            |
| · · · ·             | Enabled      | True            |
| DataSource1         | DataSet      | Table1          |
| DBGrid1             | DataSource   | DataSourcel     |
| DBNavigator1        | DataSource   | DataSourcel     |
|                     | DataSource   | DataSourcel     |
| DBEdit1             | DataField    | Nama_Barang     |
|                     | DataSource   | DataSourcel     |
| DBEdit2             | DataField    | Harga           |
| Lab I               | DataSource   | DataSource1     |
| DBEdit3             | DataField    | Harga_Diskon    |
|                     | Enabled      | False           |
| Button1             | Caption      | &Post           |
| Button2             | Caption      | &Aktifkan Tabel |
| Label1 A            | Caption      | Nama            |
| Label2 <sup>A</sup> | Caption      | Harga           |

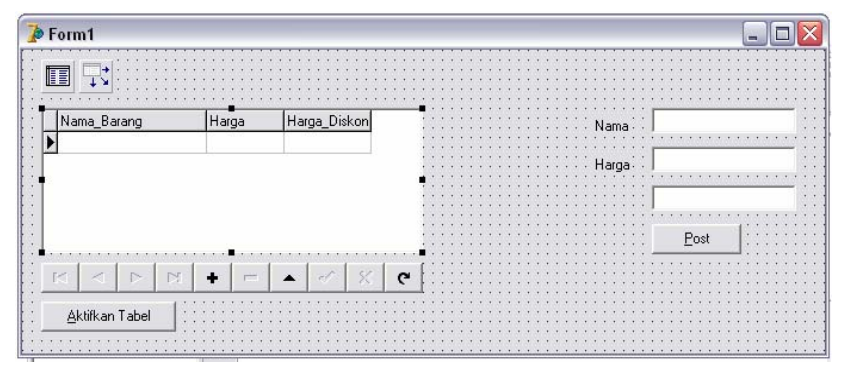

Tampilan Form yang dikehendaki adalah :

6. Klik 2x pada Button Post, lalu tuliskan :

```
procedure TForml.ButtonlClick(Sender: TObject);
var a:variant;
begin
Forml.Caption:='Field Kalkulasi';
if dbedit2.text<>'' then begin
a:=dbedit2.Text;
dbedit3.text:=a-(a*0.15) end else
Forml.Caption:='Tolong Input Data Kembali'
end;
```

7. Klik 2x pada Button Aktikan Tabel, lalu tuliskan :

```
procedure TForm1.Button2Click(Sender: TObject);
begin
if DBGrid1.Enabled = FALSE then
   DBGrid1.Enabled := TRUE else
   DBGrid1.Enabled := FALSE
end;
```

8. Eksekusi.

| Nama_Barang | Harga    | Harga_Diskon | <u>^</u> | Nama  | Fadli   |
|-------------|----------|--------------|----------|-------|---------|
| Fadli       | \$345.00 | \$293.25     |          |       |         |
| Koran       | \$700.00 | \$595.00     | =        | Harga | \$345.0 |
| Plastik     | \$500.00 | \$425.00     |          |       | \$293.2 |
|             |          |              | ~        |       | Post    |

Tampilan program hasil eksekusi adalah :

# Bab 5 DATABASE MULTI TABEL

## 5.1 Pendahuluan

Kita ambil kasus sesuai tema buku kita, "Pengolahan Citra." Kita buat suatu database relasional atau multi tabel dari ke dua tabel berikut. Misalkan :

Tabel Utama (Tabel 1)

| NIM | Nama   | Hadir | Tugas | Quiz | MID | UAS | Total |
|-----|--------|-------|-------|------|-----|-----|-------|
| 111 | Alif   | 34    | 23    | 56   | 45  | 67  | Α     |
| 222 | Burhan |       |       |      |     |     |       |
| 333 | Yasir  |       |       |      |     |     |       |

Tabel 2

| NIM | Foto |
|-----|------|
| 111 |      |
| 222 |      |

Antara filed NIM pada tabel 1 dengan field NIM pada tabel 2 kita relasikan. Struktur tabel 1 dapat kita bentuk sebagai :

| Field | Tipe | Size | Key |
|-------|------|------|-----|
| NIM   | А    | 10   | *   |
| Nama  | Α    | 20   |     |
| Hadir | S    |      |     |
| Tugas | S    |      |     |
| Quiz  | S    |      |     |
| MID   | S    |      |     |
| UAS   | S    |      |     |
| Total | Α    | 4    |     |

Struktur Tabel 2 adalah :

| Field | Tipe | Size | Key |
|-------|------|------|-----|
| NIM   | А    | 10   | *   |
| Foto  | G    |      |     |

Rancang struktur menggunakan Database Desktop, untuk tabel 1 simpan dengan file Tab\_Utama.db, dan untuk tabel 2 simpan dengan nama file Grafik.db.

## 5.2 Program Multi Tabel

Langkah-langkah pembuatan tabel menggunakan Database Desktop, adalah:

1. Tentukan direktori kerja dan alias.

| Direktori kerja | D:\#Data Fadlisyah\~EX Delphi\Database\Multi<br>Tabel |
|-----------------|-------------------------------------------------------|
| Alias           | MHS                                                   |

- 2. Buat struktur tabel seperti struktur pada sub bab 5.1.
- 3. Jalankan Delphi.
- 4. Tambahkan icon Table1 , DataSource1 , Table2 , DataSource2 , DBGrid1 , DBGrid2 , DBNavigator1

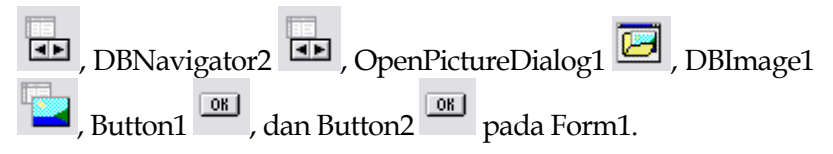

5. Atur properti berbagai icon di atas, sebagai :

| Komponen     | Properti     | Nilai Properti |
|--------------|--------------|----------------|
|              | DatabaseName | MHS            |
| Table1       | TableName    | Tab_Utama.db   |
|              | Active       | True           |
| +            | Enabled      | True           |
| DataSource1  | DataSet      | Table1         |
| DBGrid1      | DataSource   | DataSourcel    |
| DBNavigator1 | DataSource   | DataSourcel    |
|              | DatabaseName | MHS            |
| Table2       | TableName    | Grafik.db      |
|              | MasterSource | DataSource1    |
|              | MasterField  | NIM            |
|              | Active       | True           |
| +            | Enabled      | True           |
| DataSource2  | DataSet      | Table2         |
| DBGrid2      | DataSource   | DataSource2    |
| DBNavigator2 | DataSource   | DataSource2    |
| Button1      | Caption      | &Input         |
| OK           | Caption      | + Gambar       |
| Button2      | Visible      | False          |
| DBImage1     | DataSource   | DataSource2    |

- 6. Tambahkan Form2; File | New | Form; Hubungkan Form2 dengan Unit1, File | Use Unit, pilih unit 1. Tambahkan komponen DBEdit1 ab1, DBEdit2 ab1, DBEdit3 ab1, DBEdit4 ab1, DBEdit5 ab1, DBEdit6 ab1, DBEdit7 ab1, DBEdit8 ab1, Label1 A, Label2 A, Label3 A, Label4 A, Label5 A, Label6 A, Label7 A, dan Button1 pada Form2.
- 7. Atur properti komponen pada Form2.

| Komponen            | Properti   | Nilai Properti    |
|---------------------|------------|-------------------|
|                     | DataSource | Form1.DataSource1 |
| DBEdit1             | DataField  | NIM               |
|                     | DataSource | Form1.DataSource1 |
| DBEdit2             | DataField  | Nama              |
|                     | DataSource | Form1.DataSource1 |
| DBEdit3             | DataField  | Hadir             |
|                     | DataSource | Form1.DataSource1 |
| DBEdit4             | DataField  | Tugas             |
|                     | DataSource | Form1.DataSource1 |
| DBEdit5             | DataField  | Quiz              |
|                     | DataSource | Form1.DataSource1 |
| DBEdit6             | DataField  | MID               |
|                     | DataSource | Form1.DataSource1 |
| DBEdit7             | DataField  | UAS               |
|                     | DataSource | Form1.DataSource1 |
|                     | DataField  | Total             |
| DDEdito             | Enabled    | False             |
| Label1 A            | Caption    | NIM               |
| Label2 <sup>A</sup> | Caption    | Nama              |
| Label3 A            | Caption    | Hadir             |

| Label4 A | Caption | Tugas |
|----------|---------|-------|
| Label5 A | Caption | Quiz  |
| Label6 A | Caption | MID   |
| Label7 A | Caption | UAS   |
| Button1  | Caption | P&ost |

Tampilan Form1 yang dikehendaki adalah :

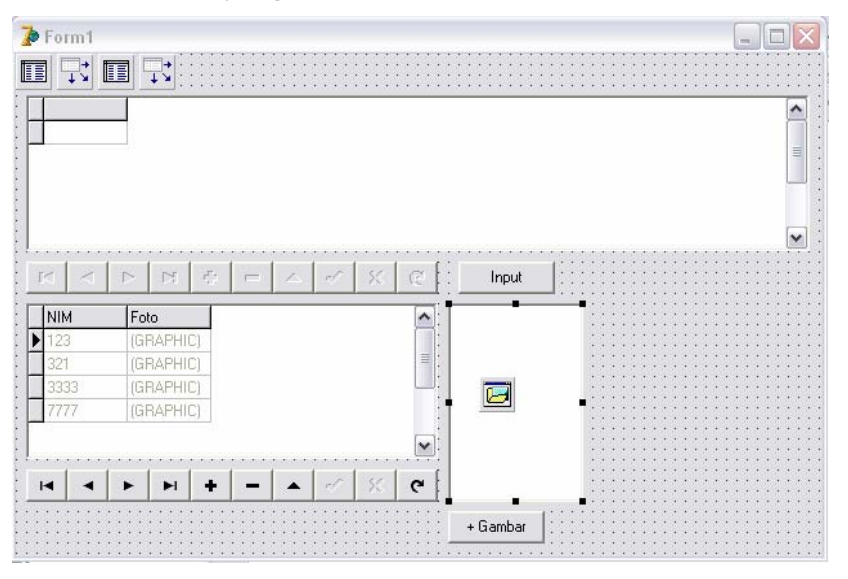

### Tampilan Form2 yang dikehendaki adalah :

| 🍺 Form2 |                                         |
|---------|-----------------------------------------|
| NIM     | DBEdit1                                 |
| NAMA    | DBEdit2                                 |
| Hadir   | DBEdit3                                 |
| Tugas   | DBEdit4                                 |
| MID     | DBEdit6                                 |
| UAS     | DBEdit7 Post                            |
|         | · · · · · · · · • • • • • • • • • • • • |

```
8.
     Klik 2x pada Button Input (Form1), lalu tuliskan :
     form2.show;
9.
     Klik 2x pada Button + Gambar, lalu tuliskan :
     procedure TForm1.Button2Click(Sender: TObject);
     var gambar : TBitmap;
     begin
     if not OpenPictureDialog1.Execute then exit else
         begin
             qambar := TBitmap.Create;
     qambar.LoadFromFile(OpenPictureDialog1.filename);
             Form1.Caption:='Image Processing -
     '+ExtractFileName(OpenPictureDialog1.Filename);
         end;
        if gambar.PixelFormat <> pf24bit then
     gambar.PixelFormat := Pf24bit;
        DBImage1.Picture.Bitmap := gambar;
        //Form1.DBImage1.Picture.Bitmap :=
     Image1.Picture.Bitmap
```

#### end;

```
10. Dalam Form2, klik 2x pada Button Post, lalu tuliskan :
```

```
procedure TForm2.ButtonlClick(Sender: TObject);
var a:variant;
begin
if dbedit3.text<>''then
    if dbedit4.text<>''then
        if dbedit5.text<>''then
        if dbedit5.text<>''then
            if dbedit6.text<>''then
            if dbedit7.text<>''then
            if dbedit7.text<>''then
            if dbedit3.text))+
(0.1*strtofloat(dbedit4.text))+(0.5*strtofloat(dbedit
t5.text))+
(0.1*strtofloat(dbedit6.text))+(0.1*strtofloat(dbedit
t7.text));
        if a>=45 then dbedit8.text:='A' else
dbedit8.text:='E';
```

```
Form1.Button2.Visible:=True;
end;
close;
end;
```

11. Eksekusi.

Tampilan program hasil eksekusi adalah :

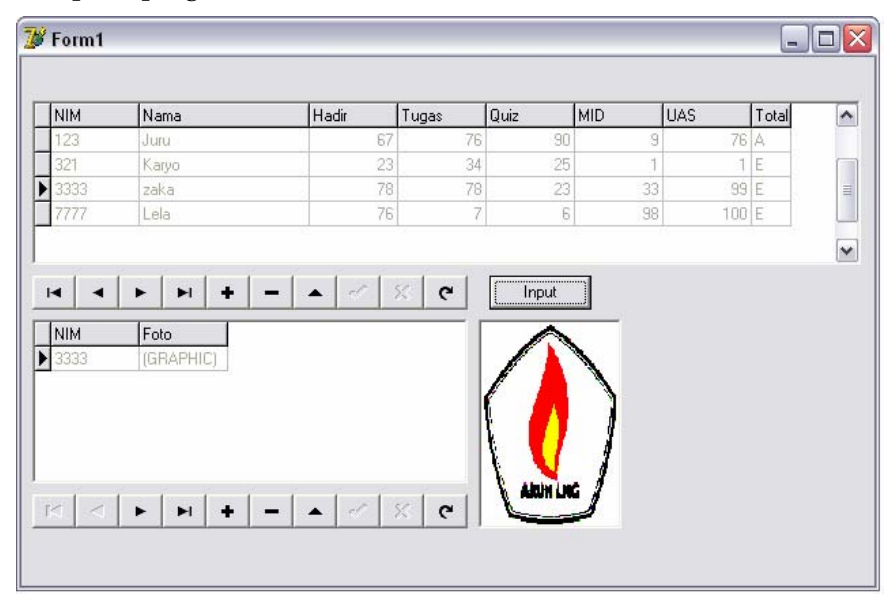

Tampilan program hasil eksekusi pada mode input :

| 7 Form2 |       | _ 🗆 🛛 |
|---------|-------|-------|
| NIM     | 3333  |       |
| NAMA    | zaka  |       |
| Hadir   | 78    |       |
| Tugas   | 78    |       |
| Quiz    | 23    |       |
| MID     | 33    |       |
| UAS     | 99 Po | ost   |
|         |       |       |

# Bab 6 DATABASE HISTOGRAM

## 6.1 Pendahuluan

Kita ambil kasus dalam Bab 5, dan kita coba membuat program histogram untuk data foto pada field databasenya. Form yang akan kita rancang kira-kira akan membentuk gambar berikut :

| Formi  |           |       |       |                   |     |       | -     |     |
|--------|-----------|-------|-------|-------------------|-----|-------|-------|-----|
| perasi |           |       |       |                   |     |       |       |     |
|        |           |       |       |                   |     |       |       |     |
| NIM    | Nama      | Hadir | Tugas | Quiz              | MID | UAS   | Total | ^   |
| 078    | Huran     | 7     | 7     | 7                 | 7   | 7     | E     |     |
| • 1    | Hartawan  | 90    | 90    | 90                | 0   | 89    | A     | =   |
| 1234   | Solehg    | 6     | 6     | 6                 | 6   | 6     | E     |     |
| 45     | Fadli     | 3     | 90    | 78                | 45  | 6     | A     |     |
| NIM    | Foto      |       |       |                   |     |       |       |     |
| 1      | (GRAPHIC) |       |       | -14               |     | HISTO | GRAM  |     |
| 1      | (GRAPHIC) |       |       | 60                |     | HISTO | GRAM  |     |
| 1      | (GRAPHIC) |       |       | 000<br>000<br>000 | 2   | HISTO | GRAM  | . 1 |
|        | (GRAPHIC) |       | x e   | CON CONTRACTOR    |     | HISTO | GRAM  |     |
|        | (GRAPHIC) |       | x @   |                   |     | HISTO | GRAM  |     |

Histogram citra merupakan grafik yang memuat penyebaran nilainilai intensitas pixel dari suatu citra. Misalkan citra memiliki L greylevel, dari 0 sampai L-1 (citra 8 bit memiliki rentang 0 hingga 255 grey-level), maka histogram dikalkulasikan sebagai :

$$h_i = \frac{n_i}{n}, \ i = 0, 1, \dots, L-1$$

di mana  $n_i$  merupakan jumlah pixel yang memiliki grey-level i, dan n merupakan jumlah seluruh pixel.

Contoh, suatu citra memiliki nilai-nilai intensitas pixel berikut:

| 1   | 8    | 4 | 3 | 6 | 2 | 5 | 2 | 8 | 4 | 6 | 2 | 5 |
|-----|------|---|---|---|---|---|---|---|---|---|---|---|
| 0   | 3    | 8 | 3 | 6 | 5 | 4 | 0 | 3 | 8 | 3 | 8 | 7 |
| 3   | 8    | 4 | 7 | 6 | 2 | 8 | 3 | 7 | 3 | 7 | 6 | 1 |
| 0   | 9    | 8 | 0 | 5 | 4 | 8 | 5 | 9 | 3 | 7 | 2 | 9 |
| n = | = 52 | 2 |   |   |   |   |   |   |   |   |   |   |

akan memberikan histogram sebagai berikut :

| 0 | ****  | $\frac{n_0}{n} = \frac{4}{52} = 0,07692$ |
|---|-------|------------------------------------------|
| 1 | **    | $\frac{n_1}{n} = \frac{2}{52} = 0,03846$ |
| 2 | ****  | $\frac{n_2}{n} = \frac{5}{52} = 0,09615$ |
| 3 | ***** | $\frac{n_3}{n} = \frac{9}{52} = 0,17308$ |
| 4 | ****  | $\frac{n_4}{n} = \frac{5}{52} = 0,09615$ |
| 5 | ****  | $\frac{n_5}{n} = \frac{5}{52} = 0,09615$ |
| 6 | ****  | $\frac{n_6}{n} = \frac{5}{52} = 0,09615$ |
| 7 | ****  | $\frac{n_7}{n} = \frac{5}{52} = 0,09615$ |
| 8 | ****  | $\frac{n_8}{n} = \frac{9}{52} = 0,17308$ |
| 9 | ***   | $\frac{n_9}{n} = \frac{3}{52} = 0,05769$ |

## 6.2 Program Database Histogram

Langkah-langkah pembuatan tabel menggunakan Database Desktop, adalah:

1. Tentukan direktori kerja dan alias.

| Direktori kerja | D:\#Data Fadlisyah\~EX Delphi\Database\<br>HistoBase |
|-----------------|------------------------------------------------------|
| Alias           | Histogram                                            |

- 2. Buat struktur tabel seperti struktur pada sub bab 5.1.
- 3. Jalankan Delphi.
- 4. Tambahkan icon Table1 II, DataSource1 I, Table2 II, DataSource2 I, DBGrid1 I, DBGrid2 DBNavigator1
  DBNavigator2 I, OpenPictureDialog1 I, DBImage1
  Timer1, Chart1 , Button1 I, dan Button2 Pada Form1.
- 5. Atur properti berbagai icon di atas, sebagai :

| Komponen     | Properti     | Nilai Properti |
|--------------|--------------|----------------|
|              | DatabaseName | MHS            |
| Table1       | TableName    | Tab_Utama.db   |
|              | Active       | True           |
| <b>■</b> →   | Enabled      | True           |
| DataSource1  | DataSet      | Table1         |
| DBGrid1      | DataSource   | DataSource1    |
| DBNavigator1 | DataSource   | DataSourcel    |
|              | DatabaseName | MHS            |
| Table2       | TableName    | Grafik.db      |
|              | MasterSource | DataSource1    |

|              | MasterField | NIM         |
|--------------|-------------|-------------|
|              | Active      | True        |
| · · ·        | Enabled     | True        |
| DataSource2  | DataSet     | Table2      |
| DBGrid2      | DataSource  | DataSource2 |
| DBNavigator2 | DataSource  | DataSource2 |
| Button1      | Caption     | &Input      |
| OK           | Caption     | + Gambar    |
| Button2      | Visible     | False       |
| DBImage1     | DataSource  | DataSource2 |
| Timer1       | Interval    | 1           |

Klik 2x pada icon Chart, atur berbagai properti berikut :

| Chart |        |                                                                                                    |
|-------|--------|----------------------------------------------------------------------------------------------------|
|       | Series | <ol> <li>Klik Button [Add], hilangkan tanda √<br/>pada checkbox 3D, lalu pilih Bar, klik<br/>Button [Ok].</li> </ol> |
|       | Axis   | 2. Hilangkan tanda √ pada checkbox Show Axis.                                                                        |
|       | Titles | 3. Beri judul HISTOGRAM.                                                                                             |
|       | Legend | <ol> <li>Pastikan tanda √ pada checkbox<br/>Visible tidak ada.</li> </ol>                                            |
|       | Panel  | 5. Klik RadioButton Raised pada<br>RadioGroup Bevel <u>I</u> nner.                                                   |
|       |        | 6. Klik RadioButton Lowered pada                                                                                     |

|        |       | RadioGroup Bevel <u>O</u> utter.                       |  |  |
|--------|-------|--------------------------------------------------------|--|--|
| Series | Marks | 7. Pastikan tanda √ pada checkbox<br>Visible tidak ada |  |  |

- 6. Tambahkan Form2; File | New | Form; Hubungkan Form2 dengan Unit1, File | Use Unit, pilih unit 1. Tambahkan komponen DBEdit1 ab1, DBEdit2 ab1, DBEdit3 ab1, DBEdit4 ab1, DBEdit5 ab1, DBEdit6 ab1, DBEdit7 ab1, DBEdit8 ab1, Label1 A, Label2 A, Label3 A, Label4 A, Label5 A, Label6 A, Label7 A, dan Button1 pada Form2.
- 7. Atur properti komponen pada Form2.

| Komponen | Properti   | Nilai Properti    |
|----------|------------|-------------------|
|          | DataSource | Form1.DataSource1 |
| DBEdit1  | DataField  | NIM               |
|          | DataSource | Form1.DataSource1 |
| DBEdit2  | DataField  | Nama              |
|          | DataSource | Form1.DataSource1 |
| DBEdit3  | DataField  | Hadir             |
|          | DataSource | Form1.DataSource1 |
| DBEdit4  | DataField  | Tugas             |
|          | DataSource | Form1.DataSource1 |
| DBEdit5  | DataField  | Quiz              |
|          | DataSource | Form1.DataSource1 |
| DBEdit6  | DataField  | MID               |
|          | DataSource | Form1.DataSource1 |
| DBEdit7  | DataField  | UAS               |
|          | DataSource | Form1.DataSource1 |
|          | DataField  | Total             |
| DDLaito  | Enabled    | False             |

| Label1 A            | Caption | NIM   |
|---------------------|---------|-------|
| Label2 <sup>A</sup> | Caption | Nama  |
| Label3 A            | Caption | Hadir |
| Label4              | Caption | Tugas |
| Label5 A            | Caption | Quiz  |
| Label6 A            | Caption | MID   |
| Label7 A            | Caption | UAS   |
| Button1             | Caption | P&ost |

Tampilan Form1 yang dikehendaki adalah :

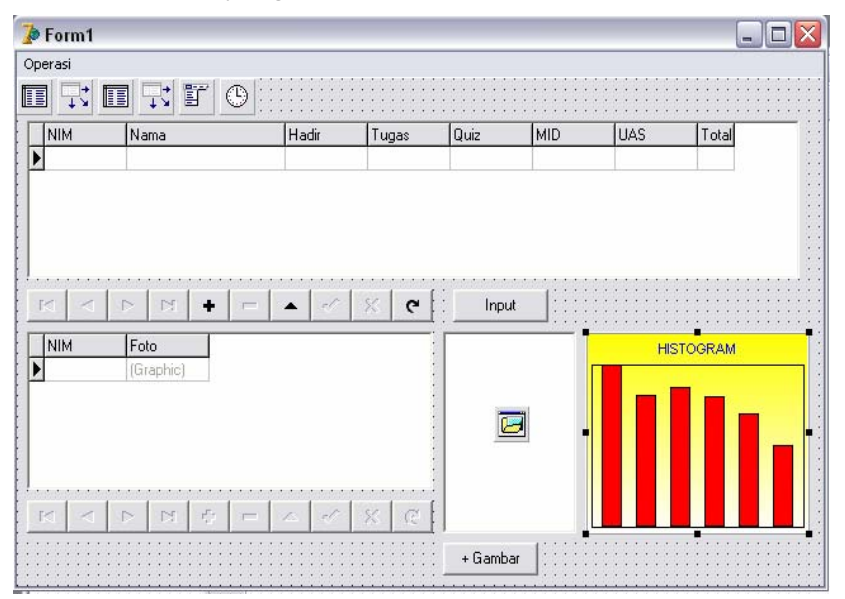

| ramphan ronnz yang ancinchaaki adalah . |                                       |     |  |  |  |
|-----------------------------------------|---------------------------------------|-----|--|--|--|
| 🌛 Form2                                 |                                       | ×   |  |  |  |
| NIM                                     | DBEdit1                               |     |  |  |  |
| NAMA                                    | DBEdit2                               | ::  |  |  |  |
| Hadir                                   | DBEdit3                               | ::  |  |  |  |
| Tugas                                   | DBEdit4                               | : : |  |  |  |
| Quiz                                    | DBEdit5                               | ::  |  |  |  |
| MID                                     | DBEdit6                               | ::  |  |  |  |
| UAS                                     | DBEdit7 Post                          |     |  |  |  |
|                                         | · · · · · · · · · · · · · · · · · · · | ::  |  |  |  |

Tampilan Form? yang dikohondaki adalah :

8. Klik 2x pada Button Input (Form1), lalu tuliskan :

form2.show;

9. Klik 2x pada Button + Gambar, lalu tuliskan :

```
procedure TForm1.Button2Click(Sender: TObject);
var gambar : TBitmap;
begin
if not OpenPictureDialog1.Execute then exit else
    begin
        gambar := TBitmap.Create;
gambar.LoadFromFile(OpenPictureDialog1.filename);
        Form1.Caption:='Image Processing -
'+ExtractFileName(OpenPictureDialog1.Filename);
    end;
   if gambar.PixelFormat <> pf24bit then
gambar.PixelFormat := Pf24bit;
   DBImage1.Picture.Bitmap := gambar;
   //Form1.DBImage1.Picture.Bitmap :=
Image1.Picture.Bitmap
DBImage1.Picture.Bitmap := gambar;
   Histogram;
       for i := 0 to 255 do
          Form1.Series1.AddXY(i,datamod[i],'-
',clblack);
```

```
Klik 2x pada Timer1 🕑, lalu tuliskan :
10.
     procedure TForm1.Timer1Timer(Sender: TObject);
     var i,x : integer;
    begin
      for x:=0 to 255 do
      datamod[x]:=0;
      if DBimage1.Picture.Bitmap.Empty = False then begin
      chart1.Enabled:=true;
      for x:=0 to 255 do datamod[x]:=0;
      gambar:=Tbitmap.create;
      gambar2:= Tbitmap.create;
      gambar2 := DBImage1.Picture.Bitmap;
      qambar := qambar2;
        Histogram;
            for i := 0 to 255 do
               Form1.Series1.AddXY(i,datamod[i],'-
     ',clblack);
                 end;
     end;
11.
    Tambahkan dalam halaman kode editor, prosedur berikut :
    procedure Tform1.Histogram;
     var temp
                : pbytearray;
         x,y,jum : integer;
         tengah : integer;
                : real;
         a,b,c
     begin
      jum:=0;
      for y:=0 to (Gambar.Height-1) do
        begin
            temp := Gambar.ScanLine[y];
            x := 0;
            repeat
              a := 0.11*temp[x];
              b := 0.59*temp[x+1];
```

```
c := 0.3*temp[x+2];
tengah := round(a+b+c);
datamod[tengah] := datamod[tengah]+1;
inc(jum);
inc(x,3);
```

```
until x>3*(gambar.Width-1);
end;
for x:=0 to 255 do
    datamod[x]:=datamod[x]/jum;
end;
```

12. Dalam Form2, klik 2x pada Button Post, lalu tuliskan :

```
procedure TForm2.Button1Click(Sender: TObject);
var a:variant;
begin
if dbedit3.text<>''then
  if dbedit4.text<>''then
    if dbedit5.text<>''then
      if dbedit6.text<>''then
        if dbedit7.text<>''then begin
      a:= (0.1*strtofloat(dbedit3.text))+
(0.1*strtofloat(dbedit4.text))+(0.5*strtofloat(dbedi
t5.text))+
(0.1*strtofloat(dbedit6.text))+(0.1*strtofloat(dbedi
t7.text));
    if a>=45 then dbedit8.text:='A' else
dbedit8.text:='E';
    Form1.Button2.Visible:=True;
    Form1.DBNavigator2.Enabled:=True;
end;
close;
end:
```

13. Eksekusi.

Tampilan program hasil eksekusi adalah :

| 078     Huran     7     7     7     7     7     7     7     7     7     7     7     7     7     7     7     7     7     7     7     7     7     7     7     7     7     7     7     7     7     7     7     7     7     7     7     7     7     7     7     7     7     7     7     7     7     7     7     7     7     7     7     7     7     7     7     7     7     7     7     7     7     7     7     7     7     7     7     7     7     7     7     7     7     7     7     7     7     7     7     7     7     7     7     7     7     7     7     7     7     7     7     7     7     7     7     7     7     7     7     7     7     7     7     7     7     7     7     7     7     7     7     7     7     7     7     7     7     7     7     7     7     7     7     7     7     7     7     7     7     7     7     7     7 <t< th=""><th>7 E<br/>89 A<br/>6 E<br/>6 A</th><th>7</th><th>7</th><th>7</th><th></th><th></th><th></th><th>10</th></t<> | 7 E<br>89 A<br>6 E<br>6 A | 7  | 7  | 7      |    |    |           | 10   |
|----------------------------------------------------------------------------------------------------|---------------------------|----|----|--------|----|----|-----------|------|
| 1     Hartawan     90     90     90     0     89 Å       1234     Solehg     6     6     6     6     6       45     Fadli     3     90     78     45     6 Å                                                                                                    | 89 A<br>6 E<br>6 A        | 89 |    | 1      | 7  | 7  | Huran     | 078  |
| 1234     Solehg     6     6     6     6     6     6       45     Fadii     3     90     78     45     6     A                                                                                                    | 6 E =                     |    | 0  | 90     | 90 | 90 | Hartawan  | 1    |
| 45 Fadii 3 90 78 45 6 A                                                                                                    | 6 A                       | 6  | 6  | 6      | 6  | 6  | Solehg    | 1234 |
| 4 4 <b>F FI H H H H H H</b>                                                                                                    |                           | 6  | 45 | 78     | 90 | 3  | Fadli     | 45   |
| 1234 (GRAPHIC)                                                                                                    |                           |    |    | 1      |    |    | (GRAPHIC) | 1234 |
|                                                                                                    |                           |    |    |        |    |    |           |      |
|                                                                                                    |                           |    | 24 | 10 1 1 |    |    |           |      |
|                                                                                                    |                           |    |    |        |    |    |           |      |

## Bab 7 Database konvolusi

### 7.1 Pendahuluan

Konvolusi 2 buah fungsi f(x) dan g(x) didefinisikan sebagai :

$$h(x) = f(x) \otimes g(x) \cong \int_{-\infty}^{\infty} f(a)g(x-a)da$$

notasi $\otimes$ merupakan operator konvolusi. Untuk fungsi diskrit konvolusi didefinisikan sebagai,

$$h(x) = f(x) \otimes g(x) \cong \sum_{a=-\infty}^{\infty} f(a)g(x-a)$$

di mana g(x) merupakan kernel konvolusi atau kernel filter.

Untuk fungsi dua dimensi, operasi konvolusi didefinisikan sebagai : (untuk fungsi kontinu)

$$h(x, y) = f(x, y) \otimes g(x, y) \cong \int_{-\infty}^{\infty} \int_{-\infty}^{\infty} f(a, b)g(x - a, y - b)dadb$$

dan untuk fungsi diskrit, didefinisikan sebagai :

$$h(x, y) = f(x, y) \otimes g(x, y) \cong \sum_{-\infty}^{\infty} \sum_{-\infty}^{\infty} f(a, b)g(x - a, y - b)$$

Fungsi filter g(x, y) disebut juga filter konvolusi, mask konvolusi, kernel konvolusi, atau template. Ilustrasi konvolusi diperlihatkan pada gambar 7.1.

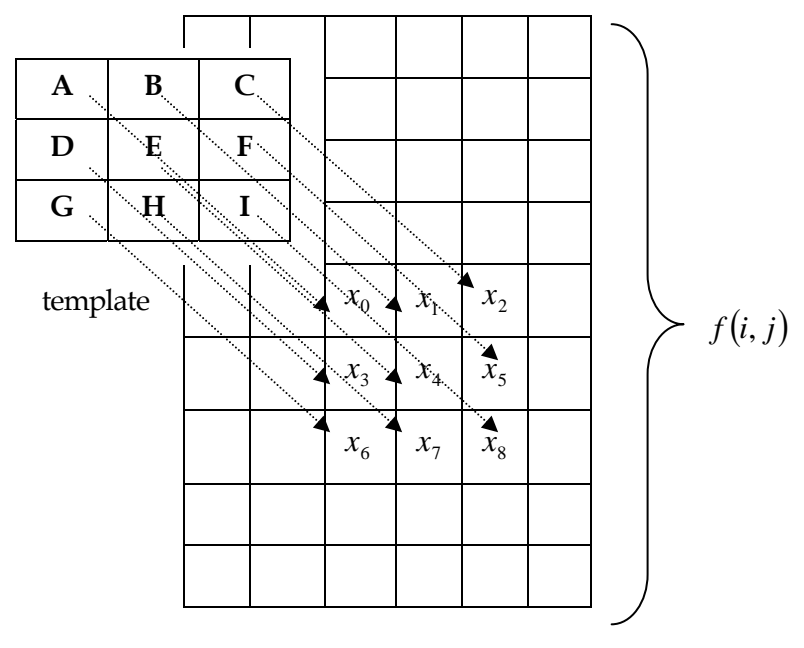

Image

 $f(i, j) = Ax_0 + Bx_1 + Cx_2 + Dx_3 + Ex_4 + Fx_5 + Gx_6 + Hx_7 + Ix_8$ 

Gambar 7.1 Ilustrasi Konvolusi

Template-template yang sering muncul penggunaannya dalam pengolahan citra (meminimalisir noise pada citra, edge detection, filtering, dan lain – lain) adalah template klasikal 3x3. Template yang diaplikasikan sebagai low-pass filter adalah,

Pengaplikasian untuk high-pass filter digunakan template

Template yang lain yang sering juga digunakan untuk melakukan smoothing citra adalah,

Tabel 7.1 memperlihatkan operasi high-pass filter dan low-pass filter pada suatu citra yang memiliki nilai-nilai intensitas pixel berikut :

| 0 | 0 | 0 | 0 | 0 |
|---|---|---|---|---|
| 0 | 1 | 1 | 1 | 0 |
| 0 | 1 | 1 | 1 | 0 |
| 0 | 1 | 1 | 1 | 0 |
| 0 | 1 | 1 | 1 | 0 |
| 0 | 1 | 6 | 1 | 0 |
| 0 | 1 | 1 | 1 | 0 |
| 0 | 0 | 0 | 0 | 0 |

Tabel 7.1

| Citra     | Sesudah high-pass | Sebelum low-pass |
|-----------|-------------------|------------------|
| 0 0 0 0 0 | 2 1 2             | 4 6 4            |
| 0 1 1 1 0 | 1 0 1             | 696              |
| 0 1 1 1 0 | 1 0 1             | 696              |
| 0 1 1 1 0 | 1 -5 1            | 11 14 11         |
| 0 1 1 1 0 | -4 20 -4          | 11 14 11         |
| 0 1 6 1 0 | 2 - 4 2           | 9 11 9           |
| 0 1 1 1 0 |                   |                  |
| 0 0 0 0 0 |                   |                  |
|           | ••••••            |                  |

Tambah tabel ke-3 pada kasus bab 5, dengan struktur seperti berikut : Struktur Tabel ke-3 adalah,

| Field | Tipe | Size | Key |
|-------|------|------|-----|
| NIM   | А    | 10   | *   |
| Foto  | G    |      |     |

dan simpan dengan nama file konvolusi.db.

## 7.2 Program Database Konvolusi

Langkah-langkah pembuatan tabel menggunakan Database Desktop, adalah:

1. Tentukan direktori kerja dan alias.

| Direktori kerja | D:\#Data Fadlisyah\~EX Delphi\Database\<br>KonvoBase |
|-----------------|------------------------------------------------------|
| Alias           | Histogram                                            |

- 1

- 2. Buat struktur tabel seperti struktur pada sub bab 5.1.
- 3. Jalankan Delphi.

| 4. | Tambahkan icon Table1 🛄, DataSource1 🗾, Table2 🛄,                                     |
|----|---------------------------------------------------------------------------------------|
|    | DataSource2 , Table3 , DataSource3 , DBGrid1                                          |
|    | DBGrid2 , DBGrid3 , DBNavigator1                                                      |
|    | DBNavigator2 , DBNavigator3 , OpenPictureDialog1                                      |
|    | DBImage1 , DBImage2 , Timer1, Chart1 ,                                                |
|    | Button1 <sup>OK</sup> , Button2 <sup>OK</sup> , dan Button3 <sup>OK</sup> pada Form1. |

1

5. Atur properti berbagai icon di atas, sebagai :

| Komponen     | Properti     | Nilai Properti |
|--------------|--------------|----------------|
|              | DatabaseName | MHS            |
| Table1       | TableName    | Tab_Utama.db   |
|              | Active       | True           |
|              | Enabled      | True           |
| DataSource1  | DataSet      | Table1         |
| DBGrid1      | DataSource   | DataSourcel    |
| DBNavigator1 | DataSource   | DataSourcel    |

|                                                                                                   | DatabaseName                                                                                                    | MHS                                                                                                    |
|---------------------------------------------------------------------------------------------------|----------------------------------------------------------------------------------------------------|----------------------------------------------------------------------------------------------------|
| _                                                                                                 | TableName                                                                                                    | Grafik.db                                                                                                    |
| Table?                                                                                            | MasterSource                                                                                                    | DataSource1                                                                                                    |
| I ablez                                                                                           | MasterField                                                                                                    | NIM                                                                                                    |
|                                                                                                   | Active                                                                                                    | True                                                                                                    |
|                                                                                                   | Enabled                                                                                                    | True                                                                                                    |
| DataSource2                                                                                       | DataSet                                                                                                    | Table2                                                                                                    |
| DBGrid2                                                                                           | DataSource                                                                                                    | DataSource2                                                                                                    |
| DBNavigator2                                                                                      | DataSource                                                                                                    | DataSource2                                                                                                    |
| Button1                                                                                           | Caption                                                                                                    | &Input                                                                                                    |
| OK                                                                                                | Caption                                                                                                    | + Gambar                                                                                                    |
| Button2                                                                                           | Visible                                                                                                    | False                                                                                                    |
| DBImage1                                                                                          | DataSource                                                                                                    | DataSource2                                                                                                    |
|                                                                                                   |                                                                                                    |                                                                                                    |
| Timer1                                                                                            | Interval                                                                                                    | 1                                                                                                    |
| Timer1                                                                                            | Interval<br>DatabaseName                                                                                                    | 1<br>MHS                                                                                                    |
| Timer1                                                                                            | Interval<br>DatabaseName<br>TableName                                                                                                    | 1<br>MHS<br>Konvolusi.db                                                                                                    |
| Timer1                                                                                            | Interval<br>DatabaseName<br>TableName<br>MasterSource                                                                                                    | 1<br>MHS<br>Konvolusi.db<br>DataSourcel                                                                                                    |
| Timer1                                                                                            | Interval<br>DatabaseName<br>TableName<br>MasterSource<br>MasterField                                                                                                 | 1<br>MHS<br>Konvolusi.db<br>DataSource1<br>NIM                                                                                                |
| Timer1                                                                                            | Interval<br>DatabaseName<br>TableName<br>MasterSource<br>MasterField<br>Active                                                                                       | 1<br>MHS<br>Konvolusi.db<br>DataSource1<br>NIM<br>True                                                                                        |
| Timer1                                                                                            | Interval<br>DatabaseName<br>TableName<br>MasterSource<br>MasterField<br>Active<br>Enabled                                                                            | 1<br>MHS<br>Konvolusi.db<br>DataSource1<br>NIM<br>True<br>False                                                                               |
| Timer1<br>Table3<br>DataSource3                                                                   | Interval<br>DatabaseName<br>TableName<br>MasterSource<br>MasterField<br>Active<br>Enabled<br>DataSet                                                                 | 1<br>MHS<br>Konvolusi.db<br>DataSource1<br>NIM<br>True<br>False<br>Table3                                                                     |
| Timer1<br>Table3<br>DataSource3<br>DBGrid3                                                        | Interval<br>DatabaseName<br>TableName<br>MasterSource<br>MasterField<br>Active<br>Enabled<br>DataSet<br>DataSource                                                   | 1<br>MHS<br>Konvolusi.db<br>DataSource1<br>NIM<br>True<br>False<br>Table3<br>DataSource3                                                      |
| Timer1<br>Table3<br>DataSource3<br>DBGrid3<br>DBNavigator3                                        | Interval<br>DatabaseName<br>TableName<br>MasterSource<br>MasterField<br>Active<br>Enabled<br>DataSet<br>DataSource                                                   | 1<br>MHS<br>Konvolusi.db<br>DataSource1<br>NIM<br>True<br>False<br>Table3<br>DataSource3<br>DataSource3                                       |
| Timer1<br>Table3<br>DataSource3<br>DBGrid3<br>DBNavigator3<br>DBImage2                            | Interval<br>DatabaseName<br>TableName<br>MasterSource<br>MasterField<br>Active<br>Enabled<br>DataSet<br>DataSource<br>DataSource                                     | 1<br>MHS<br>Konvolusi.db<br>DataSource1<br>NIM<br>True<br>False<br>Table3<br>DataSource3<br>DataSource3                                       |
| Timer1<br>Table3<br>DataSource3<br>DBGrid3<br>DBNavigator3<br>DBNavigator3<br>DBImage2            | Interval<br>DatabaseName<br>TableName<br>MasterSource<br>MasterField<br>Active<br>Enabled<br>DataSet<br>DataSource<br>DataSource<br>DataSource<br>Caption            | 1<br>MHS<br>Konvolusi.db<br>DataSource1<br>NIM<br>True<br>False<br>Table3<br>DataSource3<br>DataSource3<br>DataSource3<br>K&onvolusi          |
| Timer1<br>Table3<br>DataSource3<br>DBGrid3<br>DBNavigator3<br>DBNavigator3<br>DBImage2<br>Button3 | Interval<br>DatabaseName<br>TableName<br>MasterSource<br>MasterField<br>Active<br>Enabled<br>DataSet<br>DataSource<br>DataSource<br>DataSource<br>Caption<br>Visible | 1<br>MHS<br>Konvolusi.db<br>DataSource1<br>NIM<br>True<br>False<br>Table3<br>DataSource3<br>DataSource3<br>DataSource3<br>K&onvolusi<br>False |
Klik 2x pada icon Chart, atur berbagai properti berikut :

| Chart  |        |                                                                                                    |
|--------|--------|----------------------------------------------------------------------------------------------------|
|        | Series | <ol> <li>Klik Button [Add], hilangkan tanda √<br/>pada checkbox 3D, lalu pilih Bar, klik<br/>Button [Ok].</li> </ol> |
|        | Axis   | 2. Hilangkan tanda √ pada checkbox<br>Show Axis.                                                                     |
|        | Titles | 3. Beri judul HISTOGRAM.                                                                                             |
|        | Legend | 4. Pastikan tanda √ pada checkbox<br>Visible tidak ada.                                                              |
|        | Panel  | 5. Klik RadioButton Raised pada<br>RadioGroup Bevel <u>I</u> nner.                                                   |
|        |        | 6. Klik RadioButton Lowered pada<br>RadioGroup Bevel <u>O</u> utter.                                                 |
| Series | Marks  | 7. Pastikan tanda √ pada checkbox<br>Visible tidak ada                                                               |

- 6. Tambahkan Form2; File | New | Form; Hubungkan Form2 dengan Unit1, File | Use Unit, pilih unit 1. Tambahkan komponen DBEdit1 ab1, DBEdit2 ab1, DBEdit3 ab1, DBEdit4 ab1, DBEdit5 ab1, DBEdit6 ab1, DBEdit7 ab1, DBEdit8 ab1, Label1 A, Label2 A, Label3 A, Label4 A, Label5 A, Label6 A, Label7 A, dan Button1 pada Form2.
- 7. Atur properti komponen pada Form2.

| Komponen | Properti   | Nilai Properti    |
|----------|------------|-------------------|
|          | DataSource | Form1.DataSource1 |
| DBEdit1  | DataField  | NIM               |
|          | DataSource | Form1.DataSource1 |
| DBEdit2  | DataField  | Nama              |
|          | DataSource | Form1.DataSource1 |
| DBEdit3  | DataField  | Hadir             |
|          | DataSource | Form1.DataSource1 |
| DBEdit4  | DataField  | Tugas             |
|          | DataSource | Form1.DataSource1 |
| DBEdit5  | DataField  | Quiz              |
|          | DataSource | Form1.DataSource1 |
| DBEdit6  | DataField  | MID               |
| abi      | DataSource | Form1.DataSource1 |
| DBEdit7  | DataField  | UAS               |
|          | DataSource | Form1.DataSource1 |
| DBEdit8  | DataField  | Total             |
|          | Enabled    | False             |
| Label1 A | Caption    | NIM               |
| Label2 A | Caption    | Nama              |
| Label3 A | Caption    | Hadir             |
| Label4 A | Caption    | Tugas             |
| Label5 A | Caption    | Quiz              |
| Label6 A | Caption    | MID               |
| Label7 A | Caption    | UAS               |
| Button1  | Caption    | P&ost             |

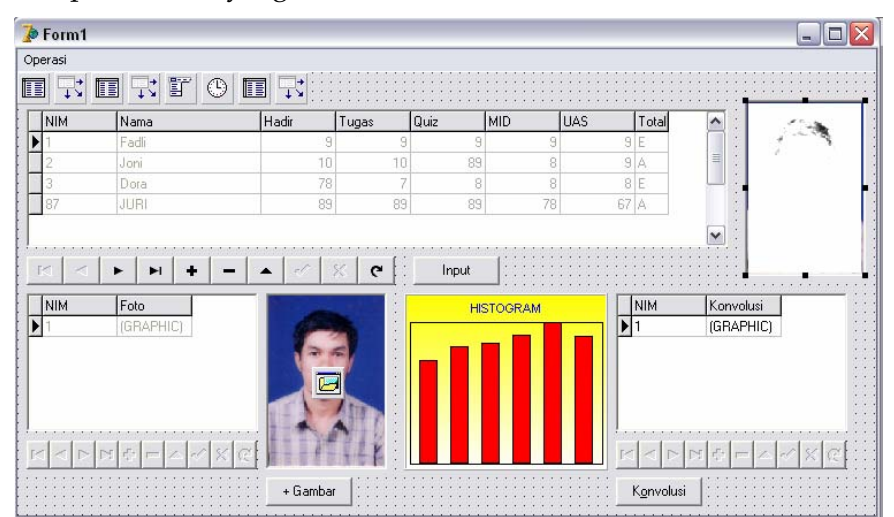

### Tampilan Form1 yang dikehendaki adalah :

Tampilan Form2 yang dikehendaki adalah :

| 🍺 Form2       |                                         | - 🗆 🗙    |
|---------------|-----------------------------------------|----------|
| NIM           | DBEdit1                                 |          |
| NAMA          | DBEdit2                                 |          |
| Hadir · · · · | DBEdit3                                 |          |
| Tugas         | DBEdit4                                 |          |
| Quiz          | DBEdit5                                 |          |
|               | DBEdit6                                 |          |
| UAS           | DBEdit7 Post                            | <b>.</b> |
|               | · · · · · · · · • • • • • • • • • • • • |          |

8. Klik 2x pada Button Input (Form1), lalu tuliskan :

form2.show;

9. Klik 2x pada Button + Gambar, lalu tuliskan :

```
procedure TForm1.Button2Click(Sender: TObject);
var gambar : TBitmap;
begin
if not OpenPictureDialog1.Execute then exit else
    begin
        gambar := TBitmap.Create;
```

```
qambar.LoadFromFile(OpenPictureDialog1.filename);
        Form1.Caption:='Image Processing -
'+ExtractFileName(OpenPictureDialog1.Filename);
    end;
   if gambar.PixelFormat <> pf24bit then
gambar.PixelFormat := Pf24bit;
   DBImagel.Picture.Bitmap := gambar;
   //Form1.DBImage1.Picture.Bitmap :=
Image1.Picture.Bitmap
DBImage1.Picture.Bitmap := gambar;
   Histogram;
       for i := 0 to 255 do
          Form1.Series1.AddXY(i,datamod[i],'-
',clblack);
Button3.visible:=TRUE;
DBNavigator3.Enabled:=TRUE;
end:
Klik 2x pada Timer1 🕑, lalu tuliskan :
procedure TForm1.Timer1Timer(Sender: TObject);
var i,x : integer;
begin
 for x:=0 to 255 do
 datamod[x]:=0;
 if DBimagel.Picture.Bitmap.Empty = False then begin
 chart1.Enabled:=true;
 for x := 0 to 255 do datamod[x]:=0;
 gambar:=Tbitmap.create;
 gambar2:= Tbitmap.create;
 gambar2 := DBImage1.Picture.Bitmap;
```

```
gambar := gambar2;
Histogram;
for i := 0 to 255 do
Form1.Series1.AddXY(i,datamod[i],'-',clblack);
end;
```

end;

11. Tambahkan dalam halaman kode editor, prosedur berikut :

```
procedure Tform1.Histogram;
var temp : pbytearray;
```

10.

```
x,y,jum : integer;
    tengah : integer;
    a,b,c : real;
begin
 jum:=0;
 for y:=0 to (Gambar.Height-1) do
   begin
       temp := Gambar.ScanLine[y];
       x:=0;
       repeat
         a := 0.11*temp[x];
         b := 0.59 \times temp[x+1];
         c := 0.3 \times temp[x+2];
         tengah := round(a+b+c);
         datamod[tengah] := datamod[tengah]+1;
         inc(jum);
         inc(x,3);
       until x>3*(gambar.Width-1);
   end;
  for x:=0 to 255 do
     datamod[x]:=datamod[x]/jum;
end;
Klik 2x pada Button3 atau Button Konvolusi, dan tuliskan :
procedure TForm1.Button3Click(Sender: TObject);
const konvolusi : array[0..1,0..2,0..2] of smallint
=
      (((1,0,-1),(2,8,2),(1,0,-1)),
       ((0,0,0),(0,0,0),(0,0,0)));
                : array[0..8] of pbytearray;
var row
    col
               : pbytearray;
               : smallint;
    x,y
    i,j,k,p
               : smallint;
               : tbitmap;
    image
```

#### begin

12.

```
P:=-120;
image := tbitmap.Create;
Image.Assign(gambar);
for y:=1 to gambar.Height-2 do
```

sum,jum : longint;

```
for i:=-1 to 1 do
      row[i+1]:= Image.ScanLine[y+i];
      col := gambar.ScanLine[y];
      x := 3i
   repeat
              sum := 0;
              for i:=-1 to 1 do
                 for j:=-1 to 1 do
sum:=sum+(konvolusi[0,i+1,j+1]*row[i+1,x+j*3]);
               ium:=0;
               for i:=-1 to 1 do
                 for j:=-1 to 1 do
jum:=jum+(konvolusi[1,i+1,j+1]*row[i+1,x+j*3]);
             sum := (sum + jum) + p;
             if sum>255 then sum:=255;
             if sum<0 then sum:=0;
            for k := 0 to 2 do col[x+k] := sum;
         inc(x,3);
   until x>=3*(gambar.Width-4);
  end;
 DBImage2.Picture.bitmap := gambar;
 gambar.SaveToFile('Fadlisyah.bmp');
 Image.free;
end;
Dalam Form2, klik 2x pada Button Post, lalu tuliskan :
procedure TForm2.Button1Click(Sender: TObject);
var a:variant;
begin
if dbedit3.text<>''then
  if dbedit4.text<>''then
    if dbedit5.text<>''then
      if dbedit6.text<>''then
        if dbedit7.text<>''then begin
      a:= (0.1*strtofloat(dbedit3.text))+
(0.1*strtofloat(dbedit4.text))+(0.5*strtofloat(dbedi
t5.text))+
(0.1*strtofloat(dbedit6.text))+(0.1*strtofloat(dbedi
t7.text));
```

13.

begin

```
if a>=45 then dbedit8.text:='A' else
dbedit8.text:='E';
    Form1.Button2.Visible:=True;
    Form1.DBNavigator2.Enabled:=True;
end;
close;
end;
```

14. Eksekusi.

Tampilan program hasil eksekusi adalah :

| IM             | Nama              | Hadir | Tugas       | Quiz         | MID     | UAS      | Total    | ^          | V                 |    |
|----------------|-------------------|-------|-------------|--------------|---------|----------|----------|------------|-------------------|----|
|                | Fadli             | 9     | 9           | 9            | 9       | 9        | E        |            | d)                |    |
|                | Joni              | 10    | 10          | 89           | 8       | 9        | A        |            |                   | 6  |
| 7              | Uora              | /8    | 00          | 8            | 8       | 6        | E A      | =          |                   | 00 |
| <b>◄</b><br>IM | Foto              |       | <u>ج</u> رو | Input        |         |          | NIM      | Kor        | ivolusi           | -W |
|                | Foto<br>(GRAPHIC) |       | к с<br>П    | Input<br>HIS | STOGRAM | <u> </u> | NIM<br>3 | Kor<br>(GR | ivolusi<br>APHIC) |    |
|                | Foto<br>(GRAPHIC) |       | <u>ح</u>    | Input<br>HIS | STOGRAM |          | NIM<br>3 | Kor<br>(GR | wolusi<br>APHIC)  |    |
|                | Fot<br>(GRAPHIC)  |       | ~ ~         | Input        | STOGRAM |          | NIM<br>3 | Kor<br>(GR | wolusi<br>APHIC)  |    |

# 7.3 Petunjuk Penggunaan Program Database Konvolusi

Untuk menambah data baru pada program database konvolusi, ikuti langkah-langkah berikut :

1. Pada DBNavigator1 klik • , lalu tekan Button Input, selanjutnya isikan keseluruhan data untuk tabel1 pada form2, dan akhiri dengan menekan Button Post.

- Pada DBNavigator2 klik 

   , lalu tekan Button +Gambar, pilih gambar, dan akhiri dengan menekan tombol
   pada DBNavigator2.
- Pada DBNavigator3 klik +, lalu tekan Button Konvolusi, tidak lama kemudian akan muncul gambar konvolusi pada DBImage2, dan akhiri dengan menekan tombol 
   pada DBNavigator3.
- 4. Klik 🖌 pada DBNavigator1.

Untuk menghapus record, dapat langsung dengan menekan tombol

pada DBNavigator1.

Sejauh ini program database yang dirancang lebih menitik-beratkan kepada perancangan aspek dan kalkulasi citra. Proses pencarian data yang akan dibahaspun harus berbasis citra. Buku ini tidak akan membahas lagi bagaimana perancangan database yang dibekali searching berdasarkan teks, seperti lazimnya database yang dirancang pada buku-buku komputer di pasaran.

# 7.4 Edge-Detection

Penggunaan lebih jauh teknik konvolusi adalah pendeteksian tepi (Edge-Detection), sebelum kita merancang program database pendeteksian tepi, maka kita terlebih dahulu mengerti secara prinsip apa yang dimaksud dengan pendeteksian tepi.

Tepi (edge) didefinisikan sebagai perubahan intensitas grey-level secara mendadak, dalam jarak yang singkat. Ada tiga macam tepi (edge) yang sering muncul di dalam citra digital : tepi curam, tepi landai, dan tepi yang mengandung noise.

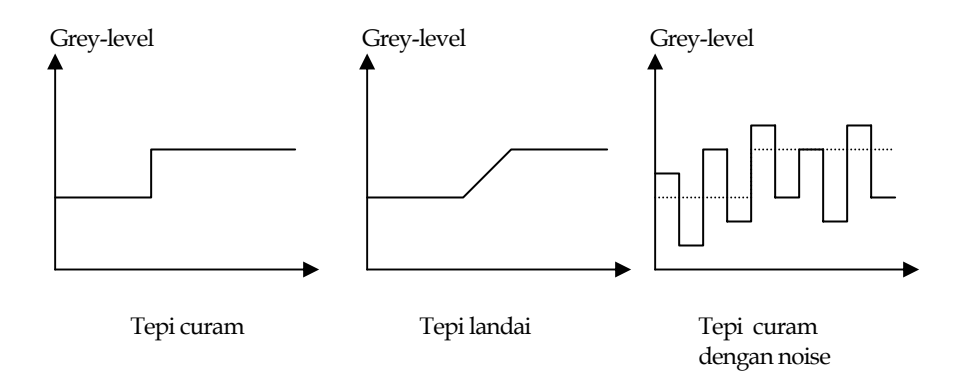

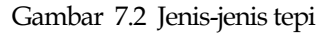

Untuk mendeteksi keberadaan tepi-tepi pada citra digunakan berbagai teknik berikut :

- >> Operator gradien diferensial
- >> Operator turunan kedua (Laplace)
- 🖎 Operator kompas

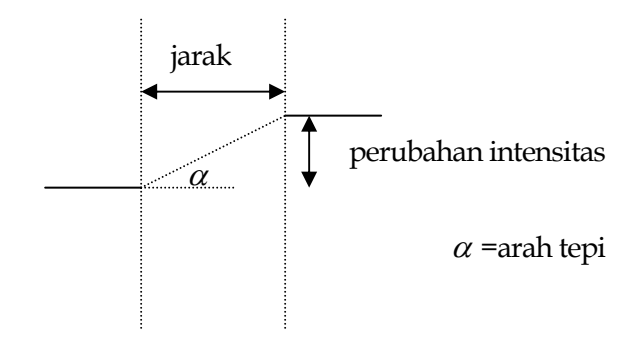

Gambar 7.3 Model tepi satu dimensi

**Operator gradien diferensial**; berbagai operator yang termasuk dalam kategori operator gradien diferensial adalah :

1. Operator selisih pusat :

Dengan template :

$$D_x(x, y) = \begin{bmatrix} -1 & 0 & 1 \end{bmatrix} \operatorname{dan} D_y(x, y) = \begin{bmatrix} 1 \\ 0 \\ -1 \end{bmatrix}$$

2. Operator Sobel:

Tinjau berbagai pixel di sekitar pixel (x, y)

$$a_0 \quad a_1 \quad a_2 \\ a_7 \quad (x, y) \quad a_3 \\ a_6 \quad a_5 \quad a_4$$

Operator sobel merupakan magnitudo dari gradien

$$M = \sqrt{s_x^2 + s_y^2}$$

Turunan parsial dihitung dengan

$$s_x = (a_2 + ca_3 + a_4) - (a_0 + ca_7 + a_6)$$
  
$$s_y = (a_0 + ca_1 + a_{22}) - (a_6 + ca_5 + a_4)$$

dengan konstanta c = 2. dalam bentuk *mask*,  $s_x$  dan  $s_y$  dapat dinyatakan sebagai :

$$s_{x} = \begin{bmatrix} -1 & 0 & 1 \\ -2 & 0 & 2 \\ -1 & 0 & 1 \end{bmatrix} \quad \text{dan} \quad s_{y} = \begin{bmatrix} 1 & 1 & 1 \\ 0 & 0 & 0 \\ -1 & -2 & -1 \end{bmatrix}$$

3.

Operator Prewitt :  $s_{x} = \begin{bmatrix} -1 & 0 & 1 \\ -1 & 0 & 1 \\ -1 & 0 & 1 \end{bmatrix} \quad \text{dan} \quad s_{y} = \begin{bmatrix} 1 & 1 & 1 \\ 0 & 0 & 0 \\ -1 & -1 & -1 \end{bmatrix}$ 

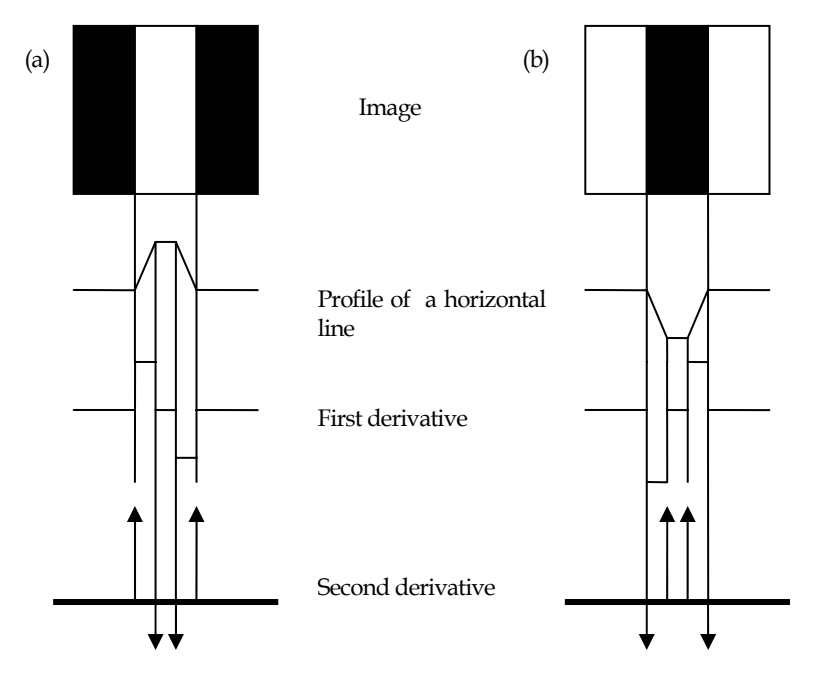

Gambar 7.4. Elemen-elemen edge detection menggunakan operator derivative. (a) pencahayaan objek pada background gelap. (b) penggelapan objek pada background terang.

4. Operator Robert :

Gradien operator Robert dalam arah-x dan arah-y dihitung menggunakan formulasi berikut :

$$R_{+}(x, y) = f(x+1, y+1) - f(x, y)$$
$$R_{-}(x, y) = f(x, y+1) - f(x+1, y)$$

**Operator Laplace**; Operator Laplace (operator turunan tingkat dua) didefinisikan sebagai :

$$L[f(x, y)] = \frac{\partial^2 f}{\partial x^2} + \frac{\partial^2 f}{\partial y^2}$$
  
yang ekivalen dengan template 
$$\begin{bmatrix} 0 & 1 & 0 \\ 1 & -4 & 1 \\ 0 & 1 & 0 \end{bmatrix}.$$

**Operator kompas**; Operator kompas digunakan untuk mendeteksi semua tepi dari berbagai arah (mata angin) di dalam citra. Operator kompas yang dipakai untuk pendeteksian tepi, akan menampilkan tepi dari 8 macam arah mata angin :

Utara
 Timur laut
 Timur

 
$$\begin{bmatrix} 1 & 1 & 1 \\ 1 & -2 & 1 \\ -1 & -1 & -1 \end{bmatrix}$$
 $\begin{bmatrix} 1 & 1 & 1 \\ -1 & -2 & 1 \\ -1 & -1 & 1 \end{bmatrix}$ 
 $\begin{bmatrix} -1 & 1 & 1 \\ -1 & -2 & 1 \\ -1 & 1 & 1 \end{bmatrix}$ 

 Tenggara
 Selatan
 Barat daya

  $\begin{bmatrix} -1 & -1 & 1 \\ -1 & -2 & 1 \\ 1 & 1 & 1 \end{bmatrix}$ 
 $\begin{bmatrix} -1 & -1 & -1 \\ 1 & -2 & 1 \\ 1 & 1 & 1 \end{bmatrix}$ 
 $\begin{bmatrix} 1 & -1 & -1 \\ 1 & -2 & -1 \\ 1 & 1 & 1 \end{bmatrix}$ 

 Barat
 Barat laut
 Image: Barat laut
 Image: Barat laut

  $\begin{bmatrix} 1 & 1 & 1 \\ 1 & -2 & -1 \\ 1 & 1 & -1 \end{bmatrix}$ 
 $\begin{bmatrix} 1 & 1 & 1 \\ 1 & -2 & -1 \\ 1 & -1 & -1 \end{bmatrix}$ 

## 7.5 Program Database Edge-Detection

Masih menggunakan langkah-langkah kerja pada sub bab 7.2, hanya pada langkah ke-12, listing berupa :

```
procedure TForm1.Button3Click(Sender: TObject);
const sobel : array[0..1,0..2,0..2] of smallint =
      (((-1,0,1),(-2,0,2),(-1,0,1)),
       ((-1, -2, -1), (0, 0, 0), (1, 2, 1));
      prewitt : array[0..1,0..2,0..2] of smallint =
      (((-1,0,1),(-1,0,1),(-1,0,1)),
       ((-1, -1, -1), (0, 0, 0), (1, 1, 1)));
                : array[0..8] of pbytearray;
var row
    col
               : pbytearray;
    x,y
               : smallint;
              : smallint;
    i,j,k,p
    image
              : tbitmap;
    sum,jum : longint;
begin
 P := -120;
 image := tbitmap.Create;
 Image.Assign(gambar);
 for y:=1 to gambar.Height-2 do
 begin
   for i:=-1 to 1 do
      row[i+1]:= Image.ScanLine[y+i];
      col := gambar.ScanLine[y];
      x:=3;
   repeat
              sum := 0;
              for i:=-1 to 1 do
                 for j:=-1 to 1 do
sum:=sum+(sobel[0,i+1,j+1]*row[i+1,x+j*3]);
              jum:=0;
              for i:=-1 to 1 do
                 for j:=-1 to 1 do
jum:=jum+(sobel[1,i+1,j+1]*row[i+1,x+j*3]);
             sum := (sum + jum) + p;
             if sum>255 then sum:=255;
```

```
if sum<0 then sum:=0;
    for k:=0 to 2 do col[x+k]:=sum;
    inc(x,3);
    until x>=3*(gambar.Width-4);
    end;
DBImage2.Picture.bitmap := gambar;
gambar.SaveToFile('Fadlisyah.bmp');
Image.free;
```

#### end;

| Form1        |                   |       |       |             |         |     |              | _                      |
|--------------|-------------------|-------|-------|-------------|---------|-----|--------------|------------------------|
| erasi        |                   |       |       |             |         |     |              |                        |
| NIM          | Nama              | Hadir | Tugas | Quiz        | MID     | UAS | Total        | A 7                    |
| 1            | Fadli             | 9     | 9     | 9           | 9       | 9   | E            |                        |
| 2            | Joni              | 10    | 10    | 89          | 8       | 9   | A            | - / D                  |
| 3            | Dora              | 78    | 7     | 8           | 8       | 8   | E            | _ / <i>®</i> _         |
| 77677        | Suha              | 67    | 65    | 56          | 34      | 12  | A            | 14 C 2 1               |
| 87           | JURI              | 89    | 89    | 89          | 78      | 67  | A            |                        |
| NIM<br>77677 | Foto<br>(GRAPHIC) |       | ~ ~   | Input<br>HI | STOGRAM |     | NIM<br>77677 | Konvolusi<br>(GRAPHIC) |
|              |                   |       |       |             |         |     | ∠            |                        |

# Bab 8 SEARCHING BERBASIS CITRA

## 8.1 Pendahuluan

Pencarian data yang lazim kita temukan di berbagai buku-buku komputer yang dijual di pasaran selalu mengandalkan pencarian data berdasarkan satu atau lebih teks yang diinputkan, yang selanjutnya program mencari kesamaan data teks yang diinputkan dengan data yang tersimpan pada database. Pada bab ini, kita akan merancang sebuah program database yang dibekali oleh suatu sistem pencarian data berbasis citra dan juga berbasis teks sekaligus.

# 8.2 Program Searching Citra

Masih menggunakan berbagai tabel sebelumnya. Langkah-langkah pembuatan program searching berbasis citra dan berbasis teks, adalah sebagai berikut :

Tambahkan icon Table1 , DataSource1 , Table2 , DataSource2 , Table3 , DataSource3 , DBGrid1 , DBGrid2 , DBGrid3 , DBNavigator1 , DBNavigator2 , DBNavigator3 , OpenPictureDialog1

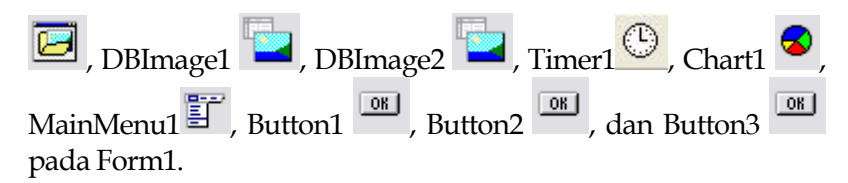

2. Atur properti berbagai icon di atas, sebagai :

| Komponen        | Properti     | Nilai Properti |  |
|-----------------|--------------|----------------|--|
|                 | DatabaseName | MHS            |  |
| Table1          | TableName    | Tab_Utama.db   |  |
|                 | Active       | True           |  |
| <b>■</b> →      | Enabled      | True           |  |
| DataSource1     | DataSet      | Table1         |  |
| DBGrid1         | DataSource   | DataSource1    |  |
| DBNavigator1    | DataSource   | DataSourcel    |  |
|                 | DatabaseName | MHS            |  |
| Table2          | TableName    | Grafik.db      |  |
|                 | MasterSource | DataSource1    |  |
|                 | MasterField  | NIM            |  |
|                 | Active       | True           |  |
| <b>•</b>        | Enabled      | True           |  |
| DataSource2 + * | DataSet      | Table2         |  |
| DBGrid2         | DataSource   | DataSource2    |  |
| DBNavigator2    | DataSource   | DataSource2    |  |
| Button1         | Caption      | &Input         |  |
| OK              | Caption      | + Gambar       |  |
| Button2         | Visible      | False          |  |
|                 | DataSource   | DataSource2    |  |
| DBImage1 💻      | Stretch      | True           |  |
| Timer1          | Interval     | 1              |  |

|              | DatabaseName  | MIC          |
|--------------|---------------|--------------|
|              | Databaservame | MHS          |
|              | TableName     | Konvolusi.db |
| Table3       | MasterSource  | DataSource1  |
| 10105        | MasterField   | NIM          |
|              | Active        | True         |
| <b>:□</b> →  | Enabled       | True         |
| DataSource3  | DataSet       | Table3       |
| DBGrid3      | DataSource    | DataSource3  |
| DBNavigator3 | DataSource    | DataSource3  |
|              | DataSource    | DataSource3  |
| DBImage2 💻   | Stretch       | True         |
| OK           | Caption       | K&onvolusi   |
| Button3      | Visible       | False        |
|              |               |              |

Klik 2x pada icon Chart, atur berbagai properti seperti pada bab sebelumnya.

Atur MainMenu1 seperti tampilan berikut :

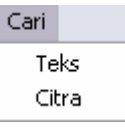

3. Tambahkan Form2; File | New | Form; Hubungkan Form2 dengan Unit1, File | Use Unit, pilih unit1. Tambahkan komponen DBEdit1 ab1, DBEdit2 ab1, DBEdit3 ab1, DBEdit4 ab1, DBEdit5 ab1, DBEdit6 ab1, DBEdit7 ab1, DBEdit8 ab1, Label1 A, Label2 A, Label3 A, Label4 A, Label5 A, Label6 A, Label7 A, dan Button1 pada Form2.

| Komponen            | Properti   | Nilai Properti    |  |
|---------------------|------------|-------------------|--|
|                     | DataSource | Form1.DataSource1 |  |
| DBEdit1             | DataField  | NIM               |  |
|                     | DataSource | Form1.DataSource1 |  |
| DBEdit2             | DataField  | Nama              |  |
|                     | DataSource | Form1.DataSource1 |  |
| DBEdit3             | DataField  | Hadir             |  |
|                     | DataSource | Form1.DataSource1 |  |
| DBEdit4             | DataField  | Tugas             |  |
|                     | DataSource | Form1.DataSource1 |  |
| DBEdit5             | DataField  | Quiz              |  |
|                     | DataSource | Form1.DataSource1 |  |
| DBEdit6             | DataField  | MID               |  |
|                     | DataSource | Form1.DataSource1 |  |
| DBEdit7             | DataField  | UAS               |  |
| F===                | DataSource | Form1.DataSource1 |  |
| DBEdits             | DataField  | Total             |  |
| DDLuito             | Enabled    | False             |  |
| Label1 A            | Caption    | NIM               |  |
| Label2 <sup>A</sup> | Caption    | Nama              |  |
| Label3 <sup>A</sup> | Caption    | Hadir             |  |
| Label4 A            | Caption    | Tugas             |  |
| Label5 A            | Caption    | Quiz              |  |
| Label6 <sup>A</sup> | Caption    | MID               |  |
| Label7 A            | Caption    | UAS               |  |
| Button1             | Caption    | P&ost             |  |

## 4. Atur properti komponen pada Form2.

Tambahkan Form3; File | New | Form; Hubungkan Form3 dengan Unit1, File | Use Unit, pilih unit1. Tambahkan komponen DBEdit1
 DBEdit2
 , Edit1
 , Button1
 , Button2
 , Button3
 , Button3
 , Button3
 , Button3
 , Button3
 , Button3
 , Button3
 , Button3
 , Button3
 , Button3
 , Button3
 , Button3
 , Button3
 , Button3
 , Button3
 , Button3
 , Button3
 , Button3
 , Button3
 , Button3
 , Button3
 , Button3
 , Button3
 , Button3
 , Button3
 , Button3
 , Button3
 , Button3
 , Button3
 , Button3
 , Button3
 , Button3
 , Button3
 , Button3
 , Button3
 , Button3
 , Button3
 , Button3
 , Button3
 , Button3
 , Button3
 , Button3
 , Button3
 , Button3
 , Button3
 , Button3
 , Button3
 , Button3
 , Button3
 , Button3
 , Button3
 , Button3
 , Button3
 , Button3
 , Button3
 , Button3
 , Button3
 , Button3
 , Button3
 , Button3
 , Button3
 , Button3
 , Button3
 , Button3
 , Button3
 , Button3
 , Button3
 , Button3
 , Button3
 , Button3
 , Button3
 , Button3
 , Button3
 , Button3
 , Button3
 , Button3
 , Button3
 , Button3
 , Button3

| Komponen | Properti   | Nilai Properti    |
|----------|------------|-------------------|
|          | DataSource | Form1.DataSource1 |
| DBEdit1  | DataField  | NIM               |
|          | DataSource | Form1.DataSource1 |
| DBEdit2  | DataField  | Nama              |
| Button1  | Caption    | Cari              |
| Button1  | Caption    | Next              |
| Button1  | Caption    | Prior             |

6. Tambahkan Form4; File | New | Form; Hubungkan Form4 dengan Unit1, File | Use Unit, pilih unit1. Tambahkan komponen DBEdit1<sup>ab1</sup>, Button1<sup>0B</sup>, Button2<sup>0B</sup>, OpenPictureDialog1<sup>2D</sup>, Panel1<sup>2D</sup>, dan Image1<sup>2D</sup> pada form4. Atur properti komponen sebagi berikut :

| Komponen | Properti   | Nilai Properti    |
|----------|------------|-------------------|
|          | DataSource | Form1.DataSource1 |
| DBEdit1  | DataField  | NIM               |
|          | Visible    | False             |
|          | BevelInner | BvLowered         |
| Panel1   | BevelOuter | BvRaised          |
| Button1  | Caption    | Input Citra       |

| Button1 | Caption | Cari Identitas |
|---------|---------|----------------|
| Image1  | Stretch | True           |

### Tampilan Form1 yang dikehendaki adalah :

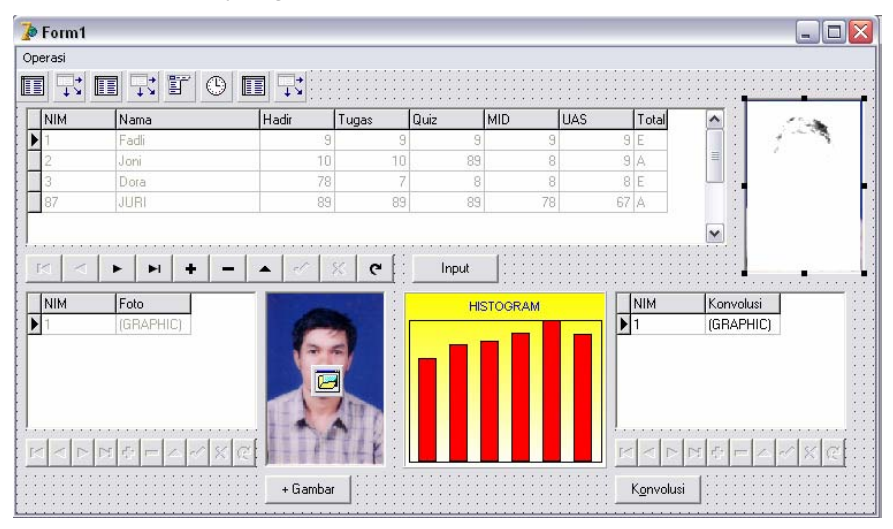

Tampilan Form2 yang dikehendaki adalah :

| 撁 Form2     |                                         |  |
|-------------|-----------------------------------------|--|
| NIM         | DBEdit1                                 |  |
| NAMA .      | DBEdit2                                 |  |
| Hadir Hadir | DBEdit3                                 |  |
| Tugas       | DBEdit4                                 |  |
| Quiz        | DBEdit5                                 |  |
| MID         | DBEdit6                                 |  |
| UAS         | DBEdit7 Post                            |  |
|             | · · · · · · · · · • • • • • • • • • • • |  |

Tampilan Form3 yang dikehendaki adalah :

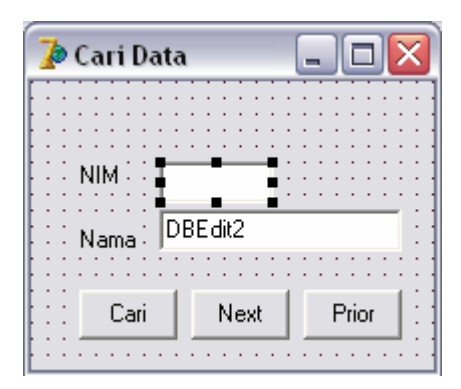

Tampilan Form4 yang dikehendaki adalah :

| 🍃 Form4  |                               | _ 🗆 🗙 |
|----------|-------------------------------|-------|
|          | Input Citra<br>Cari Identitas |       |
| : Panel1 | DBEdit1                       |       |
|          |                               |       |
| [L       |                               |       |

- 7. Klik 2x pada Button Input (Form1), lalu tuliskan : Form2.show;
- Klik 2x pada MainMenu1 (Form1) Cari | Teks, lalu tuliskan : Form3.show;
- 9. Klik 2x pada MainMenu1 (Form1) Cari | Citra, lalu tuliskan : Form4.show;
- 10. Klik 2x pada Button + Gambar, lalu tuliskan : procedure TForm1.Button2Click(Sender: TObject);

```
var gambar : TBitmap;
begin
if not OpenPictureDialog1.Execute then exit else
    begin
        gambar := TBitmap.Create;
gambar.LoadFromFile(OpenPictureDialog1.filename);
        Form1.Caption:='Image Processing -
'+ExtractFileName(OpenPictureDialog1.Filename);
    end;
   if gambar.PixelFormat <> pf24bit then
gambar.PixelFormat := Pf24bit;
   DBImage1.Picture.Bitmap := gambar;
   //Form1.DBImage1.Picture.Bitmap :=
Image1.Picture.Bitmap
DBImage1.Picture.Bitmap := gambar;
   Histogram;
       for i := 0 to 255 do
          Form1.Series1.AddXY(i,datamod[i],'-
',clblack);
Button3.visible:=TRUE;
DBNavigator3.Enabled:=TRUE;
end;
Klik 2x pada Timer1 , lalu tuliskan :
procedure TForm1.Timer1Timer(Sender: TObject);
var i,x : integer;
begin
 for x:=0 to 255 do
 datamod[x]:=0;
 if DBimagel.Picture.Bitmap.Empty = False then begin
 chart1.Enabled:=true;
 for x:=0 to 255 do datamod[x]:=0;
 gambar:=Tbitmap.create;
 gambar2:= Tbitmap.create;
 gambar2 := DBImage1.Picture.Bitmap;
 qambar := qambar2;
   Histogram;
      for i := 0 to 255 do
      Form1.Series1.AddXY(i,datamod[i],'-',clblack);
            end;
```

11.

#### end;

12. Tambahkan dalam halaman kode editor, prosedur berikut :

```
procedure Tform1.Histogram;
var temp
           : pbytearray;
    x,y,jum : integer;
    tengah : integer;
           : real;
    a,b,c
begin
 jum:=0;
 for y:=0 to (Gambar.Height-1) do
   begin
       temp := Gambar.ScanLine[y];
       x := 0;
       repeat
         a := 0.11*temp[x];
         b := 0.59*temp[x+1];
         c := 0.3*temp[x+2];
         tengah := round(a+b+c);
         datamod[tengah] := datamod[tengah]+1;
         inc(jum);
         inc(x,3);
       until x>3*(gambar.Width-1);
   end;
  for x:=0 to 255 do
     datamod[x]:=datamod[x]/jum;
```

#### end;

13. Klik 2x pada Button3 atau Button Konvolusi, dan tuliskan :

```
procedure TForm1.Button3Click(Sender: TObject);
const konvolusi : array[0..1,0..2,0..2] of smallint
-
      (((1,0,-1),(2,8,2),(1,0,-1)),
       ((0,0,0),(0,0,0),(0,0,0));
               : array[0..8] of pbytearray;
var row
               : pbytearray;
    col
    x,y
               : smallint;
              : smallint;
    i,j,k,p
               : tbitmap;
    image
    sum,jum
              : longint;
begin
```

```
P:=-120;
 image := tbitmap.Create;
 Image.Assign(gambar);
 for y:=1 to gambar.Height-2 do
  begin
   for i:=-1 to 1 do
      row[i+1]:= Image.ScanLine[y+i];
      col := gambar.ScanLine[y];
      x:=3;
   repeat
               sum := 0;
               for i:=-1 to 1 do
                 for j:=-1 to 1 do
sum:=sum+(konvolusi[0,i+1,j+1]*row[i+1,x+j*3]);
               jum:=0;
               for i:=-1 to 1 do
                 for i:=-1 to 1 do
jum:=jum+(konvolusi[1,i+1,j+1]*row[i+1,x+j*3]);
             sum := (sum + jum) + p;
             if sum>255 then sum:=255;
             if sum<0 then sum:=0;
            for k:=0 to 2 do col[x+k]:=sum;
         inc(x,3);
   until x>=3*(gambar.Width-4);
  end;
 DBImage2.Picture.bitmap := gambar;
 qambar.SaveToFile('Fadlisyah.bmp');
 Image.free;
end;
Dalam Form2, klik 2x pada Button Post, lalu tuliskan :
procedure TForm2.Button1Click(Sender: TObject);
var a:variant;
begin
if dbedit3.text<>''then
  if dbedit4.text<>''then
    if dbedit5.text<>''then
      if dbedit6.text<>''then
        if dbedit7.text<>''then begin
      a:= (0.1*strtofloat(dbedit3.text))+
```

14.

```
(0.1*strtofloat(dbedit4.text))+(0.5*strtofloat(dbedi
t5.text))+
(0.1*strtofloat(dbedit6.text))+(0.1*strtofloat(dbedi
t7.text));
    if a>=45 then dbedit8.text:='A' else
dbedit8.text:='E';
    Form1.Button2.Visible:=True;
    Form1.DBNavigator2.Enabled:=True;
end;
close;
end;
```

15. Ke Form3, klik 2x pada Button Cari, lalu tuliskan :

```
procedure TForm3.Button1Click(Sender: TObject);
begin
Edit1.Visible:=TRUE;
DBEdit1.Visible:=False;
if Edit1.Text<>'' then begin
Form1.DBGrid1.Enabled:=TRUE;
Form1.Table1.setkey;
Form1.Table1.setkey;
Form1.Table1.FieldByName('NIM').Value:=Edit1.Text;
Form1.Table1.gotokey
end;
end;
```

16. Klik 2x pada Button Next, lalu tuliskan :

```
procedure TForm3.Button2Click(Sender: TObject);
begin
Edit1.Visible:=False;
DBEdit1.Visible:=TRUE;
Form1.Table1.Next;
end;
```

17. Klik 2x pada Button Next, lalu tuliskan :

```
procedure TForm3.Button2Click(Sender: TObject);
begin
Edit1.Visible:=False;
DBEdit1.Visible:=TRUE;
Form1.Table1.Prior;
end;
```

18. Pada Form4, klik 2x pada Button Input Citra, lalu tuliskan :

```
procedure TForm4.Button1Click(Sender: TObject);
begin
if not OpenPictureDialog1.Execute then exit else
    begin
        qambar := TBitmap.Create;
qambar.LoadFromFile(OpenPictureDialog1.filename);
        Form1.Caption:='Image
                                    Processing
'+ExtractFileName(OpenPictureDialog1.Filename);
    end;
   if
         gambar.PixelFormat
                                      pf24bit
                                <>
                                                  then
gambar.PixelFormat := Pf24bit;
   Image1.Picture.Bitmap := gambar;
   button2.Visible:=True;
end:
Klik 2x pada Button Cari Identitas, lalu tuliskan :
procedure TForm4.Button2Click(Sender: TObject);
begin
Form1.Table1.First;
qambar2:= TBitmap.create;
gambar2:=Image1.Picture.Bitmap;
gambar2.SaveToFile('2.bmp');
repeat
qambar1:= TBitmap.create;
gambar1:=Form1.DBImage1.Picture.Bitmap;
gambar1.SaveToFile('1.bmp');
gambar3:= TBitmap.create;
gambar3.LoadFromFile('1.bmp');
if gambar3<>gambar2 then begin
Form1.Table1.Next
end else DBEdit1.Visible:=True;
until Form1.Table1.Eof;
//Ulang sampai akhir tabel = Form1.Table1.First;
if gambar3<>gambar2 then
MessageDlg('Tidak
                             citra
                                               cocok',
                      ada
                                      yanq
mtConfirmation,[mbOk],0)
end;
```

20. Eksekusi.

19.

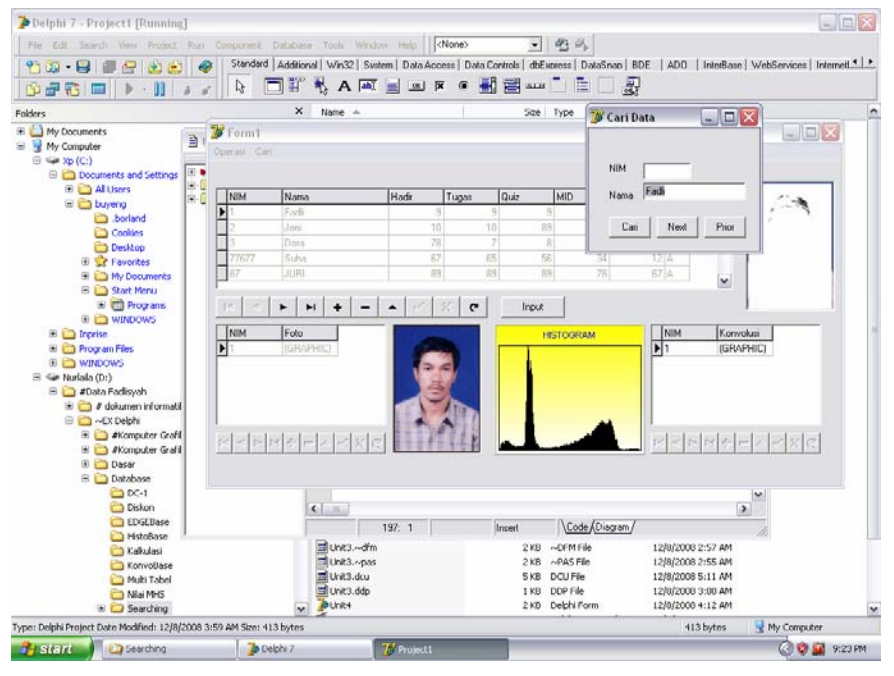

Tampilan program hasil eksekusi untuk mode pencarian teks adalah :

Tampilan program hasil eksekusi untuk mode pencarian Citra adalah :

|           |                   | annig, soul |                   | 💕 Form4   |                |                       |
|-----------|-------------------|-------------|-------------------|-----------|----------------|-----------------------|
| NIM       | Nama              | Hadir       | Tugas (           |           | Input Citra    |                       |
| 1         | Fadli             | 9           | 9                 |           | inportonia     |                       |
| 2         | Joni              | 10          | 10                |           | Cari Identitas |                       |
| 3         | Dora              | 78          | 7                 | 1 N N     |                |                       |
| 77677     | Suha              | 67          | 65                | 22 5 10   |                | ्र के                 |
| 87        | JURI              | 89          | 89                |           |                | - * . ÷               |
| NIM<br>87 | Foto<br>(GRAPHIC) |             | i citra yang coco | HISTOGRAM | NIM<br>▶ 87    | Konvolus<br>(GRAPHIC) |
|           |                   |             |                   |           | 1              |                       |

# 8.3 Menampilkan Nilai Greylevel

Pada program di atas, anda dapat menambahkan Memo untuk menampilkan nilai-nilai greylevel citra. Tambahkan menu baru pada MainMenul 🗊, atur seperti tampilan berikut :

| Memo         |  |  |  |  |  |
|--------------|--|--|--|--|--|
| GreyLevel    |  |  |  |  |  |
| Matikan Memo |  |  |  |  |  |

dan tampilan Form1 yang diharapkan adalah :

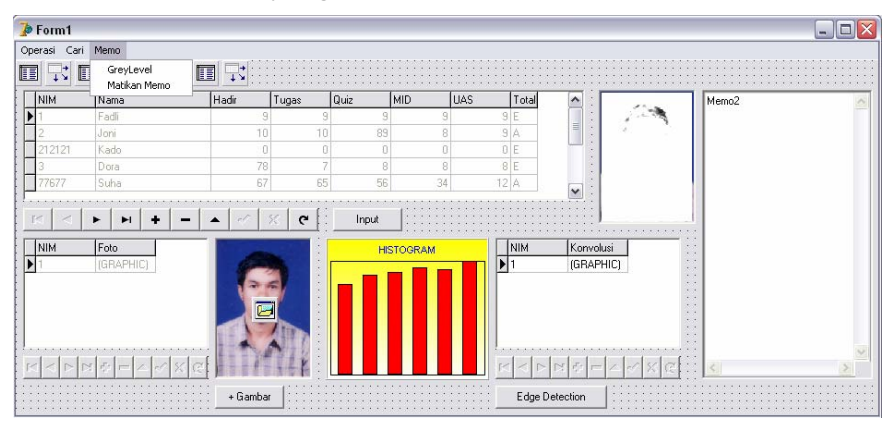

Klik 1x pada Form1, lalu pada Event dalam jendela Object Inspector, klik 2x pada sel kosong yang sejajar dengan item OnActive.

| Object Inspector 🛛 🔀 |        |     |        |       |  |
|----------------------|--------|-----|--------|-------|--|
| Form1                |        | ΤF  | orm1   | -     |  |
| Properties           | Eve    | nts |        |       |  |
| Action               |        |     |        |       |  |
| EActiveCor           | ntrol  | DB  | lmage1 |       |  |
| ⊞Menu                | ⊞Menu  |     | inMenu | 1     |  |
| ObjectMe             | nultei |     |        |       |  |
| OnActivat            | e      | For | mActiv | ate 🗏 |  |

Setelah muncul halaman kode editor, tuliskan :

Form1.width:=757; Memo2.Visible:=False;

Selanjutnya klik 2x pada item menu Greylevel, lalu tuliskan kode berikut:

```
procedure TForm1.GreyLevel1Click(Sender: TObject);
var F
                          : TextFile;
                          : string;
    FadliFile
                          : PByteArray;
    temp
    i,j
                          : integer;
    gambar
                          : TBitmap;
begin
 Memo2.Visible:=True;
 Form1.width:=949;
 FadliFile:='matriks.txt';
 AssignFile(F,FadliFile);
 //gambar := TBitmap.Create;
 //gambar.LoadFromFile(OpenPictureDialog1.filename);
 gambar := DBImage1.Picture.Bitmap;
 rewrite(F);
 writeln(F, 'matriks dirancang oleh Fadlisyah, S.Si');
 memol.Clear;
 for j:=0 to gambar.Height-1 do
     begin
        temp := gambar.ScanLine[j];
        i:=0;
                writeln(F,' ');
        repeat
            if temp[i] > 99 then
            write(F,inttostr(temp[i])+' ');
            if temp[i] >9 then if temp[i] <=99 then
            write(F, ' '+'0' +inttostr(temp[i]));
            if temp[i] >=0 then if temp[i]<=9 then
            write(F, ' '+'00' +inttostr(temp[i]));
            i:=i+1;
        until i >= 3*gambar.Width-1;
     end;
  CloseFile(F);
  Memo2.Lines.LoadFromFile(FadliFile);
  //Image1.Picture.Bitmap := gambar;
```

Selanjutnya klik 2x pada item menu Matikan Memo, lalu tuliskan kode berikut :

```
Memo2.Visible:=False;
Form1.width:=757;
```

Selanjutnya program siap dieksekusi. Tampilan berikut adalah salah satu tampilan hasil eksekusi program.

| IM   | Nama  | Hadir | Tugas | Quiz  | MID UAS | 6 Total | ^ III       |     | matriks dirancang oleh Fadlisyah        |
|------|-------|-------|-------|-------|---------|---------|-------------|-----|-----------------------------------------|
|      | Fadli | 9     | 9     | 9     | 9       | 9 E     |             |     | 102 102 102 102 102 102 102 102 1       |
|      | Jani  | 10    | 10    | 89    | 8       | 9 A     |             | 100 | 192 192 192 192 192 192 192 192 1       |
| 2121 | Kado  | 0     | 0     |       | 0       | 0 E     |             | 1   | 192 192 192 192 192 192 192 192 1       |
|      | Dora  | 78    | 7     | 8     | 8       | 8 E     | 46          | 1   | 192 192 192 192 192 192 192 192 192 1   |
| 7677 | Suha  | 67    | .65   | 56    | 34      | 12 A    | . 변율        | 1   | 192 192 192 192 192 192 192 192 1       |
|      | • • • |       | × ୯   | Input |         | - few - | <u>ک۔</u> ا |     | 192 192 192 192 192 192 192 192 192 192 |
| IM   | Foto  |       |       | HIS   | TOGRAM  | NIM     | Konvolusi   |     | 192 192 192 192 192 192 192 192 192 192 |
|      |       |       |       |       |         | P2      | (GRAPHIC)   |     | 192 192 192 192 192 192 192 192 1       |
|      |       |       |       |       |         |         |             |     | 192 192 192 192 192 192 192 192 192 192 |
|      |       |       |       |       |         |         |             |     |                                         |
|      |       |       | 3     |       |         |         |             |     | 192 192 192 192 192 192 192 192 1       |
|      |       |       | ***   |       |         |         |             |     | 192 192 192 192 192 192 192 192 192 192 |
|      |       |       | 3     |       |         |         |             |     | 192 192 192 192 192 192 192 192 193     |

 $\leftrightarrow$ 

# Bab 9 REPORT DATABASE

# 9.1 Pendahuluan

Bagaimana membuat laporan (report) untuk database citra menggunakan Delphi. Sebenarnya ada beberapa cara, tetapi hanya ada satu yang kita akan bahas pada materi kita dalam bab ini. Biasanya Delphi yang terinstall standar, tidak memiliki page control Report, atau page control Report tersembunyi dan harus dimunculkan terlebih dahulu, sebelum digunakan. Langkah-langkah untuk memunculkan page control report adalah :

- 1. Jalankan Delphi
- 2. Setelah muncul halaman Form1 Delphi, maka pada menu utama Delphi, sorot Component, lalu pilih Install Packages.

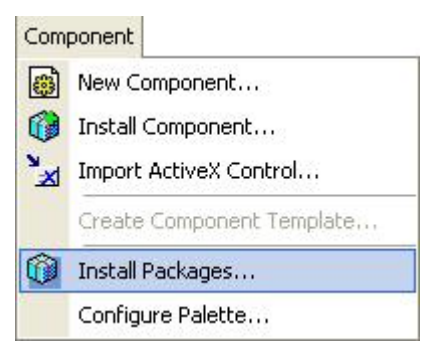

3. Lalu akan muncul tampilan berikut :

| Design par                                                                                                    | ckages                                                                                       |                                                                                |                       |                    |
|----------------------------------------------------------------------------------------------------|----------------------------------------------------------------------------------------------|--------------------------------------------------------------------------------|-----------------------|--------------------|
| <ul> <li>Borland</li> <li>Borland</li> <li>Borland</li> <li>Borland</li> <li>Borland</li> <li>Borland</li> <li>Borland</li> <li>Borland</li> </ul> | ActionBar Com<br>ADO DB Comp<br>BDE DB Comp<br>CLX Database<br>CLX Standard<br>COntrol Panel | ponents<br>ponents<br>components<br>Components<br>Components<br>Applet Package |                       |                    |
| c:\program                                                                                                    | n files\borland\d<br>Add                                                                     | delphi7\Bin\dclact70                                                           | ). <b>bpl</b><br>Edit | <u>C</u> omponents |
| R <u>u</u> ntime pa<br>Build wi                                                                                                    | ackages<br>ith runtime pack                                                                  | ages                                                                           |                       |                    |
| volati:volx;                                                                                                    | indy;inet;xmlttl;v                                                                           | clie;inetdbbde;inetd                                                           | bxpress;dbrtl;c       | A <u>d</u> d,      |

dan klik 2x pada Button Add.

- 4. Maka pilih file file dclqrt70.bpl pada direktori c:\Program Files\ Borland\ Delphi7\ Bin. Klik 1x pada file dclqrt70.bpl lalu klik Button Open.
- 5. Setelah muncul kembali tampilan pada item 3, maka klik 1x pada Button OK. Maka pada bagian page control Delphi akan muncul page control baru Qreport.

|                                                                                                    | $\cap$     |     |
|----------------------------------------------------------------------------------------------------|------------|-----|
| Address   Rave   Indy Clients   Indy Servers   Indy Intercepts   Indy I/O Handlers   Indy Misc   COM+   InterBase Admin   IW Standard - Put Data   IW Client Side   IW Control   Servers | QReport    | 4 1 |
|                                                                                                    |            |     |
|                                                                                                    | $\bigcirc$ |     |

Tetapi kita tidak akan membahas Qreport, karena pembahasan tentang tersebut terlalu panjang dan agak merepotkan. Delphi menyediakan fasilitas pembuatan laporan terbaru dan lebih simpel yaitu Rave Reports atau Rave Designer. Fasilitas desain laporan tersebut dapat dieksekusi melalui menu Tools pada item Rave Designer, seperti pada tampilan berikut :

| Tools    |                            |
|----------|----------------------------|
| \$       | Environment Options        |
| 1        | Editor Options             |
| 1        | Debugger Options           |
|          | Translation Tools Options  |
| 2.       | Repository                 |
|          | Translation Repository     |
| <b>1</b> | Web App Debugger           |
|          | Regenerate CORBA IDL Files |
| 6        | Configure Tools            |
|          | Database Desktop           |
|          | Image Editor               |
|          | Package Collection Editor  |
|          | XML Mapper                 |
| 1000     | Rave Designer              |

# 9.2 Rave Reports

Rave Reports atau Rave Designer atau *Report Authoring Visual Environment* Designer, merupakan suatu perangkat yang disediakan Delphi 7 untuk memfasilitasi pembuatan laporan suatu database yang telah dirancang. Rave Designer dapat dieksekusi melalui menu Tools, dengan memilih item Rave Designer. Tetapi sebelum kita menjalankan Rave Designer, maka terlebih dahulu database yang akan disediakan fasilitas laporannya telah dikoneksikan ke bentuk pemrograman Delphi.

# 9.3 IDE Rave Reports

Tampilan halaman awal Rave Reports ver 5.00 yang disediakan Delphi 7 adalah seperti berikut :

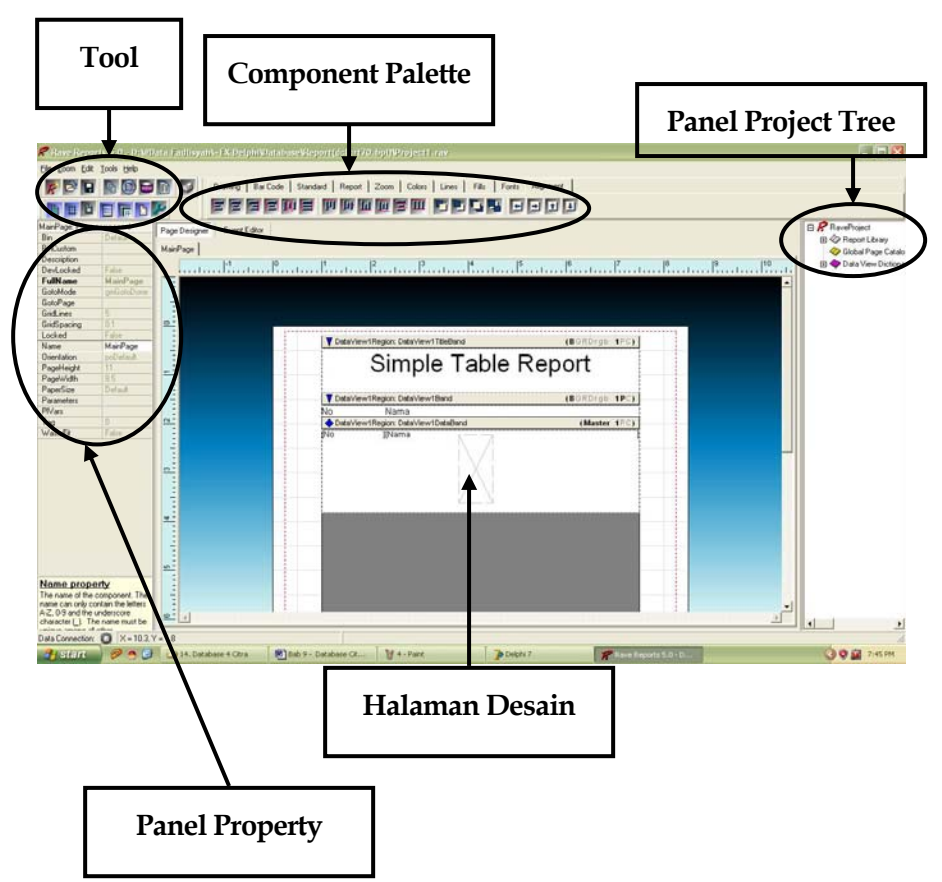

Gambar 9.1 IDE Rave Reports (Report Authoring Visual Environment)

Penjelasan bagian-bagian dari IDE Rave Reports adalah :

• Halaman Desain adalah halaman tempat kita melakukan desain laporan.

- Tool memuat tombol-tombol yang berguna untuk memodifikasi objek yang terkandung dalam halaman.
- Component Palette menyediakan berbagai komponen yang akan dilibatkan dalam perancangan laporan.
- Panel Property memiliki sifat semacam Object Inspector-nya IDE Delphi, digunakan untuk menentukan sifat-sifat komponen dan berbagai event yang harus dilakukan suatu komponen yang dilibatkan pada perancangan laporan.
- Panel Project Tree, digunakan untuk menavigasi struktur proyek laporan. Panel ini mengandung tiga simpul utama yaitu (1) Report Library, (2) Global Page Catalog, dan (3) Data View Dictionary. Setiap simpul memiliki beberapa sub item simpul yang memudahkan kita mengeksplorasi struktur proyek dengan bentuk tampilan tree.

Untuk mengaplikasikan pembuatan laporan menggunakan Rave Reports, maka terlebih dahulu kita rancang suatu database yang sederhana.

# 9.4 Proyek Database Sederhana untuk Rave Reports

Sebelum merancang database, maka buat folder baru untuk menyimpan file database (.db) yang akan dirancang, misalkan :

D:\#Data Fadlisyah\~EX Delphi\Database\Absen

lalu jalankan program Database Desktop.

1. Tentukan direktori kerja dan alias.

| Direktori kerja | D:\#Data Fadlisyah\~EX |
|-----------------|------------------------|
|                 | Delphi\Database\Absen  |
| Alias           | Diskon                 |

2. Buat struktur tabel berikut :

|   | Field Name | Туре | Size | Key |
|---|------------|------|------|-----|
| 1 | No         | +    |      | *   |
| 2 | Nama       | A    | 15   |     |
| 3 | Nim        | A    | 9    |     |

Simpan dengan nama file TabelAbsen.db.

- 3. Jalankan Delphi.
- 4. Tambahkan icon Table1 , DataSource1 , DBGrid1 , DBEdit1 , DBEdit2 , Label1 A, Label2 A, Button1 , Button2 , Button3 , Button4 , Button5 , dan Button6 pada Form1.
- 5. Atur properti berbagai icon di atas, sebagai :

| Komponen            | Properti     | Nilai Properti |  |
|---------------------|--------------|----------------|--|
|                     | DatabaseName | Database_Absen |  |
| Table1              | TableName    | TabelAbsen.db  |  |
|                     | Active       | True           |  |
| <b></b>             | Enabled      | True           |  |
| DataSource1         | DataSet      | Tablel         |  |
|                     | DataSource   | DataSourcel    |  |
| DBGrid1 📖           | Enabled      | False          |  |
|                     | DataSource   | DataSourcel    |  |
| DBEdit1             | DataField    | Nama           |  |
|                     | Visible      | False          |  |
|                     | DataSource   | DataSource1    |  |
| DBEdit2             | DataField    | Nim            |  |
|                     | Visible      | False          |  |
| A                   | Caption      | Nama           |  |
| Label1              | Visible      | False          |  |
| Label2 <sup>A</sup> | Caption      | Nim            |  |
|         | Visible | False  |
|---------|---------|--------|
| Button1 | Caption | Tambah |
| Button2 | Caption | Edit   |
| Button3 | Caption | Hapus  |
| OK      | Caption | Simpan |
| Button4 | Visible | False  |
| Button5 | Caption | Next   |
| Button6 | Caption | Prior  |

Tampilan Form yang dikehendaki adalah :

| Formit   |       |       | <br> |        |          |
|----------|-------|-------|------|--------|----------|
| No<br>No | Nama  | Nim   | Nama |        |          |
|          |       |       | Nim  | Simpan | <b>I</b> |
|          |       |       |      |        |          |
| Tambah   | Edit  | Hapus |      |        |          |
| Next     | Prior | ]     |      |        |          |

agar program database yang baru kita rancang dapat menampilkan laporan untuk dicetak dengan printer, maka tambahkan komponen RvProject1 (RvDataSetConnection1). Kedua komponen tersebut dapat di temukan pada page control Rave.

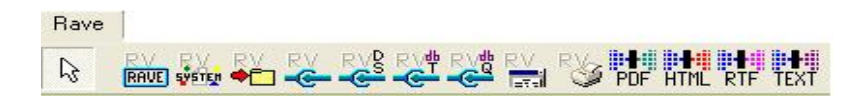

Atur properti berbagai komponen yang baru ditambah di atas, sebagai berikut :

| Komponen             | Properti    | Nilai Properti |
|----------------------|-------------|----------------|
| RV                   | ProjectFile | Belum bisa     |
| RvProject1 RAVE      | Projectrile | ditentukan     |
| RvDataSetConnection1 | dataSet     | Table1         |
|                      |             |                |

Perhatian : properti RvProject1 RvProject1 RvProjec1 RvProjec1 RvProjec1 RvProjec1 RvProjec1 RvProjec1 RvProjec1 RvProjec1 RvProjec1 RvProjec1 RvProjec1 RvProjec1 RvProjec1 RvProjec1 RvProjec1 RvProjec1 RvProjec1 RvProjec1 RvProjec1 RvProjec1 RvProjec1 RvProjec1 RvProjec1 RvProjec1 RvP

RvProject1 RvDataSetConnection1 adalah :

| Formil | RVS  |       |      |                       |  |
|--------|------|-------|------|-----------------------|--|
| No     | Nama | Nim   | Nama |                       |  |
| 4      |      |       | Nim  | Simpan                |  |
|        |      |       |      |                       |  |
| Tambah | Edit | Hapus | ]    |                       |  |
|        |      |       |      | rerererere) erererere |  |

6. Jalankan Rave Designer.

| Tools    | 5                          |
|----------|----------------------------|
| \$       | Environment Options        |
| 5        | Editor Options             |
| ٠        | Debugger Options           |
|          | Translation Tools Options  |
| 2        | Repository                 |
|          | Translation Repository     |
| <b>1</b> | Web App Debugger           |
|          | Regenerate CORBA IDL Files |
| -        | Configure Tools            |
|          | Database Desktop           |
|          | Image Editor               |
|          | Package Collection Editor  |
|          | XML Mapper                 |
|          | Rave Designer              |

Tidak lama kemudian muncul halaman Rave Project.

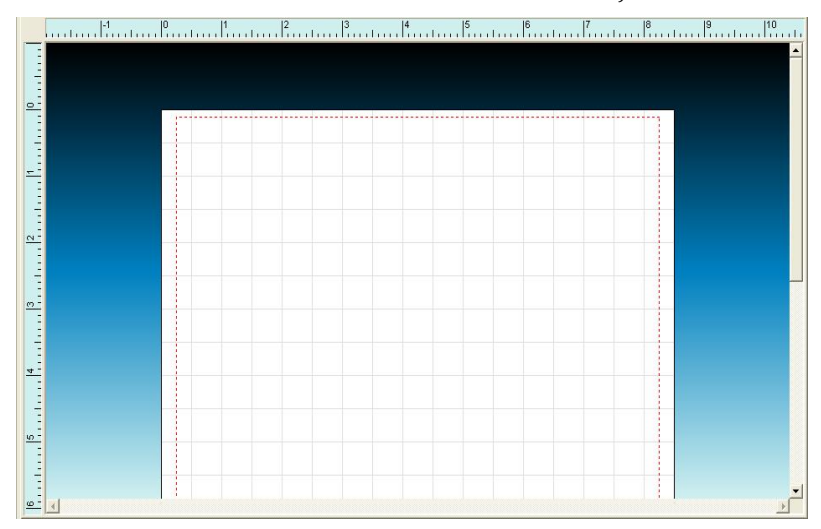

7. Lalu sorot pada MainMenu File,

| Elle                                                                                                    |                                                                          |              |      |        |     |     |       |
|----------------------------------------------------------------------------------------------------|--------------------------------------------------------------------------|--------------|------|--------|-----|-----|-------|
| R                                                                                                    | New                                                                      | Ctrl+N       |      |        |     |     |       |
|                                                                                                    | Open                                                                     | Ctrl+O       |      |        |     |     |       |
|                                                                                                    | Reopen Proje <u>c</u> t                                                  | ٠            |      |        |     |     |       |
|                                                                                                    | <u>S</u> ave                                                             | Ctrl+S       |      |        |     |     |       |
|                                                                                                    | Save <u>A</u> s                                                          |              |      |        |     |     |       |
|                                                                                                    | Import                                                                   |              |      |        |     |     |       |
| Free C                                                                                                    | Export                                                                   |              |      |        |     |     |       |
|                                                                                                    | New Report                                                               |              |      |        |     |     |       |
|                                                                                                    | New <u>G</u> lobal Page<br>                                              |              |      |        |     |     |       |
|                                                                                                    | New Report Page                                                          |              |      |        |     |     |       |
| URU                                                                                                    | New <u>D</u> ata Object                                                  |              |      |        |     |     |       |
| 5                                                                                                    | Execute Report                                                           | F9           |      |        |     |     |       |
|                                                                                                    | E <u>x</u> it                                                            | Alt+X        |      |        |     |     |       |
|                                                                                                    | . Maka a                                                                 | kan mu       | Inci | ıl ta  | mpi | lan | beril |
| h wata Connections Data Object Type                                                                                                    | ecc . Maka a                                                             | kan mu       | INCI | ıl ta  | mpi | lan | beril |
| ata Connections Data Object Type Data Lookup Se                                                                                                    | ect . Maka a                                                             | kan mu<br>∍r | Inci | ıl ta  | mpi | lan | beril |
| h ata Connections<br>Data Object Type<br>Data Lookup Se                                                                                                    | ecc . Maka a<br>ecurity Controlle                                        | kan mu<br>⊧r | Inci | ıl ta  | mpi | lan | beril |
| Ata Connections Data Object Type Data Lookup Se Database Conn Direct Data Vie                                                                                                    | ecurity Controlle<br>ecurity Controlle                                   | kan mu<br>∍r | INCI | ıl ta  | mpi | lan | beril |
| Ata Connections Data Object Type Data Lookup Se Database Conr Direct Data Vie Direct Data Vie | ecurity Controlle<br>tection                                             | kan mu<br>er | Inci | ıl ta  | mpi | lan | beril |
| h Connections Data Connections Data Object Type Data Lookup Se Data Lookup Se Database Conn Direct Data Vie Direct Data Vie Simple Security                                                                                                    | ecurity Controlle<br>ecurity Controlle<br>ection                         | kan mu<br>≄  | inci | ıl ta  | mpi | lan | beril |
| h Connections Data Object Type Data Object Type Data Lookup Se Database Conn Direct Data Vie Dirver Data Vie Simple Security                                                                                                    | ecurity Controlle<br>ecurity Controlle<br>ection<br>w<br>v<br>controller | kan mu<br>≆r | Incu | ıl ta  | mpi | lan | beril |
| A Connections Data Object Type Data Cobject Type Data Lookup Se Database Conr Database Conr Direct Data Vie Simple Security Simple Security                                                                                                    | ecurity Controlle<br>ecurity Controlle<br>ection<br>w<br>controller      | kan mu<br>∍r | Incu | ıl ta  | mpi | lan | beril |
| h Connections Data Object Type Data Object Type Data Lookup Se Database Conr Direct Data Vie Direct Data Vie Simple Security                                                                                                    | ecurity Controlle<br>ecurity Controlle<br>ection                         | kan mu<br>er | incu | ıl ta: | mpi | lan | beril |
| A Connections Data Object Type Data Object Type Data Lookup Se Database Conn Direct Data Vie Direct Data Vie Simple Security                                                                                                    | ecurity Controllen                                                       | kan mu<br>er | Inci | ıl ta  | mpi | lan | beril |
| A Connections<br>Data Object Type<br>Data Cookup Se<br>Database Conr<br>Database Conr<br>Direct Data Vie<br>Simple Security                                                                                                    | ecurity Controllen                                                       | kan mu       | inci | ıl ta: | mpi | lan | beril |

8. Pilih Direct Data View dan tekan Button Next, dan muncul tampilan berikut :

| vuatasetconne  | ction1 (DT)      |
|----------------|------------------|
|                |                  |
|                |                  |
|                |                  |
| Connection Typ | es               |
|                | To Desting the s |

- 9. Pilih RvDataSetConnection1 (DT) dan lalu tekan Button Finish.
- 10. Sekarang tampilan pada layar komputer anda adalah (tetap) :

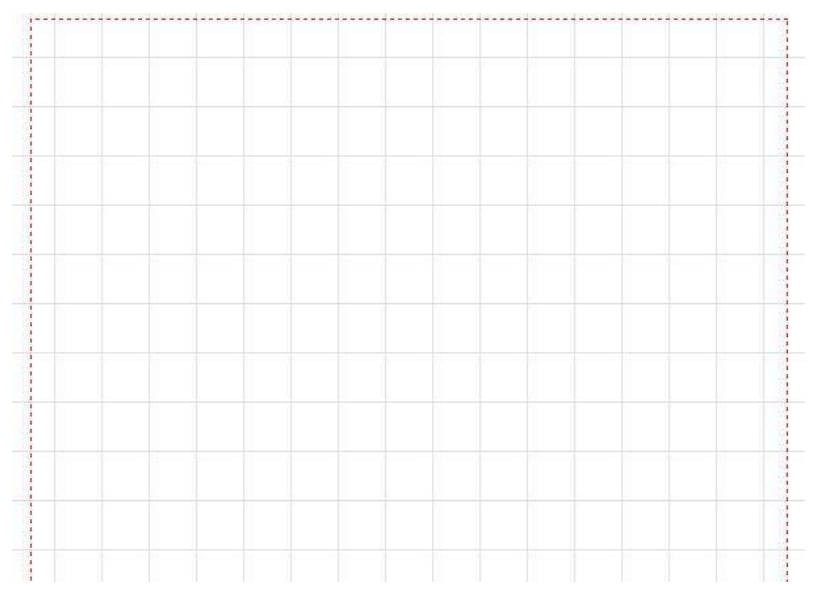

11. Lalu sorot ke menu Tools, pilih Report Wizards, setelah muncul tampilan :

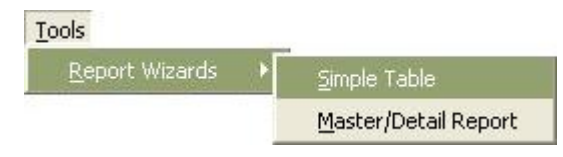

pilih Simple Table.

12. Tampilan sekarang adalah :

| Simple T | able                                                 | × |
|----------|------------------------------------------------------|---|
| Wz       | Select The Data View you wish to use for this report |   |
| Data∀ie  | wv1                                                  | 1 |
|          |                                                      |   |
|          |                                                      |   |
|          |                                                      |   |
|          |                                                      |   |
|          |                                                      |   |
|          |                                                      |   |
|          |                                                      |   |
|          | <u>Next &gt;</u> <u>Cancel</u>                       |   |

pilih DataView1. Lalu muncul tampilan berikut :

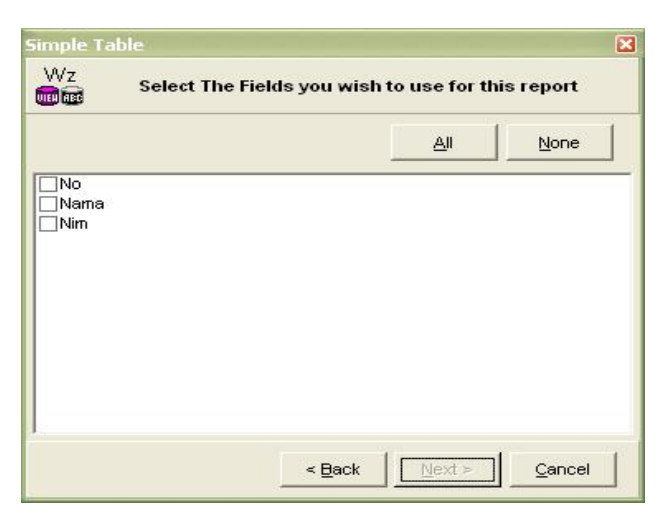

13. Klik Button All jika ingin menampilkan semua.

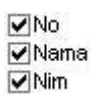

Lalu klik Button Next>. Sekarang komputer meminta konfirmasi urutan field melalui tampilan :

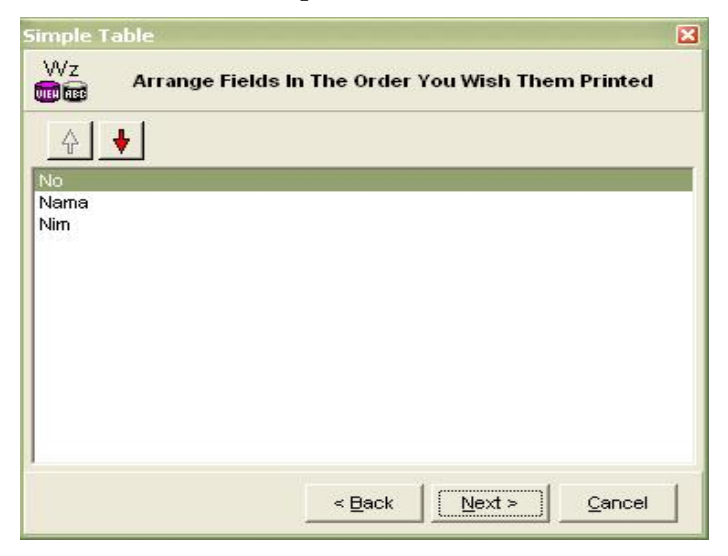

tekan Button Next>.

| :              | Report    | Layout Options                          |
|----------------|-----------|-----------------------------------------|
| Report Title   |           | ~~~~~~~~~~~~~~~~~~~~~~~~~~~~~~~~~~~~~~~ |
| Simple Tab     | le Report |                                         |
|                | 🔽 Print F | Report Title                            |
| Report Margins | ·         |                                         |
| Left           |           | 1.0                                     |
| Тор            |           | 1.0                                     |
| Right          |           | 1.0                                     |
| Bottom         |           | 1.0                                     |
|                |           |                                         |

Tampilan selanjutnya adalah :

kalau tidak ada pengaturan batas-batas printout laporan, maka klik Button Next>. Muncul tampilan :

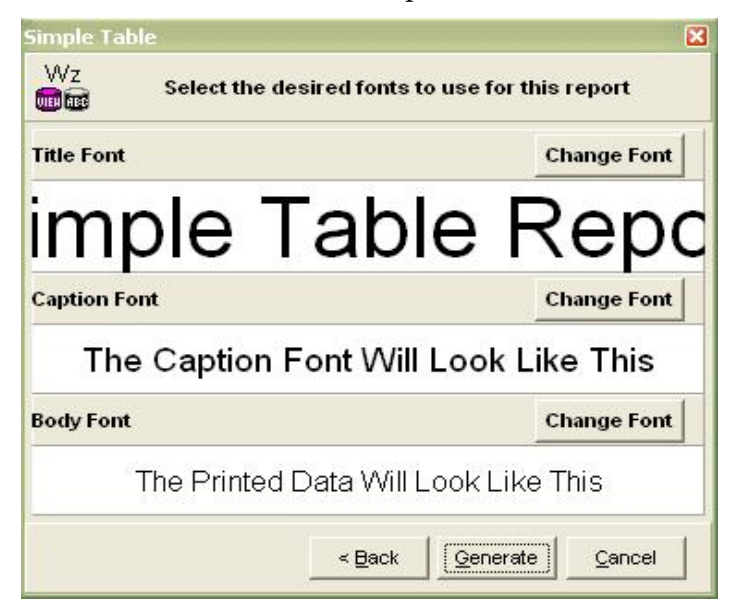

dan jika tidak ada pengaturan ukuran font yang digunakan, maka klik Button Generate. Tampilan akhir akan berupa :

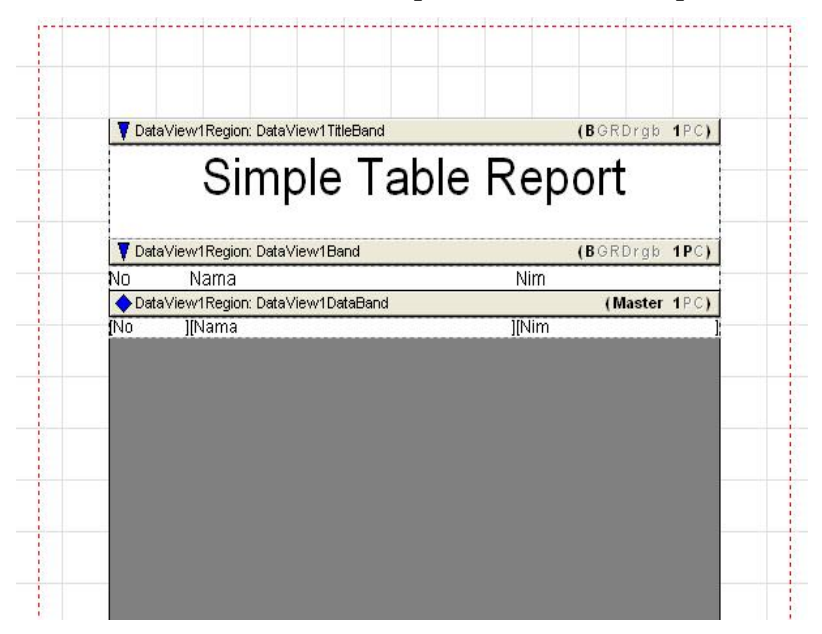

14. Klik 1x pada tulisan Simple Table Report, lalu atur properti text menjadi Daftar Mahasiswa.

| TitleText: Text co | omponent        |
|--------------------|-----------------|
| Anchor             | (Top / Left)    |
| Color              | \$FFF           |
| DevLocked          | False           |
| DisplayOn          | doParent        |
| Font               | Arial,36        |
| FontJustify        | pjCenter        |
| FontMirror         |                 |
| Left               | 0               |
| Locked             | False           |
| Mirror             |                 |
| Name               | TitleText       |
| Rotation           | 0               |
| Tag                | 0               |
| Text               | 🗕 Daftar Mahasi |
| Top 1              | 0               |
| Truncate           | False           |
| Width              | 6.5             |

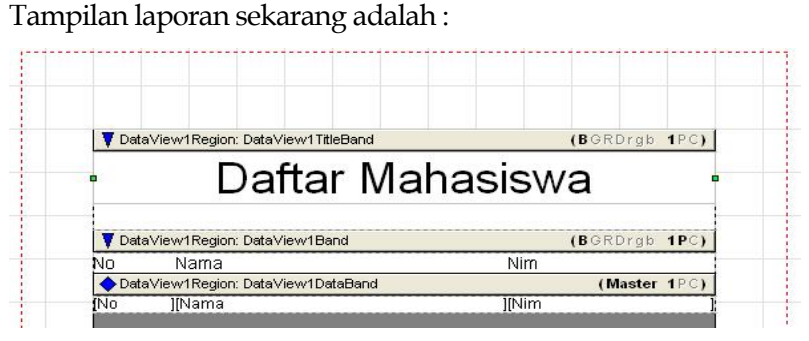

Eksekusi dengan menekan tombol F9 atau melalui menu File
 Execute Report F9. Muncul tampilan berikut :

| Selected Printer<br>Canon iP1700 | 2               |               |
|----------------------------------|-----------------|---------------|
| Report Destinatio                | חנ<br>[         | OK            |
| • Pre <u>v</u> iew               |                 | Cancel        |
| Format: ve Snaps                 | shot File (NDR) | <u>S</u> etup |

dan klik ok.

Laporan akhir kita akan berbentuk :

## Daftar Mahasiswa

No Nama

Simpan file (Project1.rav) ke folder di mana anda menyimpan file database dan project Delphi anda, misal : D:\#Data Fadlisyah\ ~EX Delphi\Database\Absen. Lalu keluar dari Rave Reports dan kembali ke halaman Form Delphi.

Atur kembali properti berbagai komponen berikut :

| Komponen             | Properti    | Nilai Properti |
|----------------------|-------------|----------------|
| RV                   |             | D:\#Data       |
| RvProject1 RAVE      |             | Fadlisyah ∖~EX |
|                      | ProjectFile | Delphi         |
|                      | riojectrile | \Database      |
|                      |             | ∖Absen         |
|                      |             | \Project1.rav  |
| RvDataSetConnection1 | dataSet     | Table1         |

16. Tambahkan komponen Button7 pada Form1, dan atur propertinya sebagai berikut :

| Komponen | Properti | Nilai Properti |
|----------|----------|----------------|
| Button7  | Caption  | Laporan        |

Sehingga tampilan sekarang berupa :

| • Formil |                                                                                                    |         |            |
|----------|----------------------------------------------------------------------------------------------------|---------|------------|
| No       | Nama                                                                                                    | Nim     | Nama       |
|          | ha in the second second second second second second second second second second second second second second se |         | Nim Simpan |
|          |                                                                                                    |         |            |
| Tambah   | Edit                                                                                                    | Hapus   |            |
| Nevt     | Prior                                                                                                    | Laporan |            |

Sekarang tibalah saat menambahkan kode program pada Halaman editor kode Delphi anda.

17. Klik 2x pada Button Tambah, lalu setelah muncul halaman kode editor tuliskan :

```
dbgrid1.visible:=false;
table1.Append;
dbedit1.Visible:=true;
dbedit2.Visible:=true;
label1.Visible:=true;
label2.Visible:=true;
button4.Visible:=true;
```

18. Klik 2x pada Button Edit, lalu setelah muncul halaman kode editor tuliskan:

```
table1.Edit;
dbedit1.Visible:=true;
dbedit2.Visible:=true;
label1.Visible:=true;
label2.Visible:=true;
button4.Visible:=true;
```

19. Klik 2x pada Button Hapus, lalu setelah muncul halaman kode editor tuliskan :

table1.delete;

20. Klik 2x pada Button Next, lalu setelah muncul halaman kode editor tuliskan:

table1.Next;

21. Klik 2x pada Button Prior, lalu setelah muncul halaman kode editor tuliskan:

table1.prior;

22. Klik 2x pada Button Laporan, lalu setelah muncul halaman kode editor tuliskan :

RvProject1.execute;

23. Klik 2x pada Button Simpan, lalu setelah muncul halaman kode editor tuliskan :

```
if dbedit1.text<>'' then
    if dbedit2.text<>''then table1.Post;
    dbgrid1.Visible:=true;
    dbedit1.Visible:=false;
    dbedit2.Visible:=false;
    label1.Visible:=false;
    label2.Visible:=false;
button4.Visible:=false;
```

24. Setelah selesai semua, klik ▶ atau tekan tombol F9 untuk mengeksekusi program.

Salah satu tampilan program eksekusi setelah penginputan data berupa :

| No     | Nama            | Nim        |  |  |
|--------|-----------------|------------|--|--|
| 7      | Dahlan Abdullah | 1.32321541 |  |  |
| 8      | Raka Joni       | 132321542  |  |  |
| 9      | Bustami         | 132540540  |  |  |
| 10     | Lela            | 132321321  |  |  |
| 11     | Sultan          | 132321666  |  |  |
| Tambah | Edit            | Hapus      |  |  |

dan jika kita klik pada Button laporan, maka bentuk tampilan laporan setelah penginputan data akan berupa :

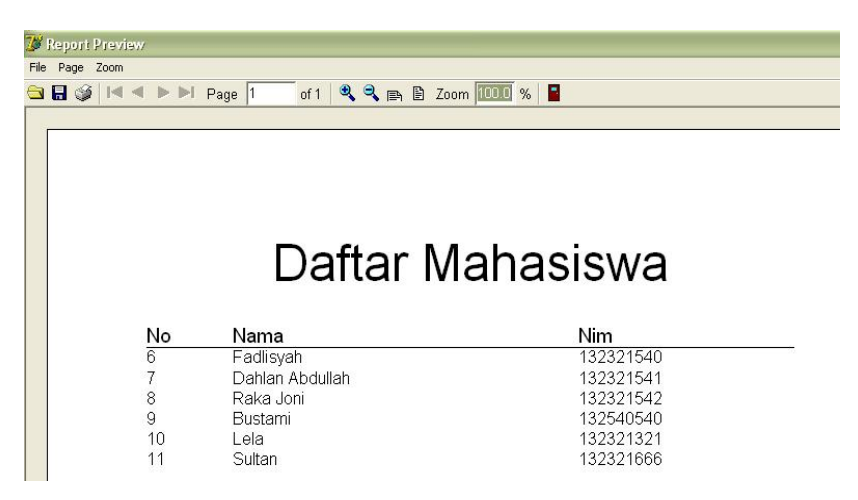

jika anda ingin mencetak laporan menggunakan printer, maka anda dapat menggunakan menu :

| File      |        |
|-----------|--------|
| 🔁 Open    | Ctrl+O |
| 🔒 Save As | Ctrl+S |
| 🍏 Print   | Ctrl+P |
| Exit      |        |

atau dengan menekan tombol Ctrl lalu tanpa dilepas tekan tombol P. Untuk Report database citra akan dibahas pada bab berikutnya.

# Bab 10 REPORT DATABASE CITRA

#### 10.1 Pendahuluan

Konsentrasi yang tetap kita pertahankan adalah mengenai citra dan pemanipulasiannya. Semua aspek-aspek pengolahan data yang telah mungkin kita pelajari dalam kuliah struktur data, akan terus diangkat penulis dengan tema yang sedikit bergeser yaitu struktur data citra. Di dalam kuliah struktur data kita mengenal tentang berbagai aspek seperti pencarian data, sortir data, dan lain-lain, maka di dalam buku ini kita juga akan membahas secara sederhana tentang aspek-aspek tersebut disertakan penerapannya untuk data citra. Kita bisa mengatakan dengan mudah bahwa saya bisa membuat suatu program mengurutkan data pada suatu filed database, tetapi apa jawaban yang kita berikan jika data yang akan kita urutkan adalah citra. Pengurutan citra akan kita bahas di bab selanjutnya, dan untuk tidak terlalu berbicara di luar materi bab yang akan di bahas maka penulis mengakhiri pembukaan bab ini.

Pada materi bab terdahulu, penulis telah memaparkan teknik-teknik pembuatan laporan untuk database yang sederhana, dan sekarang penulis akan coba memaparkan bagaimana mendesain report untuk suatu database yang mengandung field grafik atau gambar. Seperti yang sudah kita bahas, penulis tetap memanfaatkan Rave Projects sebagai media perancangan pernak-pernik laporan database yang dibuat.

### 10.2 Program Database Citra Sederhana untuk Kebutuhan Perancangan Laporan

Kita tidak akan membahas detail bagaimana mendesain struktur tabel dan membuat program untuk pemanipulasian database, karena halhal tersebut telah dibahas detail di dalam bab-bab sebelumnya.

Menggunakan Database Desktop, buat suatu tabel dengan struktur berikut:

| 1 | Field Name | Туре | Size | Key |
|---|------------|------|------|-----|
| 1 | No         | +    |      |     |
| 2 | Nama       | A    | 15   |     |
| 3 | Foto       | G    |      |     |

simpan dengan file TabelReport.db. Sebelum pembuatan tabel, maka pastikan anda telah membuat folder baru, dan juga telah menentukan working directory dan alias.

Jalankan Delphi, desain Form seperti tampilan :

|   | Form1    |          |            |                     |
|---|----------|----------|------------|---------------------|
|   | No       | Nama     | Foto       |                     |
| D | 8        | Ronsen   | (GRAPHIC)  |                     |
|   | 7        | Arun     | (GRAPHIC)  |                     |
|   |          |          | -          |                     |
|   |          | 1 1 1    |            |                     |
| P | <  <   ► | ►  +   - | ▲ <u> </u> | Buka <u>G</u> ambar |

dan pengaturan properti berbagai komponen tetap masih menggunakan standar yang sudah dibahas dalam bab sebelumnya.

Selanjutnya jalankan Rave Project melalui menu Tool-Rave Designer. Ikuti langkah-langkah bab 9, sehingga tampilan akan berupa :

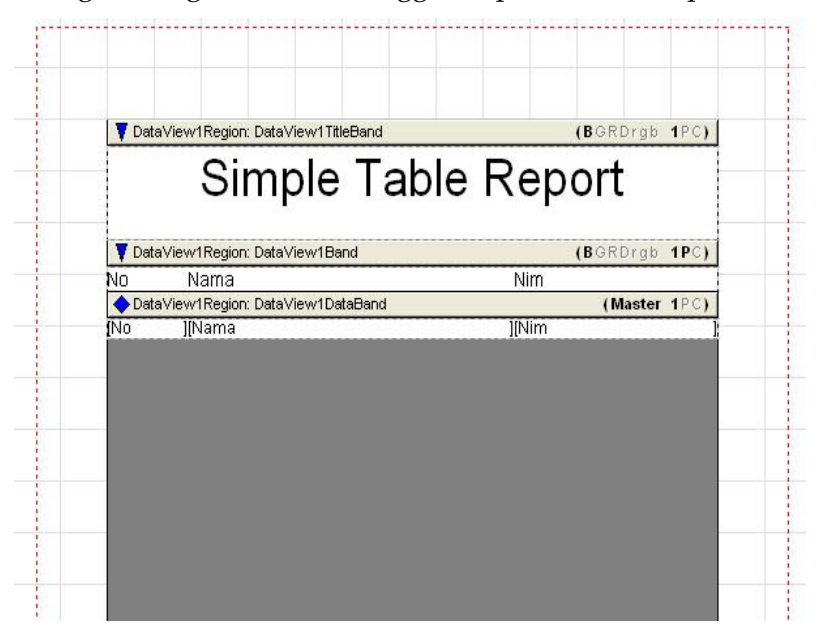

Klik pada bagian DataView1Region : DataView1DataBand,

| 🔻 Data | View1Region: DataView1TitleBand | (BGRDrgb          | 1PC) |
|--------|---------------------------------|-------------------|------|
|        | Simple Table                    | Report            |      |
| 🔻 Data | View1Region: DataView1Band      | ( <b>B</b> GRDrgb | 1PC) |
| No     | Nama                            |                   |      |
| 🔷 Data | View1Region: DataView1DataBand  | (Master           | 1PC) |
| [No    | ][Nama<br>-                     |                   |      |
|        | 0                               |                   |      |
|        |                                 |                   |      |
|        |                                 |                   |      |
|        |                                 |                   |      |

daerah yang berwarna putih di bawah bar DataView1Region : DataView1DataBand diperluas seperlunya, sehingga tampilan akan berupa :

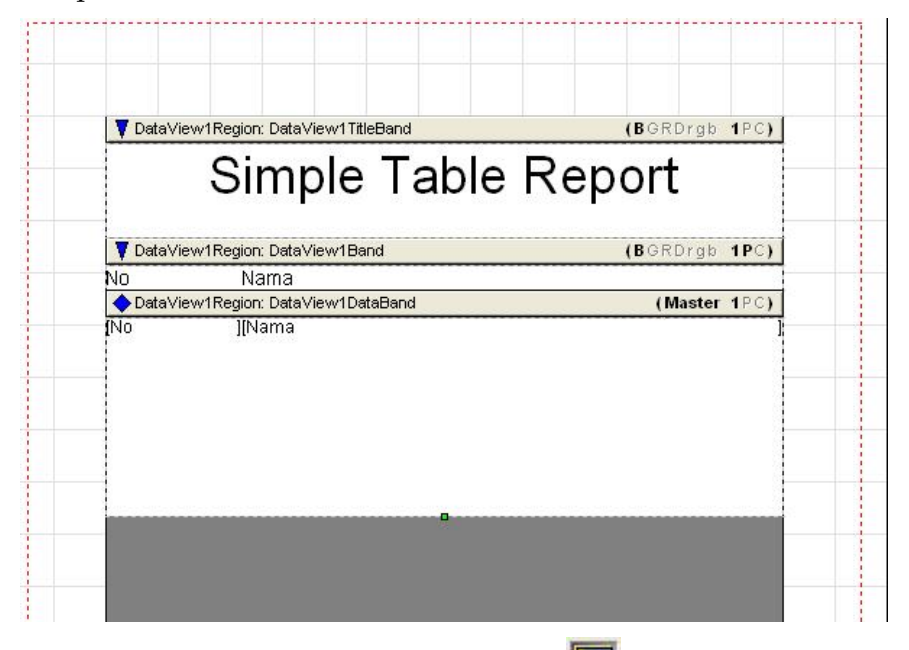

Tambahkan komponen Bitmap Component **Enp** (terdapat dalam page control Standard pada Rave Reports), lalu letakkan di dalam daerah putih di bawah DataView1Region : DataView1DataBand yang diperluas tadi, seperti tampilan berikut.

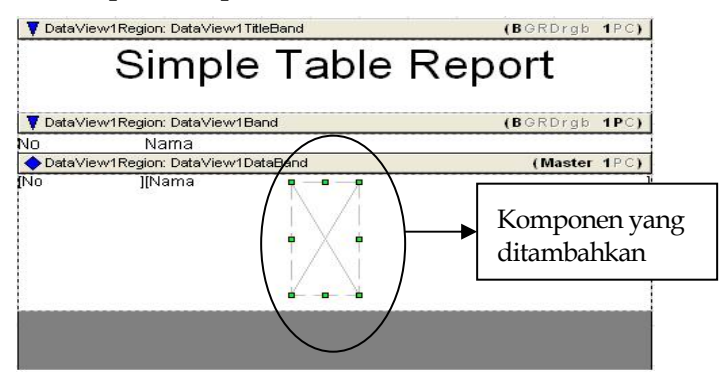

Atur properti Bitmap Component,

| DataView  | DataView1 |
|-----------|-----------|
| DataField | Foto      |
| MatchSide | msBoth    |

Nilai properti MatchSide adalah msBoth atau setara dengan nilai properti Stretch sama dengan True.

Untuk melihat efek penambahan Bitmap Component **BNP**, maka anda dapat melakukan eksekusi dengan menekan tombol F9.

Sekarang keluar dari Rave Reports, dan sebelumnya simpan proyek laporan tersebut ke dalam folder baru yang anda buat tadi.

Kembali ke halaman Delphi, klik 2x pada Button Buka &Gambar, lalu tuliskan :

```
if openpicturedialog1.execute then
dbimage1.picture.loadfromfile(openpicturedialog1.filename);
```

Kembali ke halaman Form, klik 2x pada Button R&eport dan tuliskan :

rvproject1.execute;

eksekusi program, klik 🕨 atau tekan tombol F9.

Tampilan report program setelah eksekusi dan mengklik Button Report akan berupa (gambar tampilan tergantung input yang diberikan).

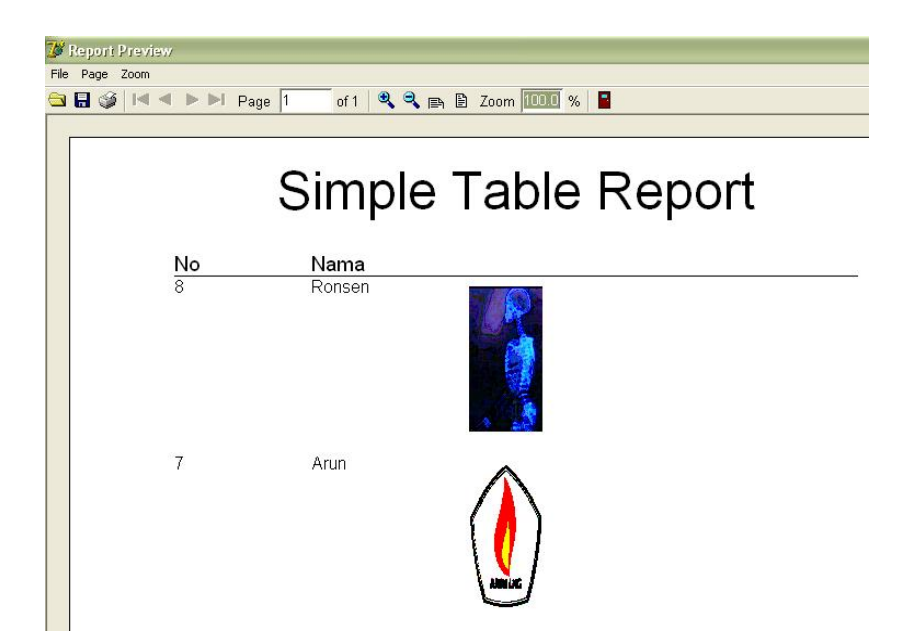

# Bab 11 PENGURUTAN DATA

### 11.1 Program Pengurutan Data

|   | Field Name | Type | Size | Kev |
|---|------------|------|------|-----|
|   | 100        | - 31 |      |     |
| 1 | Nama       | A    | 15   | *   |
| 2 | Nim        | A    | 15   | 5   |
| 3 | Usia       | A    | 2    |     |

Buat suatu tabel baru dengan struktur :

dan pada kolom Key untuk Field Name Nama, klik 2x sehingga muncul tanda \*. Simpan file pada folder baru yang anda buat, lalu keluar dari Database Desktop.

Jalankan Delphi, buat rancangan Form standar untuk menampilkan tabel tersebut. Fasilitas yang disediakan Delphi untuk mengurutkan data terdapat pada properti Object Inspector untuk komponen tabel.

| Object Insp                 | ect          | or                 | X |
|-----------------------------|--------------|--------------------|---|
| Table1                      | able1 TTable |                    | - |
| Properties                  | Eve          | ents               |   |
| ⊞ FilterOption<br>IndexDefs | ns           | []<br>(TIndexDefs) |   |
| IndexField                  | Vam          | Nama               |   |
| IndexFiles                  |              | (TIndexFiles)      |   |
| IndexName                   | 9            |                    |   |

pada properti IndexFieldName, input nama, agar acuan pengurutan data berdasarkan data pada field nama. Bentuk tampilan Form yang dimaksud akan berupa :

|   | Nama     | Nim       | Usia |   |
|---|----------|-----------|------|---|
| • | AA       | 135       | 45   | 1 |
|   | Abdi     | 131131131 | 45   | - |
|   | Pangeran | 132777111 | 23   |   |
|   | Raja     | 13266622  | 21   |   |

dan eksekusi program, klik ▶ atau tekan tombol F9.

### 11.2 Pondasi Pengurutan Citra

Sebelum kita masuk ke materi pengurutan data citra, maka terlebih dahulu kita mengenal berbagai prilaku citra. Standar citra yang kita gunakan tetap citra dengan format derajat keabuan (greylevel) 8 bit, dengan rentangan nilai-nilai intesitasnya dari 0-255. Apa maksud dari nilai-nilai tersebut kita jelaskan dengan merancang program database warna intensitas. Langkah pertama adalah buat folder baru dan siapkan template 100x100, gunakan Image Editor Delphi.

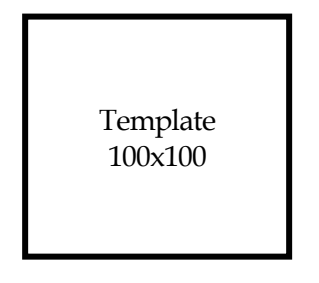

Simpan ke dalam folder baru yang anda buat, dengan nama file template100x100.bmp.

Buat tabel dengan struktur berikut :

| Restruc    | ture Paradox 7 Table: 1 | Fabelinten | sitas, db | }   |
|------------|-------------------------|------------|-----------|-----|
| Field rost | ter:                    |            |           |     |
|            | Field Name              | Туре       | Size      | Key |
| 1          | Nilai Intensitas        | A          | 3         | *   |
| 2          | Warna Intensitas        | G          |           |     |

Keluar dari Database Desktop, dan selanjutnya jalankan Delphi.

Tambahkan berbagai komponen standar pada Form1, seperti tampilan berikut :

| 🥻 Formil         |                  |                      |
|------------------|------------------|----------------------|
|                  |                  |                      |
| Nilai Intensitas | Warna Intensitas |                      |
| • 0              | (GRAPHIC)        | 1000) ·              |
| 1                | (GRAPHIC)        |                      |
| 2                | (GRAPHIC)        |                      |
| 3                | (GRAPHIC)        |                      |
| 4                | (GRAPHIC)        |                      |
| Γ                |                  |                      |
| Input Nilai 0    | Save >           | > << Laporan (; = ); |
|                  |                  |                      |

dan untuk desain laporan, kita masih menggunakan desain laporan citra standar yang telah dibahas di dalam materi sebelumnya.

Kita langsung kepada penambahan kode program, klik 2x pada Button Input Nilai, dan tuliskan :

```
table1.Append;
dbedit1.Visible:=true;
Button2.Visible:=true;
```

klik 2x pada Button save, lalu tuliskan :

```
procedure TForm1.Button2Click(Sender: TObject);
var gambar:tbitmap;
    i,j,k:integer;
    temp:pbytearray;
begin
if strtoint(dbedit1.Text) >=0 then
  if strtoint(dbedit1.Text) <=255 then
begin
gambar:=tbitmap.Create;
gambar.LoadFromFile('template100x100.bmp');
if gambar.PixelFormat <> pf8bit then gambar.PixelFormat
:= Pf8bit;
dbimage1.picture.bitmap:=gambar;
for i:=1 to gambar.height-1 do
begin
temp:=gambar.scanline[i];
j:=0;
  repeat
  for k:=0 to 2 do
  temp[j+k]:=strtoint(dbedit1.Text);
  inc(j,3);
  until j>=3*(gambar.Width-1);
end;
dbimage1.picture.bitmap:=gambar;
table1.Post;
dbedit1.Visible:=false;
button2.Visible:=false;
end;
end;
```

keterangan : pernyataan kode bercetak tebal tidak perlu dituliskan pada halaman kode.

Klik 2x pada Button >>, table1.Next; Klik 2x pada Button <<, table1.Prior; Klik 2x pada Button =,

```
procedure TForm1.Button6Click(Sender: TObject);
var x:byte;
begin
for x:=0 to 255 do
begin
table1.Append;
dbedit1.Text:=inttostr(x);
button2.Click;
end;
end;
```

keterangan : Button = difungsikan untuk penginputan data otomatis.

Klik 2x pada Button laporan,

rvproject1.execute;

dan setelah selesai menuliskan keseluruhan kode maka kita dapat mengeksekusi program, klik 🕨 atau tekan tombol F9.

Gambar berikut merupakan salah satu halaman tampilan laporan hasil eksekusi program Nilai Intensitas.

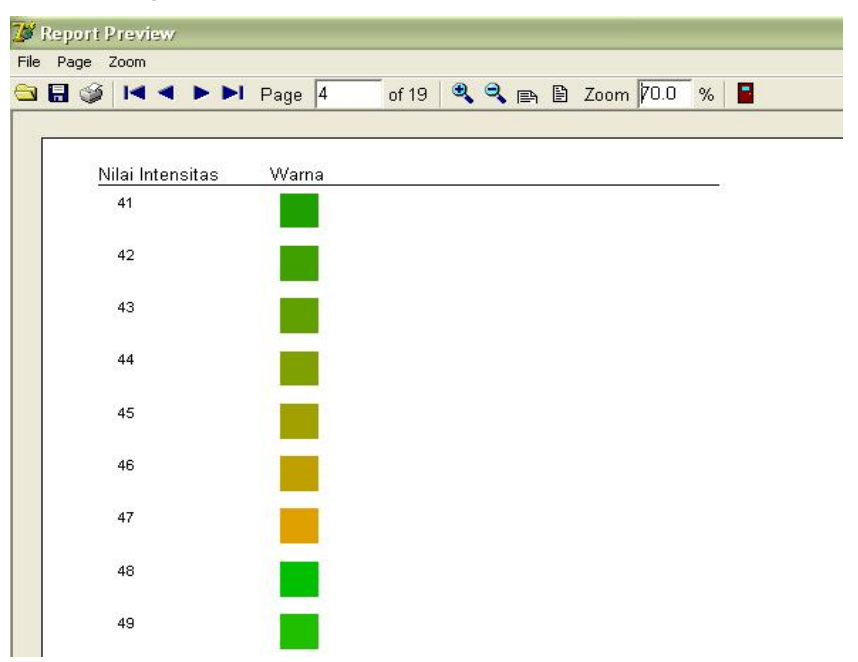

Setelah kita melihat nilai-nilai intensitas pada citra 8 bit, maka kita dapat menentukan dasar dari ide pengurutan citra. Ide pengurutan citra yang dimaksud di sini adalah pengurutan berdasarkan nilai ratarata intensitas, semakin kecil rata-rata nilai intensitas maka situasi warna menyeluruh citra tersebut semakin gelap, dan semakin mendekati gelap maka citra tersebut akan semakin mendapatkan prioritas awal pengurutan.

### 11.3 Program Pengurutan Citra

Langkah pertama adalah buat folder baru dan siapkan tabel dengan struktur:

| Restruc   | ture Paradox 7 Table: 1 | FabelSortin | citra, d | b   |
|-----------|-------------------------|-------------|----------|-----|
| Field ros | ter:                    |             |          |     |
|           | Field Name              | Туре        | Size     | Key |
| 1         | Nilai Indeks            | S           |          | *   |
| 2         | Citra                   | G           |          |     |

dan simpan tabel, dengan nama misalkan TabelSortircitra.db.

Jalankan Delphi, tambahkan berbagai komponen standar pada Form, sehingga tampilan Form seperti :

| 7 | Formil        | DVD.      |       |      |      |             |
|---|---------------|-----------|-------|------|------|-------------|
|   |               |           | ::::: | :::: |      |             |
|   | Nilai Indeks  | Citra     |       | 2    |      | 🔨 - 111     |
|   | 52            | (GRAPHIC) |       |      |      | <b>7</b> -2 |
| Γ | 82            | (GRAPHIC) |       |      |      |             |
| Γ | 89            | (GRAPHIC) |       |      |      |             |
| Γ | 93            | (GRAPHIC) |       |      |      | 3.4         |
| Γ | 129           | (GRAPHIC) |       | P    |      |             |
| E |               |           |       |      |      |             |
|   | Input Nilai 📗 | 52 Save   | >>    | <<   | Open | Laporan     |

Desain report yang digunakan masih desain standar untuk report citra.

Pada Form1, klik 2x pada Button Input Nilai, lalu tuliskan :

```
table1.Append;
button2.Visible:=true;
button6.Visible:=true;
```

selanjutnya klik 2x pada Button Save, dan tuliskan :

```
procedure TForm1.Button2Click(Sender: TObject);
var gambar:tbitmap;
    i, j, k, cacah, total: integer;
    temp:pbytearray;
begin
gambar:=tbitmap.Create;
gambar.LoadFromFile(openpicturedialog1.filename);
if gambar.PixelFormat <> pf24bit then gambar.PixelFormat
:= Pf24bit;
//dbimage1.picture.bitmap:=gambar;
cacah:=0;total:=0;
for i:=1 to gambar.height-1 do
begin
temp:=gambar.scanline[i];
i:=0;
  repeat
  total:=temp[j]+total;
  inc(cacah,1);
  inc(j,1);
  until j>=3*(gambar.Width-1);
end;
dbedit1.Text:=inttostr(round(total/cacah));
table1.Post;
button2.Visible:=false;
button6.Visible:=false;
end;
```

klik 2x pada Button Open,

```
procedure TForm1.Button6Click(Sender: TObject);
var gambar:tbitmap;
begin
if not openpicturedialog1.execute then
```

```
exit else
dbimage1.picture.loadfromfile(openpicturedialog1.filename);
end;
```

dan untuk kode Button lainnya, juga masih sama dengan kode program sebelumnya. Setelah selesai menuliskan keseluruhan kode

maka kita dapat mengeksekusi program, klik 본 atau tekan tombol F9.

Andaikan ambil beberapa citra berikut :

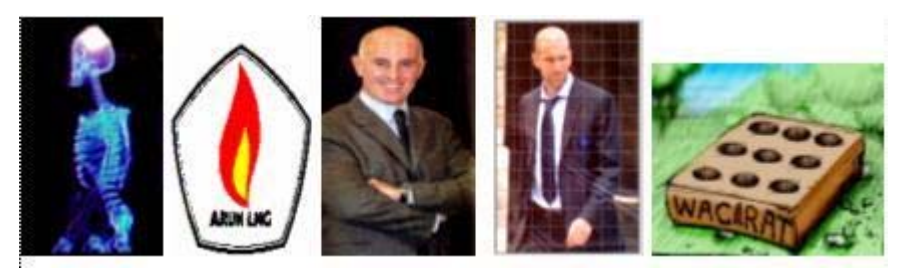

lalu gunakan logika anda, bagaimana mengurutkan ke-5 citra tersebut.

Solusi : setelah ke-5 citra anda input menggunakan program pengurutan citra, maka urutan citra yang terbentuk akan berupa :

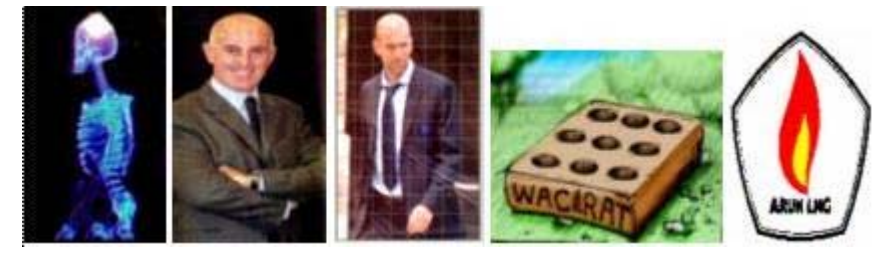

#### DAFTAR PUSTAKA

- Fadlisyah, S.Si. 2007. *Computer Vision & Pengolahan Citra.*, Penerbit Andi Yogyakarta, ISBN 978-979-29-0013-2.
- Fadlisyah, dkk. 2007. *Pengantar Grafika Komputer.,* Penerbit Andi Yogyakarta, ISBN 978-979-29-0060-6.
- Fadlisyah, dkk. 2008. Pengolahan Citra Menggunakan Delphi., Penerbit Graha Ilmu Yogyakarta, ISBN 978-979-756-332-5.
- Gonzalez, Rafael C., dan Wintz, Paul. 1987. *Digital Image Processing,* Addison Wesley
- Hearn, D. dan Baker, MP. 1994. *Computer Graphics.* Englewood Cliffs, New Jersey : Prentice-Hall
- Kadir, Abdullah. 2001. *Dasar Pemrograman Delphi 5.0*, Penerbit Andi Yogyakarta.
- Komputer, Wahana. 2003., *Panduan Praktis Pemrograman Delphi.*, Penerbit Andi Yogyakarta.
- Konishi, Scott., Yuillie, Alan L., Coughlan, James M., dan Zhu, Song Chun., 2003, *Statistical Edge Detection : Learning and Evaluating Edge Cues*, IEEE Transaction on Pattern Analysis and Machine Intelligence Vol 5, No. 1, 57 - 74
- Low, Adrian. 1991, *Computer Vision & Image Processing: Introductory*, McGraw-Hill International Editions.
- Madcoms, 2003. *Pemrograman Borland Delphi* 7, Penerbit Andi Yogyakarta
- Munir, Rinaldi. 2004, Pengolahan Citra Digital dengan Pendekatan Algoritmik, Informatika Bandung
- Purcell, Edwin J. dan Varberg, Dale. 1987. Kalkulus dan Geometri Analitis Edisi Kelima, Erlangga
- Rogers, DF dan Adams, JA.1989. *Mathematical Elements For Computer Graphic*: McGraw-Hill